## Overview of ACS SASSI NQA V4.3 Application to Seismic SSI Analysis of Safety-Related NPP Buildings

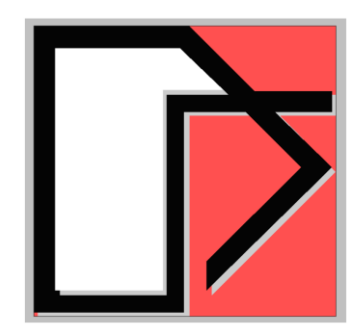

Ghiocel Predictive Technologies Inc.

#### Dr. Dan M. Ghiocel

Member of ASCE 4 & 43 Standards

Email: <u>dan.ghiocel@ghiocel-tech.com</u> Ghiocel Predictive Technologies Inc. http://www.ghiocel-tech.com

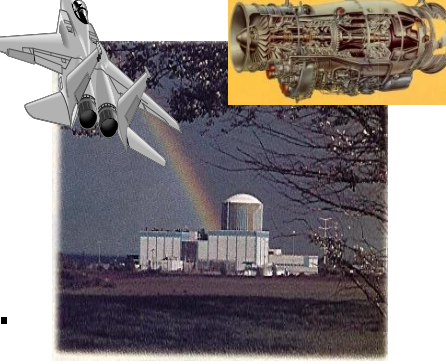

#### Part 3: ACS SASSI NQA V4.3 Software Description and Use

#### **GP** Technologies, Inc., Rochester, New York

#### October 2021

### **Part 3: Presentation Content:**

- 1. Main Software Toolboxes and FE Modeling Basics
- 2. Main Software Modular Configuration
- 3. User Interface (UI) Input Dialog for Selecting Analysis Options for SSI Modules
- 4. Description of SSI Response Text Files and Frames (for Animations)
- 5. Main UI Menus for Model Inputs, Performing SSI Analysis and Plotting Results
- 6. UI General Commands
- 7. UI Commands for Generating and Checking FE Models
- 8. Batch Run Mode Commands for SSI Modules and Auxiliary Programs
- 9. Post-Processing Using UI Plotting Commands and Binary Databases
- 10. Automatic Post-Processing Using Multilevel UI Command Macros
- 11. Section-Cuts Capabilities for Shell and Solid Elements
- 12. UI Parametric Language Commands for Building SSI FE Models
- 13. Brief Review of Demo Contents
- 14. Verification and Validation

### 1. Main Software Toolboxes and FE Modeling Basics

### ACS SASSI NQA V4.3 Toolboxes

#### Present/Options A-AA, NON and PRO and UPLIFT Future/Options HAZ and FRAG

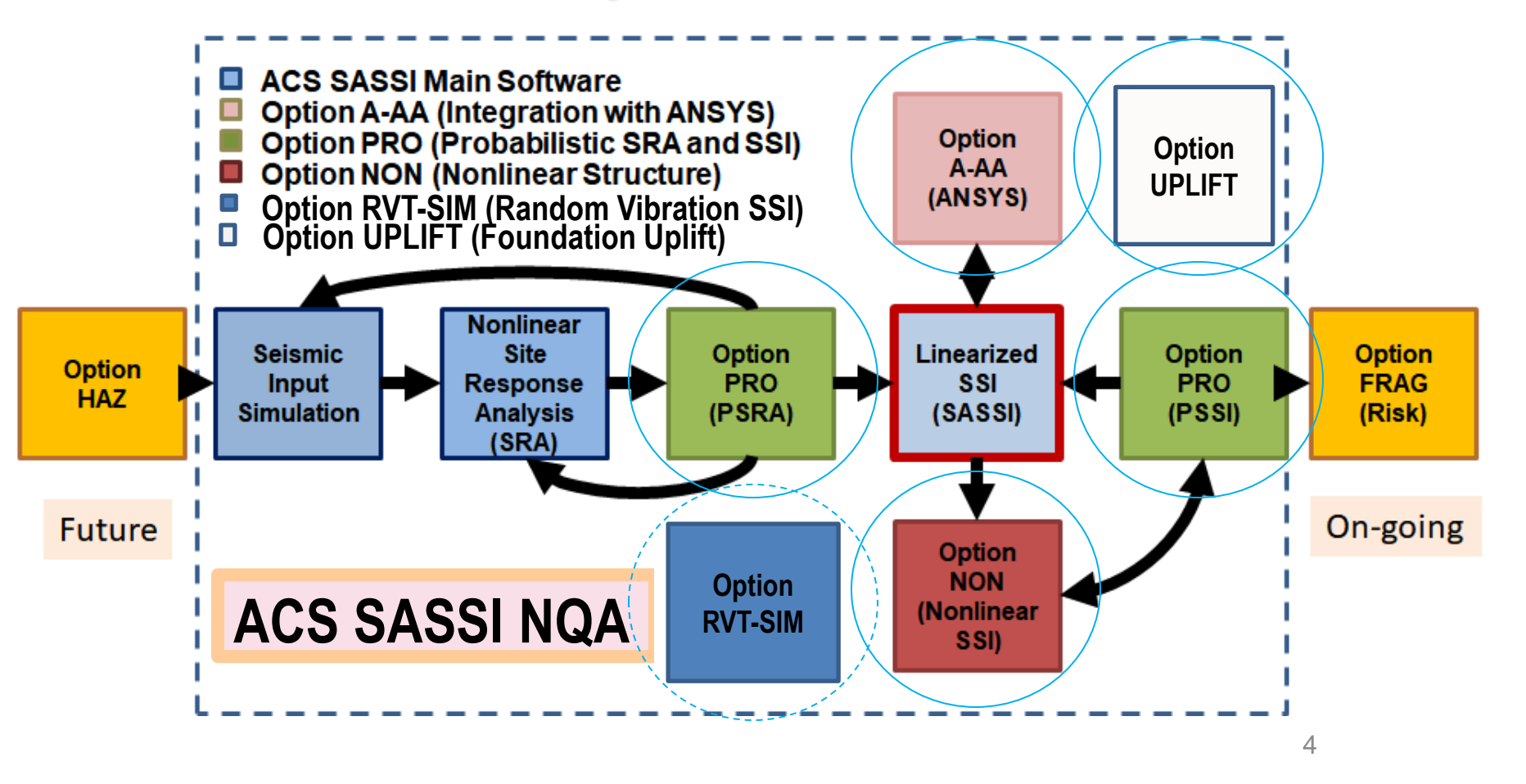

### 2021 ACS SASSI V4 Software Toolboxes

1) **Main Software.** Include advance pre-post processing, nonlinear soil modeling, motion incoherency, others. Plus, includes seismic motion simulation and site response capabilities.

2) **Option A-AA.** Integration with ANSYS. The ANSYS structure FE models can be used directly for the 1<sup>st</sup> step of the overall SSI analysis (Option AA, AA-R), and/or in the 2<sup>nd</sup> step for the detailed stress analysis using the SSI responses as input BCs (Option A)

3) **Option NON.** Nonlinear structure, applicable to concrete structures and base-isolation using iterative scheme (ASCE 4-16, ACI-318, and JEAC 4601-2015).

4) **Option PRO.** Probabilistic SRA and SSI analyses (ASCE 4-16 Sections 2 and 5.5, and RG 1.208 E)

#### 5) Option RVT-SIM. No input time histories are required.

#### ACS SASSI Main Software Modeling for Linearized SSI Analysis (Optionally with Nonlinear Soil)

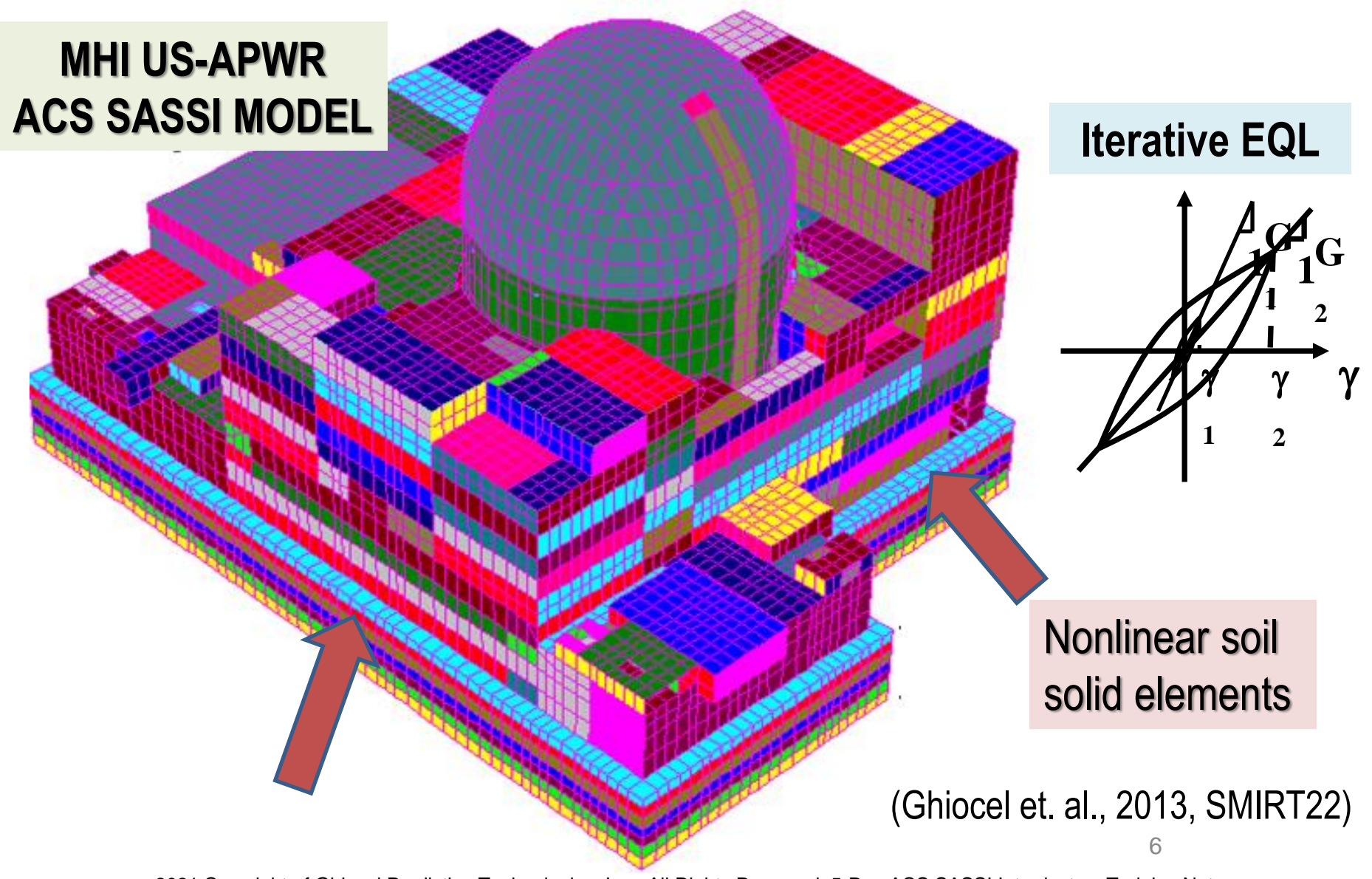

### **ACS SASSI V4 Finite Element Library**

The FE library allows the use of the following linear element types:

3D solid elements
3D beam elements
3D plate / thin shell elements
3D plate / thick shell elements
2D plane strain elements
3D spring elements
3D stiffness/mass generalized elements
3D highly viscous damper elements

type SOLID
type BEAMS
type SHELL
type TSHELL
type PLANE
type SPRING
type GENERAL (SE)
type HVD

The excavated soil is modeled using the following element types:

#### SOLID for 3D FEM PLANE for 2D FEM

#### **Element Node Degrees of Freedom (Dofs)**

| Element | Node DOFs |   |   |    |    |    |
|---------|-----------|---|---|----|----|----|
| Туре    | X         | Y | Ζ | ΧХ | YY | ZZ |
| SOLID   | •         | • | • |    |    |    |
| BEAM    | •         | • | • | •  | •  | •  |
| SHELL/  |           |   |   |    |    |    |
| TSHELL  |           | • | • | •  | •  | •  |
| PLANE   | •         |   | • |    |    |    |
| SPRING  | •         | • | • | •  | •  | •  |
| HVD     | •         | • | • |    |    |    |
| GENERAL | •         | • | • | •  | •  | •  |

#### **Element Group Names**

| Group Type<br>(number) | Group Type<br>(string) | Number of<br>Nodes                   | Description                                  |
|------------------------|------------------------|--------------------------------------|----------------------------------------------|
| 1                      | SOLID                  | 8, or 7, or 6, or<br>5               | 3D solid element                             |
| 2                      | BEAMS                  | 3                                    | 3D beam elements                             |
| 3                      | SHELL                  | 4 or 3                               | 3D plate/shell elements                      |
| 5                      | TSHELL                 | 4 or 3                               | 3D plate/shell elements                      |
| 4                      | PLANE                  | 4 or 3                               | 2D plane strain solid elements               |
| 6                      | HVD                    | 3                                    | 3D High ∀iscosity Damper                     |
| 7                      | SPRING                 | 2                                    | 3D spring elements (translation or rotation) |
| 9                      | GENERAL                | 3 (local axes) or<br>2 (global axes) | 3D stiffness/mass generalized<br>element     |

### **New 3D HVD Elements Simulate BCS Isolators**

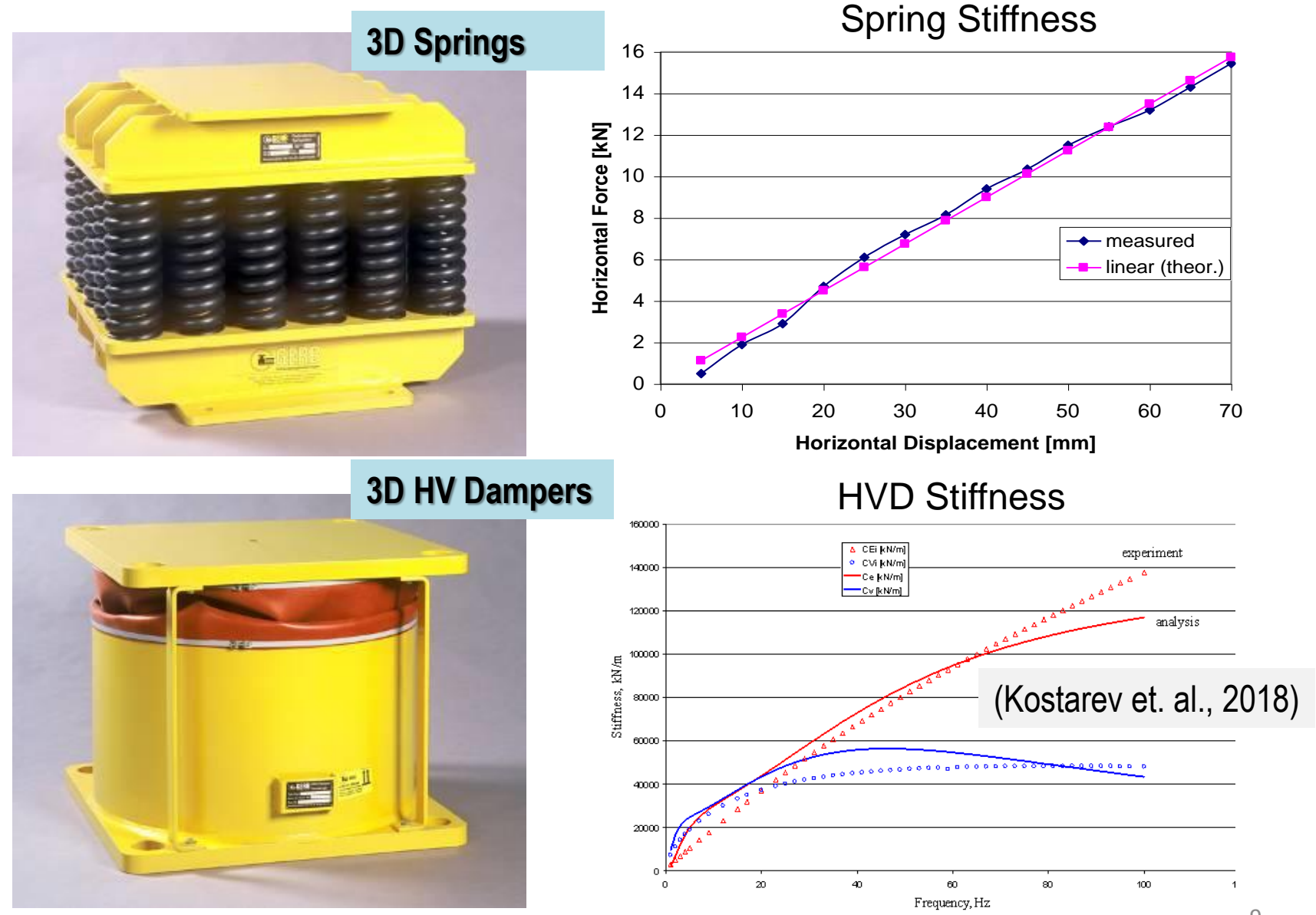

### 3-Node HVD Element is Based on 4-Parameter Maxwell Model (K1, B1, K2, B2)

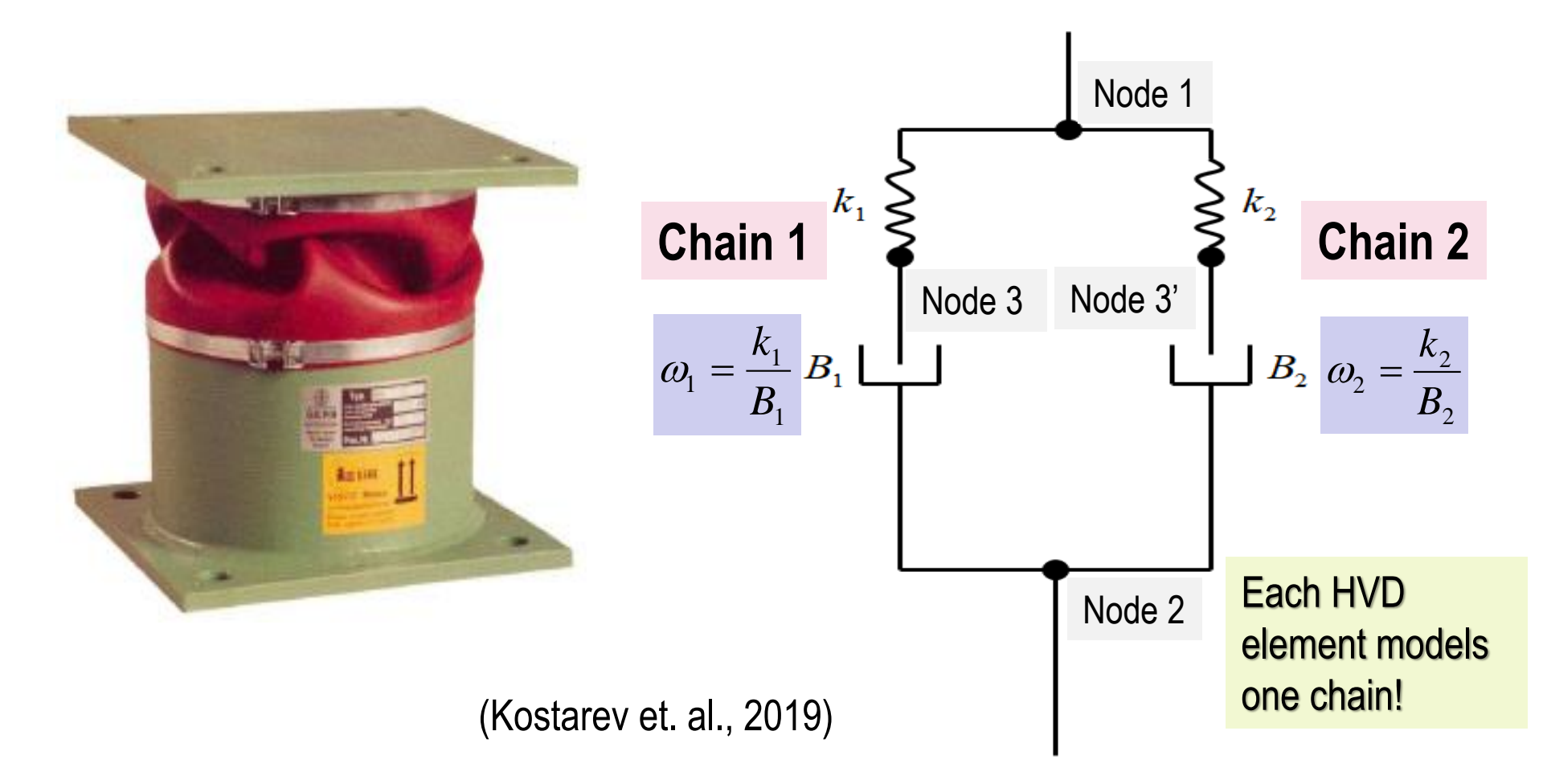

#### **Complex Linearized Hysteretic and Viscous Models**

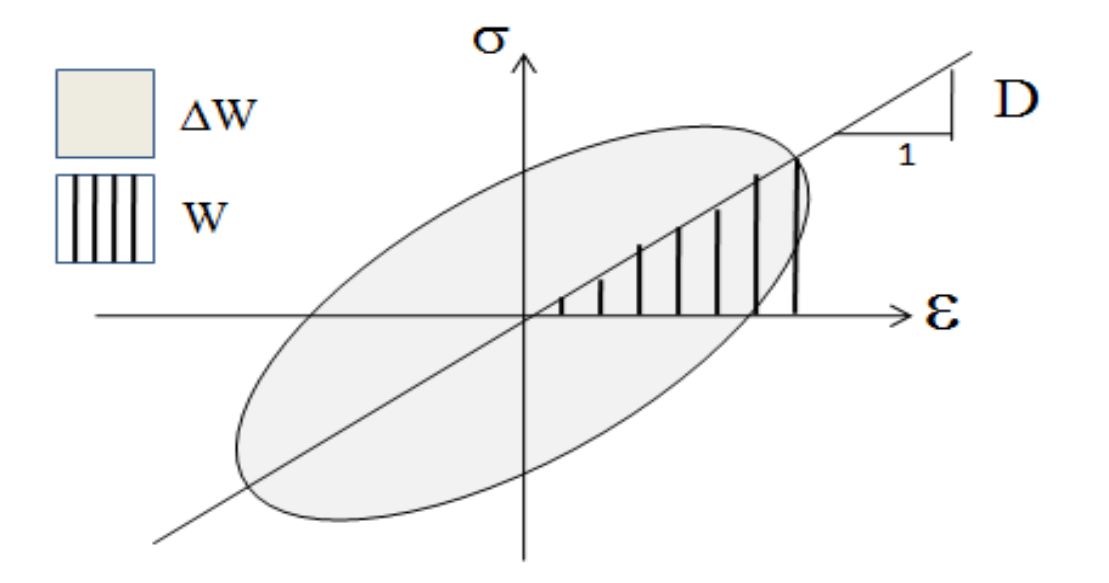

#### **Damping (Imaginary Part)**

Hysteretic Model (Frequency-Independent); Soil, Structure & LRB, FPB

$$\tan \delta = \frac{\operatorname{Im} \operatorname{ag}(D^*)}{\operatorname{Re} \operatorname{al}(D^*)} = \frac{1}{2\pi} \frac{\Delta W}{W}$$

$$\frac{\text{Viscous Model (Frequency-Dependent); HVD}}{\tan \delta = \frac{\text{Imag}(D^*)}{\text{Real}(D^*)} = \frac{c(\omega)\omega}{\text{Real}(D^*)}$$
(Not mentioned in ASCE 4-1

2021 Copyright of Ghiocel Predictive Technologies, Inc.. All Rights Reserved. 5-Day ACS SASSI Introductory Training Notes

6)

### 2. Main Software Modular Configuration

### **ACS SASSI Main Software SSI Modules**

- 1. EQUAKE Generates Spectrum Compatible Control Motion
- 2. SOIL Compute Equivalent Soil Properties and Free-Field Motions
- 3. SITE Compute Site Layering Behavior Under Different Wave Types
- 4. POINT Compute Soil Layering Flexibilities Under Point Loads
- 5. FORCE Define Nodal Loads (Forces and Moments)
- 6. HOUSE Defines the Structure and Near-Field Soil and Incoherence
- 7. ANALYS Compute Impedances & Solves SSI Problem (ATF solution)
- 8. MOTION Computes Accelerations, RS in Structure/Near-Soil
- 9. RELDISP Computes Relative Displacements
- 10. STRESS Computes Stresses/Strains in Structure and Near-Soil

#### 11. COMBIN – Combine ANALYS Solutions with Different Frequencies 13

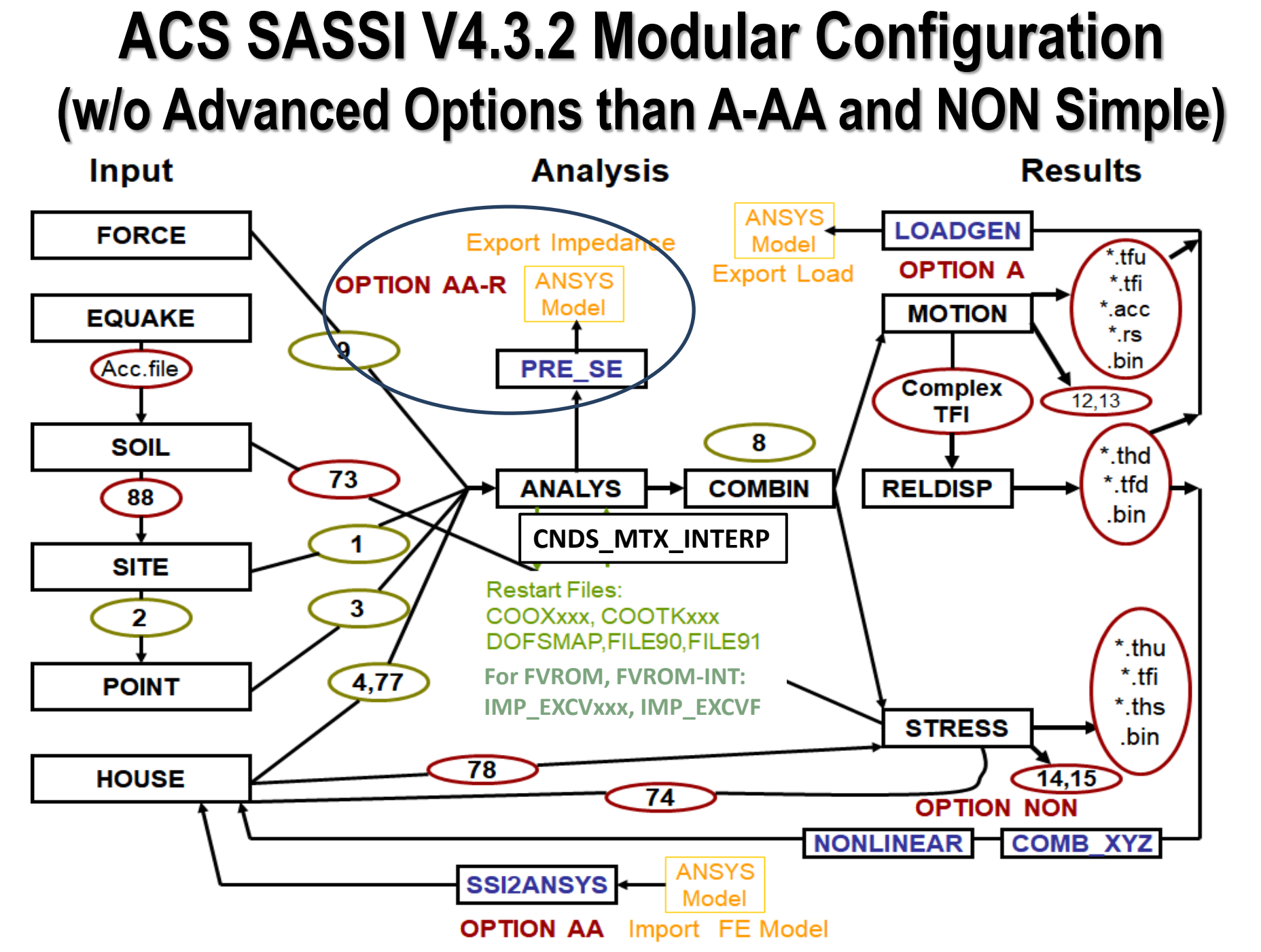

#### ACS SASSI V4.3.2 with Options Includes 38 SSI Modules (Plus GUI Shell, and 6 DOS Auxiliary Programs)

**MAIN Software:** 1) EQUAKE, 2) SOIL, 3) SITE, 4) POINT, 5) FORCE, 6) HOUSE, 7) ANALYS, 8) MOTION, 9) RELDISP, 10) STRESS, 11) COMBIN, 12) CDNS\_MTX\_INTERP only for FVROM-INT approach

**Option A-AA:** 1) LOADGEN,2) SSI2ANSYS, 3) PRE\_SE, 4) ans\_frs2file8 (plus ANSYS macros)

**Option UPLIFT:** 1) UPLIFT\_3DFEM, 2) UPLIFT\_JEAC\_4601\_2015, 3) GLOBAL\_IMP

**Option NON:** 1) NONLINEAR, 2) Section\_Cuts\_for\_BBC, 3) BBC\_JEAC\_4601\_ACI\_318, 4) Create\_Flange\_Materials,

5) COMB\_Shear\_Bend

Option RVT-SIM: 1) RVT

**Option PRO:** 1)ProEQUAKE, 2)ProSOIL, 3)ProSITE, 4)ProHOUSE, 5)ProMOTION, 6)ProSTRESS, 7)ProNON, 8)ProSRSS and 10)ProRESPONSE, plus auxiliary modules 11)SITEPro, 12)Check\_SITE\_Output & 13)Write\_SITE\_Output

15

### 3. User Interface (UI) Input Dialog for Selecting Analysis Options for SSI Modules

### **Simulation of Input Control Motion (EQUAKE)**

| Analysis Options         | S Cree                              | an 200)            | EQUAKE Spectrur              | n Compatible                          |
|--------------------------|-------------------------------------|--------------------|------------------------------|---------------------------------------|
| EQUAKE SOIL SITE         | POINT   HOUSE   FORCE   ANALYS   MO | TION   STRESS   RE | to be independent            | or Correlated                         |
| Spectrum Files           |                                     |                    |                              |                                       |
| Spectrum Number          |                                     | Edit               | Spectrum File - NEWMHX.RSO'  |                                       |
| Spectrum Input File      |                                     | >>                 | 3                            | Curve 1                               |
| Spectrum Output File     |                                     | >>                 |                              | Curve 2                               |
| Acceleration Output File |                                     | >>                 |                              |                                       |
| Optional Spectrum Files  | la based on modifi                  | ad Wieper Low      |                              |                                       |
| Accel. Record            | External A and Abrahamsc            | on algorithms      | D                            |                                       |
| Acceleration Input File  |                                     |                    |                              |                                       |
| Number of Frequencies    | 8393 Correlation Ro Time Corr.      |                    |                              |                                       |
| Damping Value            |                                     |                    | C Time History File - m1stac |                                       |
| Time Step                | 0.005                               | $- \mid \setminus$ | <b>N</b> (033                |                                       |
| Total Duration           | 0                                   |                    |                              | lui it a                              |
| Number Of SEEDs          |                                     | Uses pha           | ising                        |                                       |
| Correlated               | , , ,                               | from re            |                              | A, ANN ANNO IAN ANN ANG ANA IM-AN-AN- |
| Spectra Title            |                                     | record             | s • <del>Attern</del>        |                                       |
|                          |                                     |                    | r Malutia                    | THE FULL FRANCE                       |
|                          |                                     |                    | 1                            |                                       |
| ncludes non-station      | ary correlation between X an        | d Y components     |                              | 9.99                                  |
|                          |                                     | L                  |                              |                                       |

#### **EQUAKE Module Capabilities – Firm Soil Site**

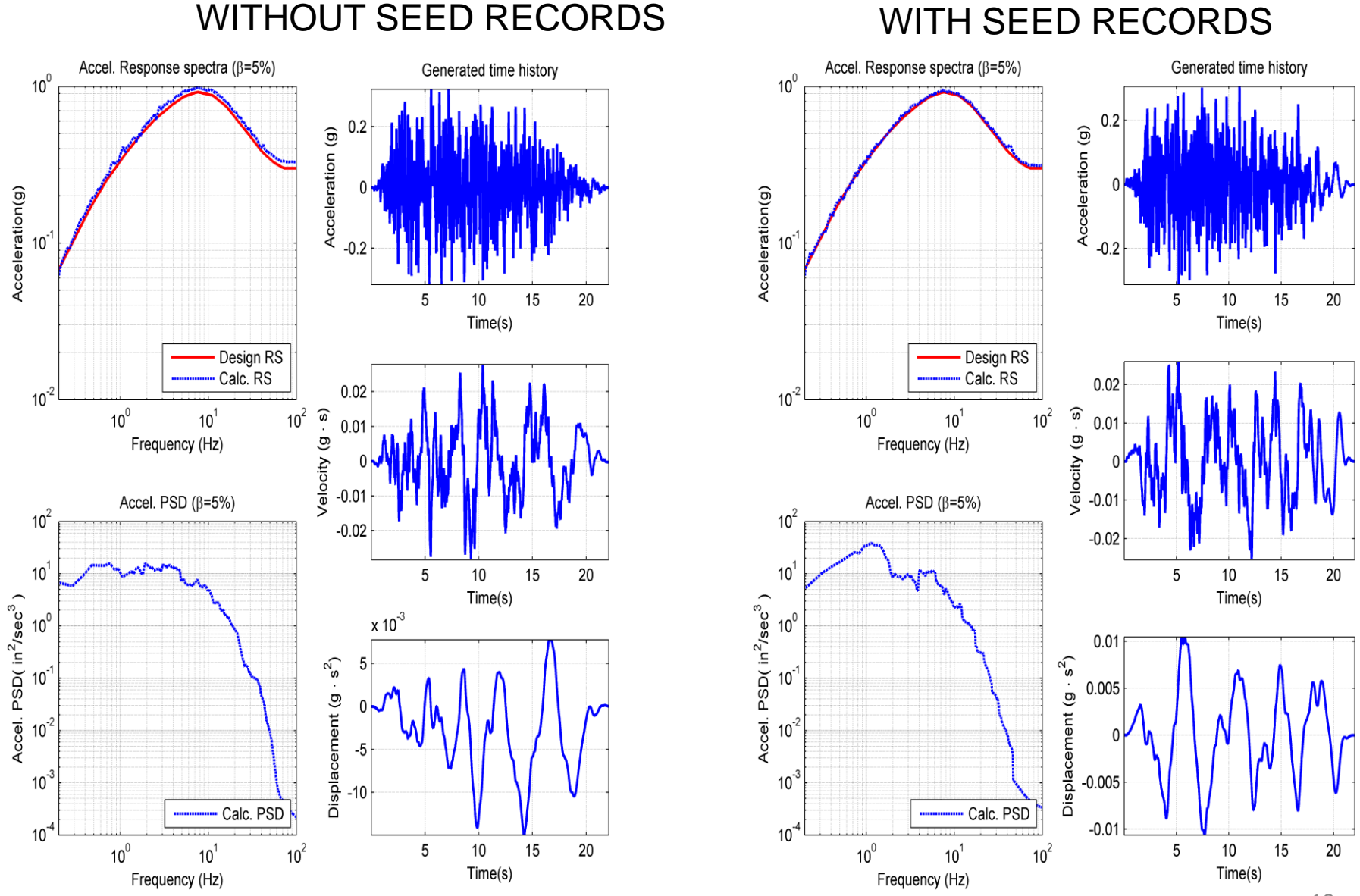

#### **EQUAKE Module Capabilities – Rock Soil Site**

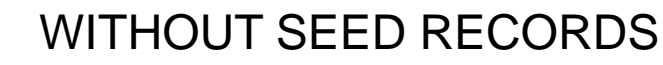

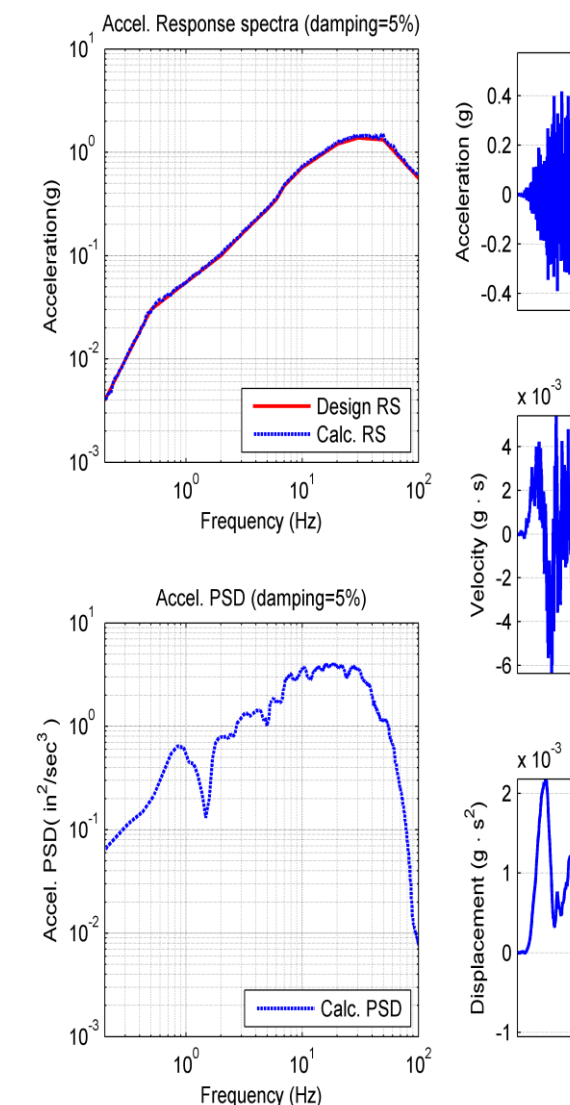

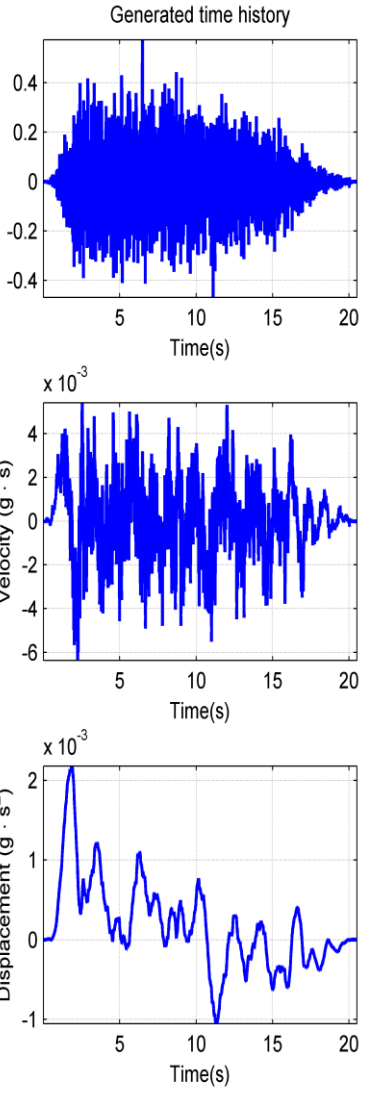

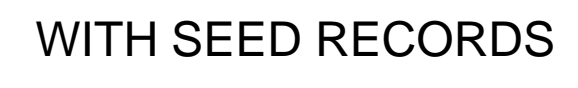

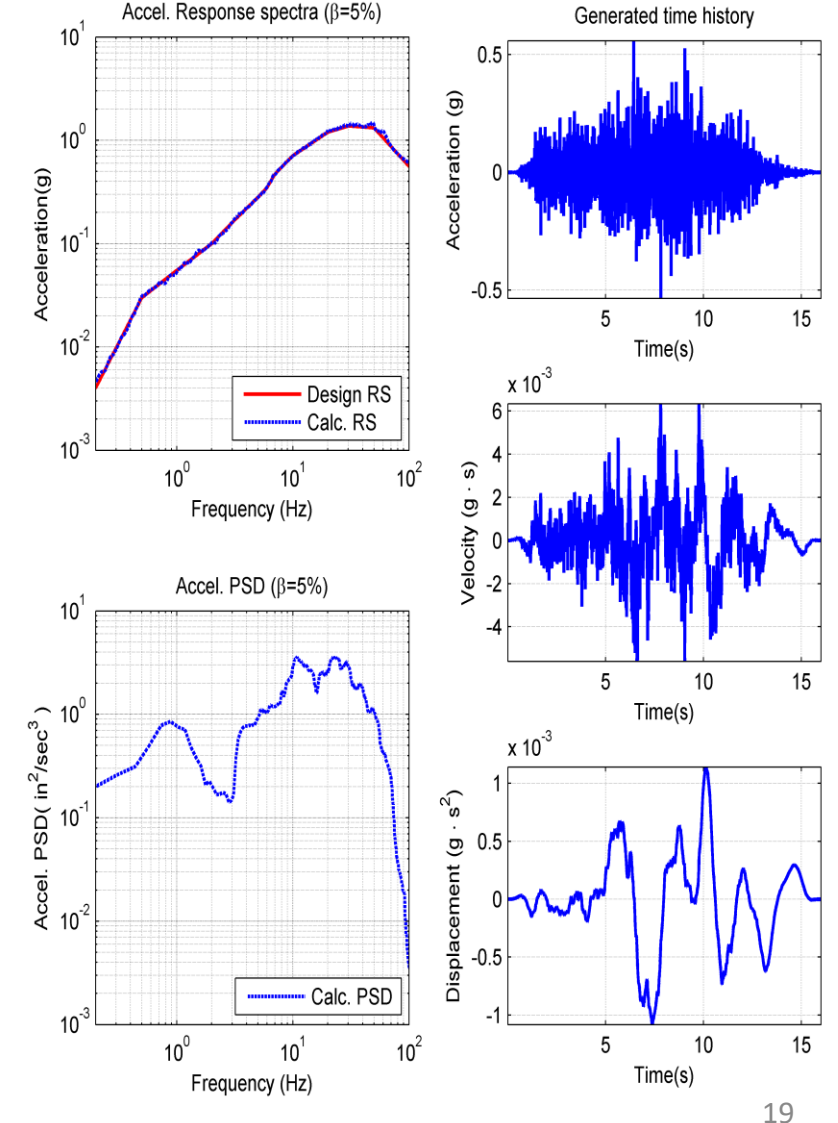

#### **Spectrum Compatible Accelerograms with Nonstationary Correlation**

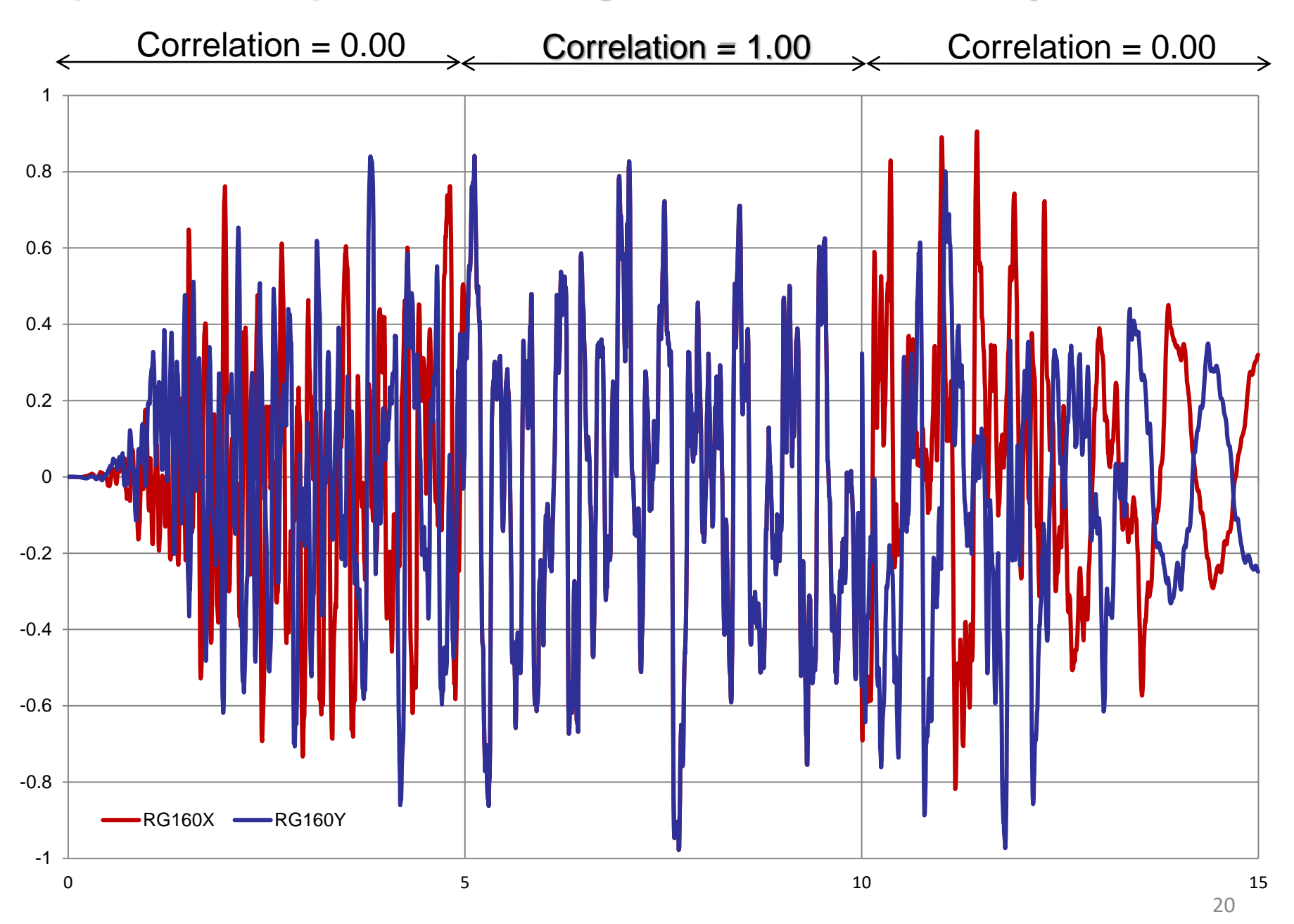

### Fourier Interpolation (FZPI) for High-Frequency

ACS SASSI V4 EQUAKE module includes the *Fourier zero-padding interpolation for acceleration histories* for computing the response spectra in the high-frequency range. *ASCE* 43-19 requirement.

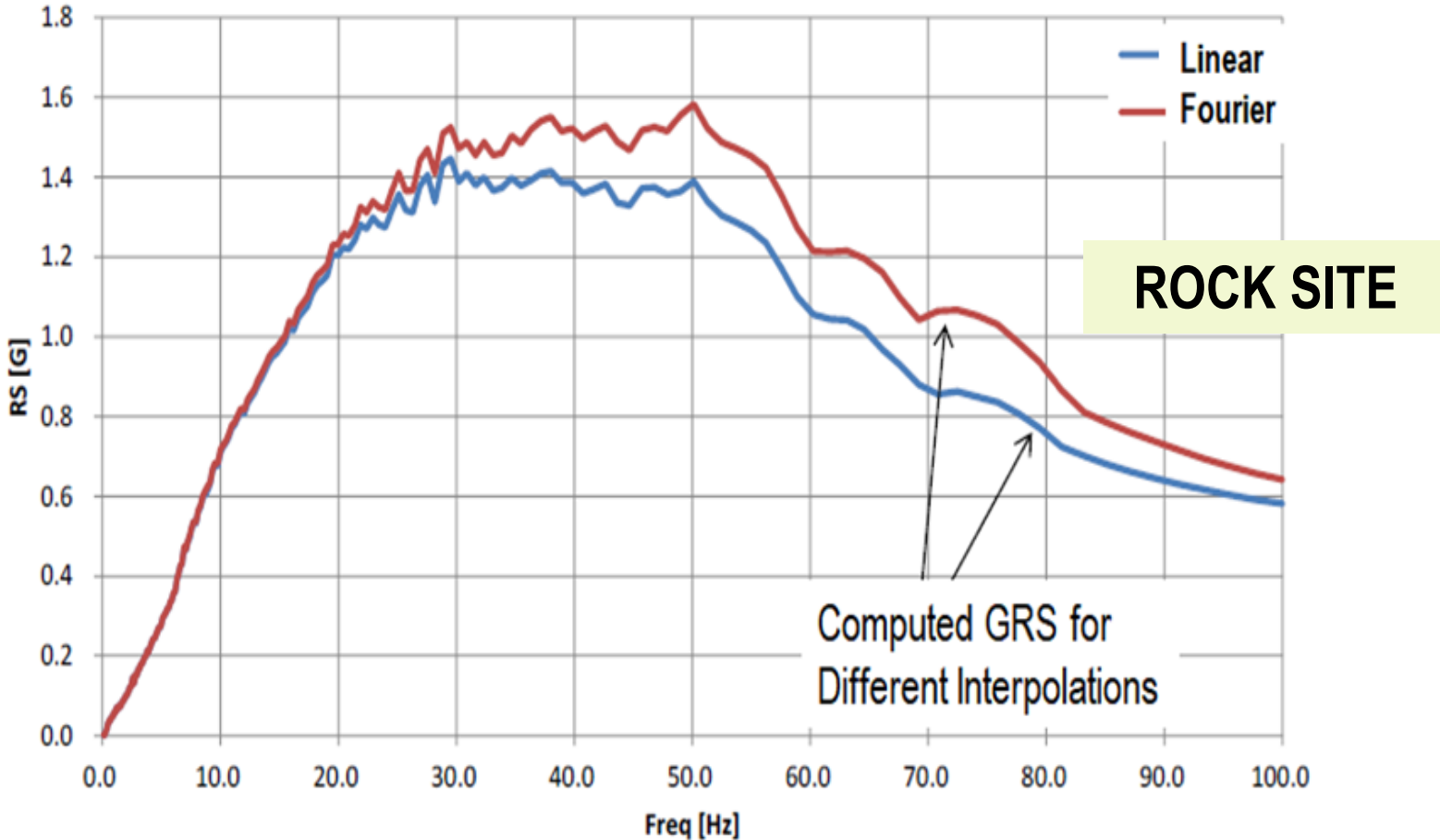

### Computing High-Frequency RS Using Fourier Zero-Padding Interpolation (FZPI) Example

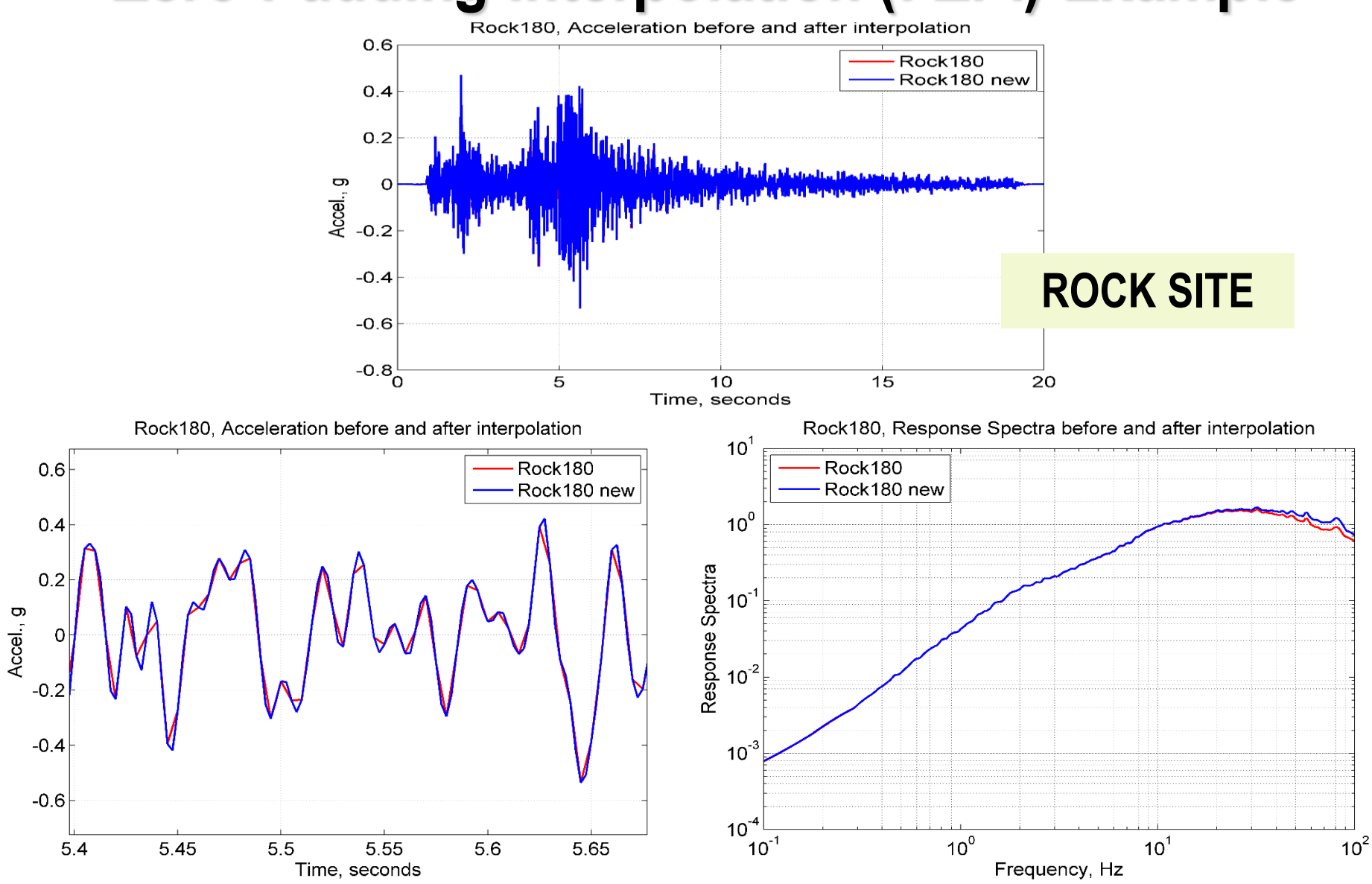

### Site Response Via SHAKE Methodology (SOIL)

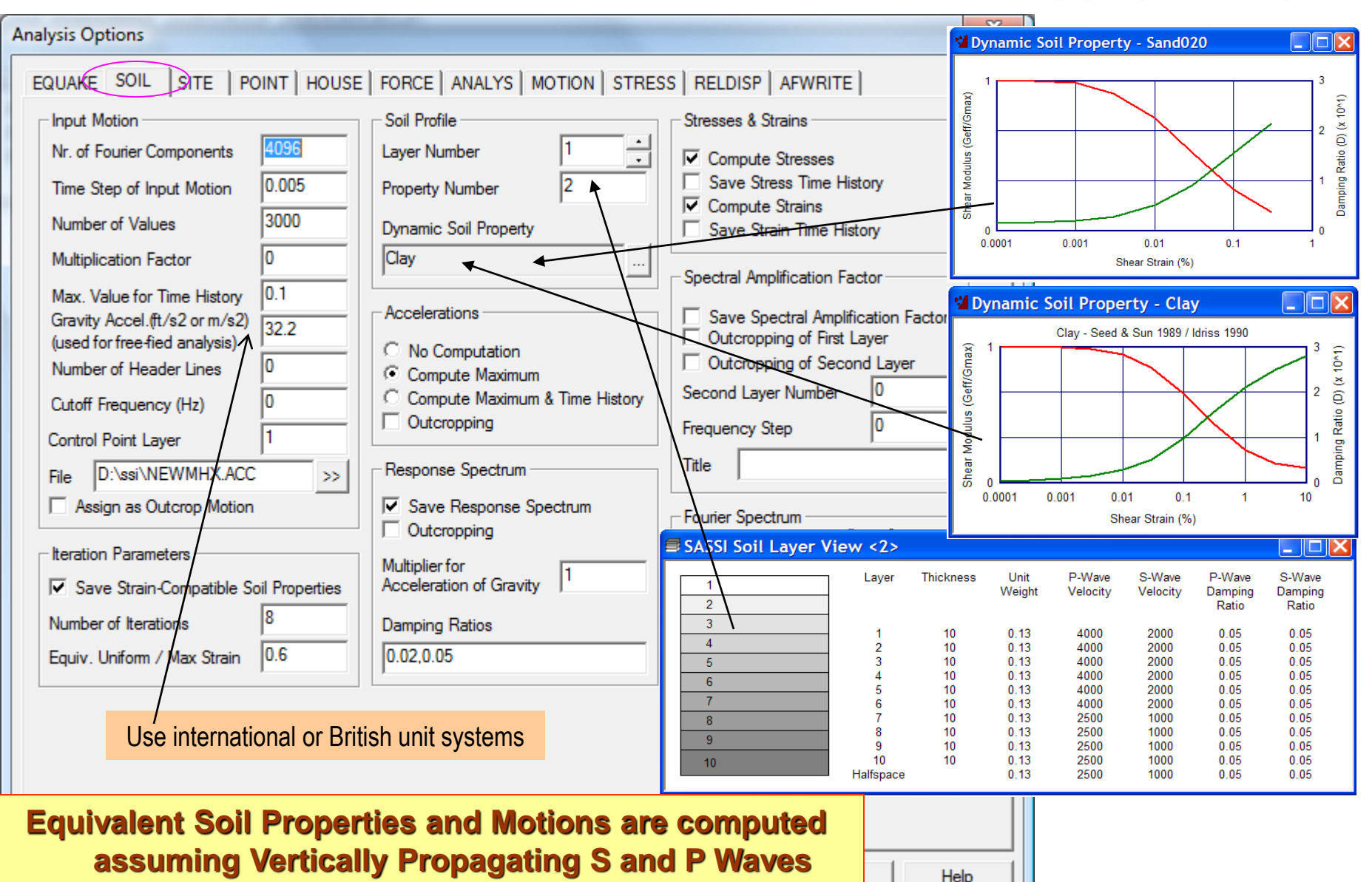

2021 Copyright of Ghiocel Predictive Technologies, Inc.. All Rights Reserved. 5-Day ACS SASSI Introductory

Training Notes

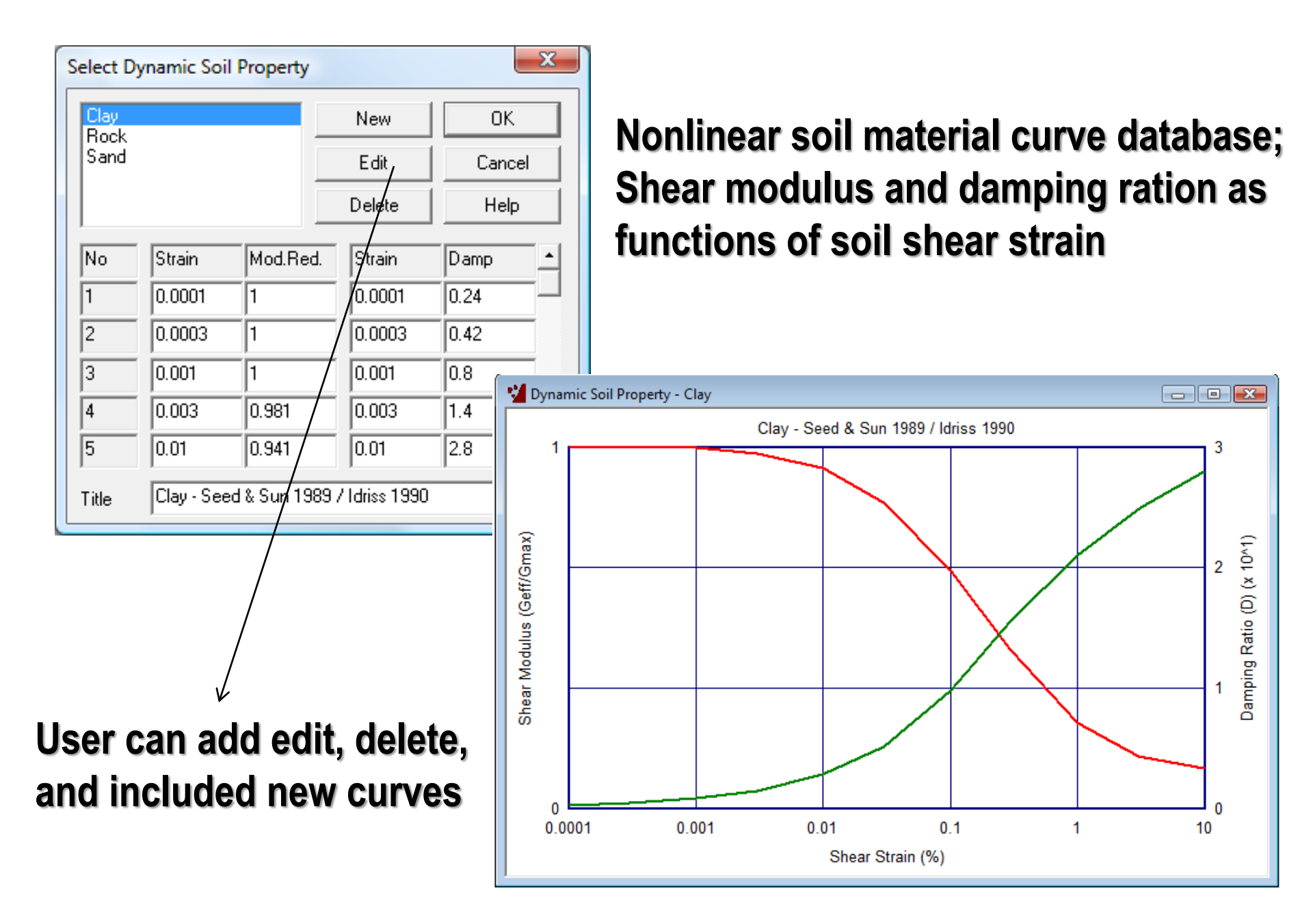

#### **Computation of Equivalent Soil Properties**

#### Input Acceleration Time History .85600 **SOIL Module** MAXIMUM ACCELERATION AT TIME 4.37 SEC = THE VALUES WILL BE MULTIPLIED BY A FACTOR = .350 (based on SHAKE approach) .30000 TO GIVE NEW MAXIMUM ACCELERATION MEAN SQUARE FREQUENCY = 6.87 C/SEC. **Computes Equivalent Soil** \*\*\* CONTROL MOTION LAYER \*\*\* \*\* MOTION OF LAYER NUMBER 1 OUTCROPPING **Properties Using** \*\*\* STRAIN COMPATIBLE SOIL PROPERTIES \*\*\* **Seed-Idriss Equivalent** 8 MAXIMUM NUMBER OF ITERATIONS = STRAIN FACTOR IN TIME DOMAIN . 60 **Linear Model** = EARTHQUAKE C:\AC5\_C\NEWMHX.ACC Initial Soil Layering Properties SOIL PROFILE DESCRIPTION \*\*\* \*\*\* NEW SOIL PROFILE NO. 1 IDENTIFICATION 5 BEDROCK 40.00 NUMBER OF LAYERS DEPTH TO DAMPING NO. TYPE THICKNESS DEPTH Tot. PRESS. MODULUS UNIT WT. SHEAR VEL (ft) (ft) (ksf) (ksf) (kcf) (fps) 1000.0 1 1 10.00 5.00 .65 4037. 050 .130 2 1 15.00 1.64 037. .050 10.00 .130 1000.0 3 1 25.00 2.31 4037. .050 .130 10.00 1000.0 4 2.99 4037. .050 .130 1 10.00 35.00 1000.0 .050 5 4037 .130 1000.0 BASE .16 FOR AVERAGE SHEAR VELOCITY 1000. PERIOD = Final Soil Layering Properties ITERATION NUMBER - 8 VALUES IN TIME DOMAI NO TYPE DEPTH G/GO UNIFRM. DAMPING SHEAR MODULUS ----> <------> <----(FT) STRAIN NEW USED ERROR NEW USED ERROR RATIO 5.0 .00296 3877.2 3877.2 1 1 014 .014 .0 .0 .960 2 1 15.0.00909 027 .027 0.0 3466.9 3466.9 .0 .859 3 1 25.0 .01629 038 .038 0.0 3055.3 3055.3 0.0 .757 4 1 35.0 .676 .02485 047 .047 0.0 2729.12729.2 0.0

PERIOD = .18 FOR AVERAGE SHEAR VELOCITY = 900. 2021 Copyright of Ghiocel Predictive Technologies, Inc.. All Rights Reserved. 5-Day ACS SASSI Introductory Training

### **SOIL Module Including DEEPSOIL Option**

| EQUAKE SOIL SITE POINT                                    | HOUSE | FORCE ANALYS                        | MOTION   | STRESS        | RELDISP    | NONLINEAR                        | AFWRITE                                                                                                    |
|-----------------------------------------------------------|-------|-------------------------------------|----------|---------------|------------|----------------------------------|----------------------------------------------------------------------------------------------------|
| nput Motion                                               |       | Soil Profile                        |          |               | Stresse    | s Strains                        |                                                                                                    |
| Number of Fourier Components                              | 0     | Layer Number                        | 1        | <b>_</b>      | Con        | npute Stresses                   |                                                                                                    |
| Time Step of Input Motion                                 | 0     | Property Number                     | 0        |               | Save       | e Stress Time H                  | istory                                                                                                    |
| Number of Values                                          | 0     | Dynamic Soil Prop                   | perty    |               |            | npute Strains<br>e Strain Time H | iston                                                                                                    |
| Multiplication Factor                                     | 0     |                                     |          |               | Genet      |                                  | - For the second second s |
| Max Value for Time History                                | 0     | Accelerations                       |          | _             | Spectra    | Amplification                    | Factor                                                                                                    |
| Gravity Accel. (ft/s^2 or m/s^s)                          | 32.2  |                                     |          |               |            | e Spectral Amp                   | lification Factor                                                                                                    |
| (used for free-fixed analysis)                            |       | No Computati                        | on       |               |            | cropping of Eir                  | st laver                                                                                                    |
|                                                           |       | O Compute Max                       | kimum    |               | Second     | d Laver Number                   |                                                                                                    |
|                                                           |       | Compute Max                         | imum Tii | ne History    | Freque     | ncy Step                         | 0                                                                                                    |
| inear Site Respo                                          | nse   | Outcropping                         |          |               | Title      |                                  |                                                                                                    |
| a domain uaina                                            |       | Response Spectru                    | m        |               | Fourier    | Spectrum                         |                                                                                                    |
| le domain using                                           |       | Save Response                       | Spectrur | n             | Con        | npute Fourier S                  | pectrum                                                                                                    |
| e theory as DEEF                                          | PSOII | Outcropping                         |          |               | Save       | e to File                        |                                                                                                    |
|                                                           |       | Multiplier for<br>Acceleration of G | ravity 0 |               | Out        | cropping                         |                                                                                                    |
| Number of Iterations 0                                    |       | Damping Ratios                      |          |               | Nr. of S   | Smoothings                       | 0                                                                                                    |
| Equiv. Uniform / Max Strain                               |       |                                     |          |               | Nr. of V   | /alues to be Sav                 | ved 0                                                                                                    |
| vonlinear Soil                                            |       |                                     |          |               |            |                                  |                                                                                                    |
| Nonlinear Time Domain                                     |       |                                     |          | Curve fit H   | Ivperbolic | Parameters                       |                                                                                                    |
| Subincrements per Timesten                                | 50    |                                     |          | Beta          | 0          |                                  |                                                                                                    |
| Submerements per fintestep                                |       | Damping Type (1.2.2)                | 0        | Sevenent      | 0          |                                  |                                                                                                    |
| Displacement Convergence Error                            |       | Mass Matrix Mult                    |          | Poforonco Str | rain 0     |                                  |                                                                                                    |
| Displacement Convergence Error                            | 10    | viass iviatrix iviurt.              | 0        | Nelefence Su  |            | _                                |                                                                                                    |
| Displacement Convergence Error<br>Force Convergence Error |       | Dates & America & America           |          | P             | 0          |                                  |                                                                                                    |

2021 Copyright of 2019 Copyright of Chilocel Biediktive AT erisher Ogies, Nec., 5All Right Reserved oductory Training 26 es

### SOIL-NON DEEPSOIL vs. SOIL SHAKE Methods

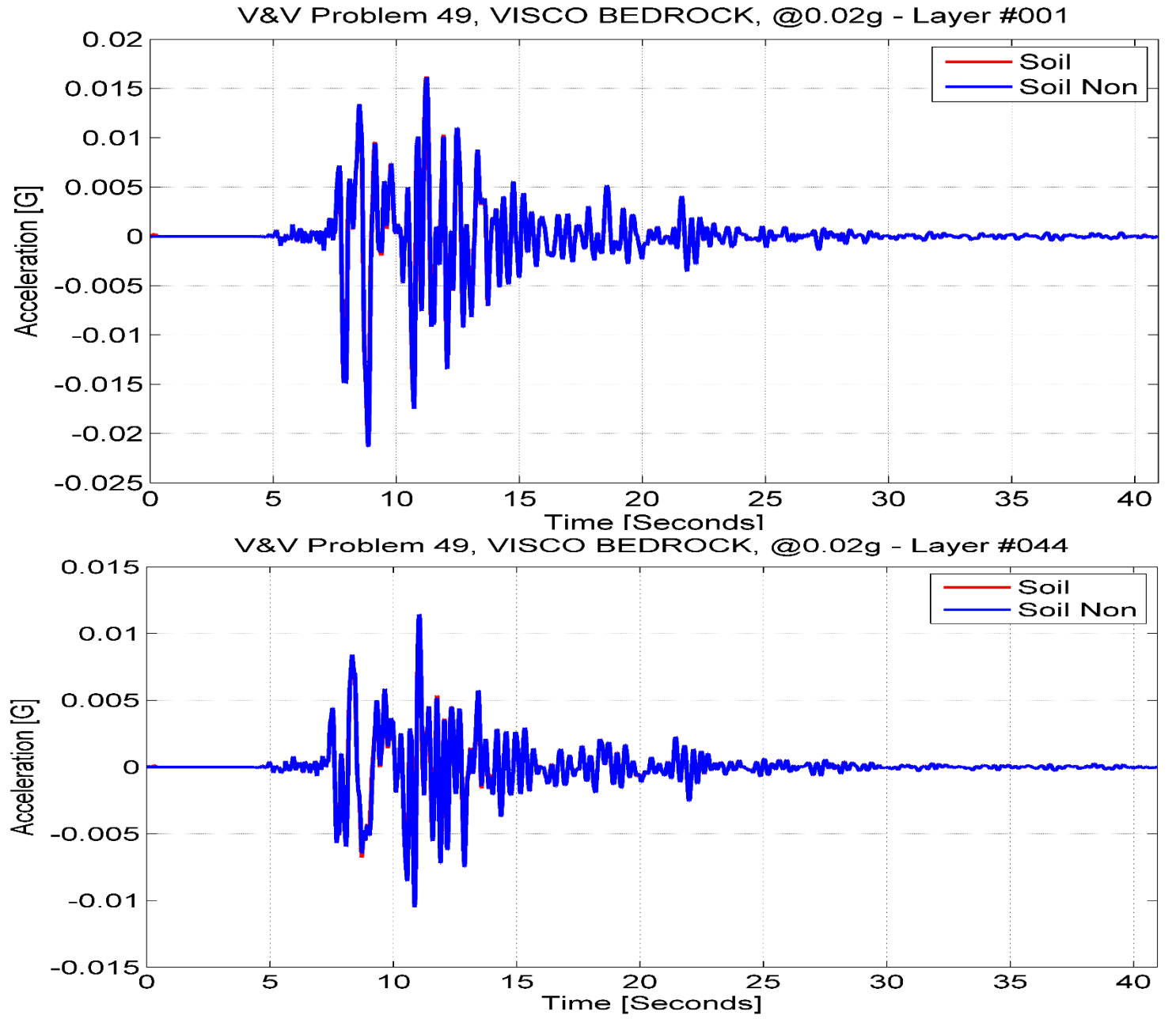

#### **Equivalent-Linear vs. Nonlinear Site**

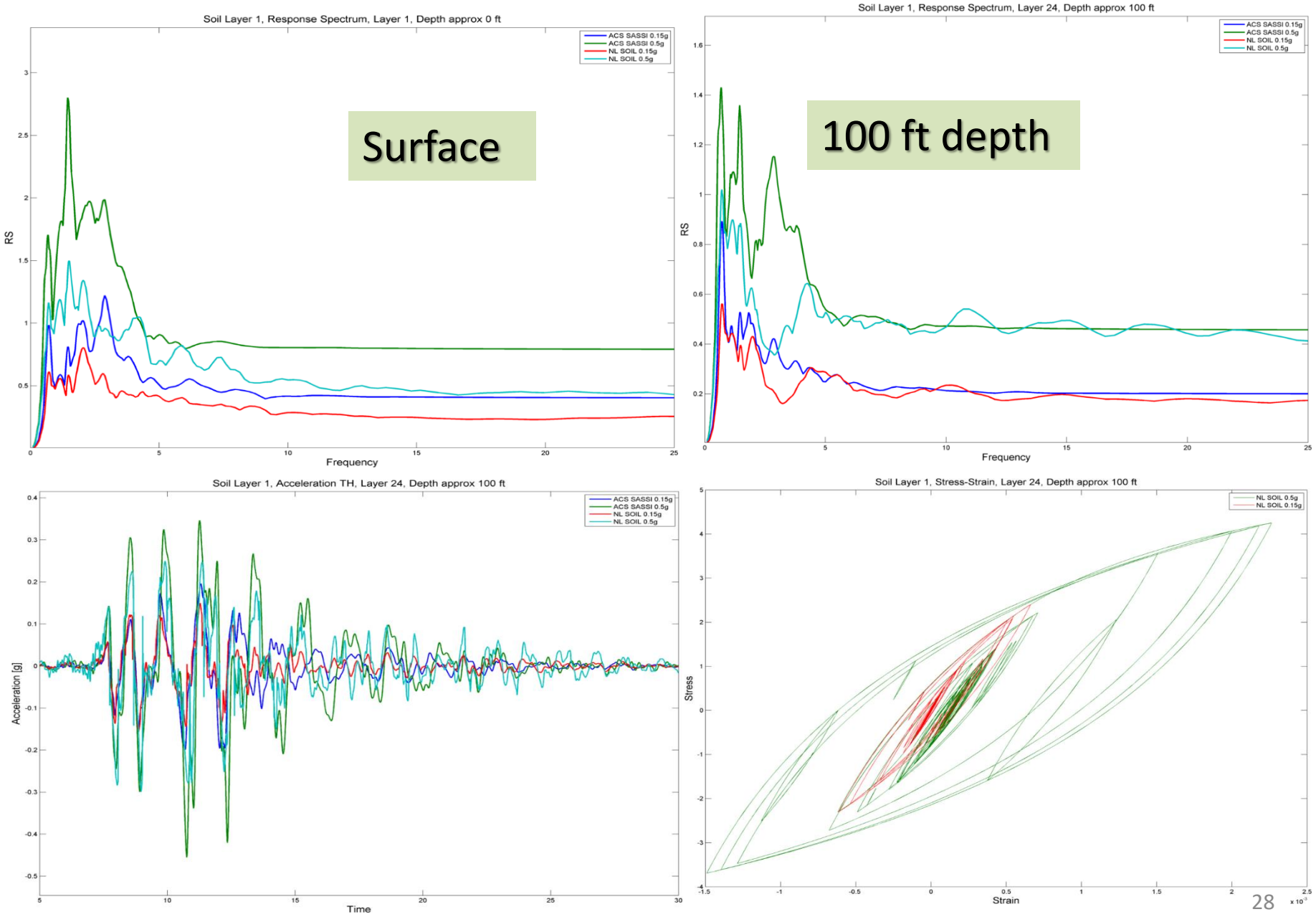

### Selection of Seismic Wave Environment (SITE)

| EQUAKE SOIL SITE POINT HOUS                                                                                                    | FORCE ANALYS MOTION STRESS RELDISP NONLINEAR AFWRITE                                                                                                    |                                                     |
|----------------------------------------------------------------------------------------------------|----------------------------------------------------------------------------------------------------|-----------------------------------------------------|
| Operation Mode                                                                                                    | Mode 2                                                                                                    |                                                     |
| <ul> <li>○ Linear Soil</li> <li>○ Non-Linear Soil</li> <li>○ Mode 1</li> <li>○ Mode 2</li> </ul>                                                                                               | <ul> <li>R-,SV-,and P-Waves</li> <li>SH- and L-Waves</li> </ul>                                                                                                    |                                                     |
| Mode 1                                                                                                    | R-Wave SV-Wave ( ) SASSI Soil Layer View <5>                                                                                                    |                                                     |
| Gravity Accel. (ft/s^2 or m/s^s)<br>(used for free-fixed analysis)32.2Frequency Step0Time Step Control Motion0.005Nr. of Fourier Component4096Frequency Set Number1Number of Generated Layer20 | Image: No Wave Field         Layer Thickness         Unit Weight         P-Wave S-Wave P-Wave S-Wave S-Wave P-Wave S-Wave P-Wave S-Wave S-Wave P-Wav | Vave<br>1ping<br>atio<br>05<br>05<br>05<br>05<br>05 |
| Halfspace Layer 2                                                                                                    | Incident Angle 0<br>Frequency 1 1<br>Frequency 2 4000                                                                                                    |                                                     |
| Top Layers                                                                                                    | Control Point Layer 1<br>Direction<br>© X OY OZ<br>Compute Site Response<br>Assuming A Selected<br>Seismic Environment<br>Including SV, P and R- or<br>SH and L- wave<br>Combination                                                                                                    |                                                     |
|                                                                                                    |                                                                                                    |                                                     |

### Input for Computing Soil Flexibility Matrix (POINT)

| Analysis Options                                                                                                    |                                                                                                    |
|----------------------------------------------------------------------------------------------------|----------------------------------------------------------------------------------------------------|
| EQUAKE     SOIL     SITE     POINT     HOUSE     FORCE     ANAL       Operation     Mode     Operation     Operation     Operation     Operation       Image: Solution     Image: Solution     Image: Solution     Image: Solution     Image: Solution | YS   MOTION   STRESS   RELDISP   AFWRITE                                                                           |
| Point Load Central Zone Radius                                                                                                    | POINT Module<br>Compute Soil Layering<br>Flexibility Matrix                                                        |
|                                                                                                    |                                                                                                    |
|                                                                                                    | Radius for Transmitting Boundary<br>for point load at soil layer interface.<br>It depends on interaction node mesh |
|                                                                                                    | OK Cancel Help                                                                                                    |

### Inputs for Coherent and Incoherent SSI (HOUSE)

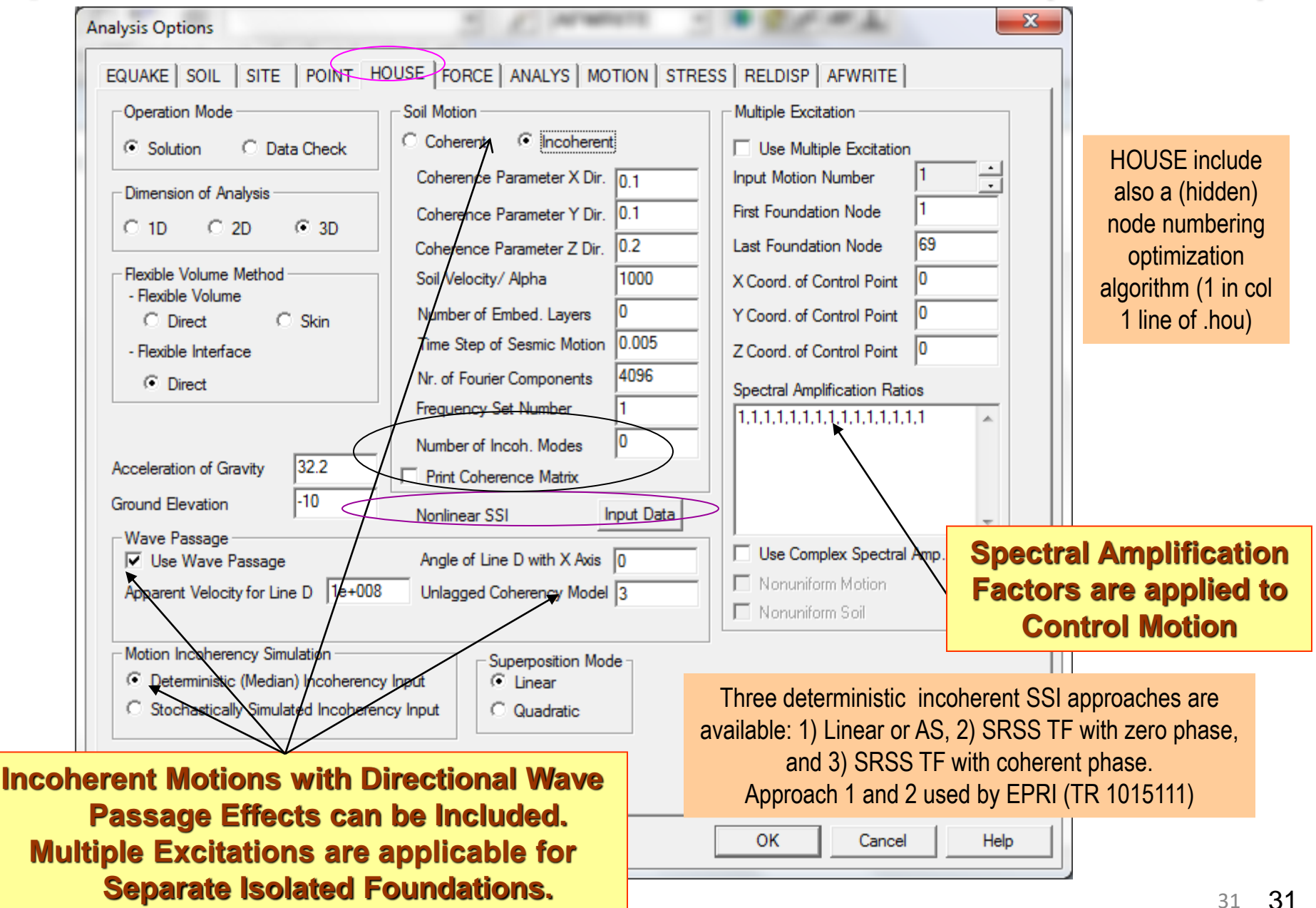

#### **HOUSE Module for Incoherent SSI**

|                             | EQUAKE SOIL SITE POINT HO                                                     | DUSE FORCE ANALYS M                    |        | RESS RELDISP NO                                | ONLINEAR AFWRITE |
|-----------------------------|-------------------------------------------------------------------------------|----------------------------------------|--------|------------------------------------------------|------------------|
|                             | Operation Mode                                                                | Soil Motion                            |        | Multiple Excitation                            |                  |
| Up to 50 stor               | chastic wave field                                                            | ) Coherent                             | erent  | Use Multiple Excita                            | ation<br>r 1     |
| simulations i               | n a single SSI analysis                                                       | herence Parameter X Dir                | 0      | First Foundation Nod                           | e 0              |
| run (up to 50               | FILE77)                                                                       | herence Parameter 7 Dir                | 0      | Last Foundation Node                           | e 0              |
|                             | O Flexible Volume(FV)                                                         | Alpha Directionality Factor            | 0.50   | X Coord, of Control P<br>V Coord, of Control P | oint 0           |
|                             | Fast Flexible Volume(FFV)                                                     | Number of Embedded Layers              | ; 8    | Z Coord. of Control P                          | oint 0           |
|                             | Flexible Interface(FI)                                                        | Time Step of Seismic Motion            | 0.005  | 6 . IA 10                                      |                  |
|                             | Acceleration of Gravity 32.2                                                  | Nr. of Fourier Components              | 16384  | - Spectral Amplification                       |                  |
|                             | Ground Elevation 0                                                            | Frequency Set Number                   |        |                                                |                  |
|                             | Ontimize Model                                                                | Print Mode Contributions               | s      |                                                |                  |
|                             | Wave Passage                                                                  |                                        |        |                                                | <u>~</u>         |
|                             | Use Wave Passage                                                              | Angle Line D with X Axis               | 0      | Non-Uniform Mot                                | ion              |
|                             | Apparent Velocity for Line D 1.e+8                                            | Unlagged Coherency Model               | 5      | Non-Uniform Soil                               |                  |
|                             | Motion Incoherency Simulation                                                 |                                        | Seed V | /ariables                                      |                  |
|                             | Deterministic (Median) Incoherency I     Stochastically Simulated Incoherency | nput                                   | Horizo | ontal Seed Number 7                            | 5902             |
|                             | ANSVS Model InputANSVS Model                                                  |                                        | Rando  | al Seed Number 4                               | 80               |
| Stochastic s                | imulation approach is recor                                                   | nmended Up to 50                       | Numb   | er of Simulations                              |                  |
| simulations in<br>different | single SSI run. Use different simulations. Random phase                       | nt SEED numbers fo<br>e is always 180. | or     |                                                |                  |
|                             |                                                                               |                                        |        | Ok                                             | Cancel           |

#### **HOUSE Incoherent SSI Capabilities**

There are several plane-wave incoherency models (with wave passage effects):

- 1) 1986 Luco-Wong model (theoretical, unvalidated, geom anisotropic)
- 2) 1993 Abrahamson model for all sites and surface foundations
- 3) 2005 Abrahamson model for all sites and surface foundations
- 4) 2006 Abrahamson model for all sites and embedded foundations
- 5) 2007 Abrahamson model for hard-rock sites and all foundations (NRC)
- 6) 2007 Abrahamson model for soil sites and surface foundations
- 7) User-Defined Plane-Wave Coherency Functions for X, Y and Z.

#### **REMARKS**:

- 1) Also includes *directional* Abrahamson or user-defined coherency models.
- For general, more complex situations, can include *nonuniform motion in horizontal plane* by both amplitude and phase changes at different interaction nodes;
- 3) Analyst can include *different coherent functions at different depth levels* in the freefield using HOUSE create FILE77 for each node layers of interaction nodes, and append all FILE77 files together for all interaction nodes. Need expert support. *NOTE: To include automatic checking for the incoherent mode shapes*

#### **Stochastic Simulation Incoherent SSI Approach**

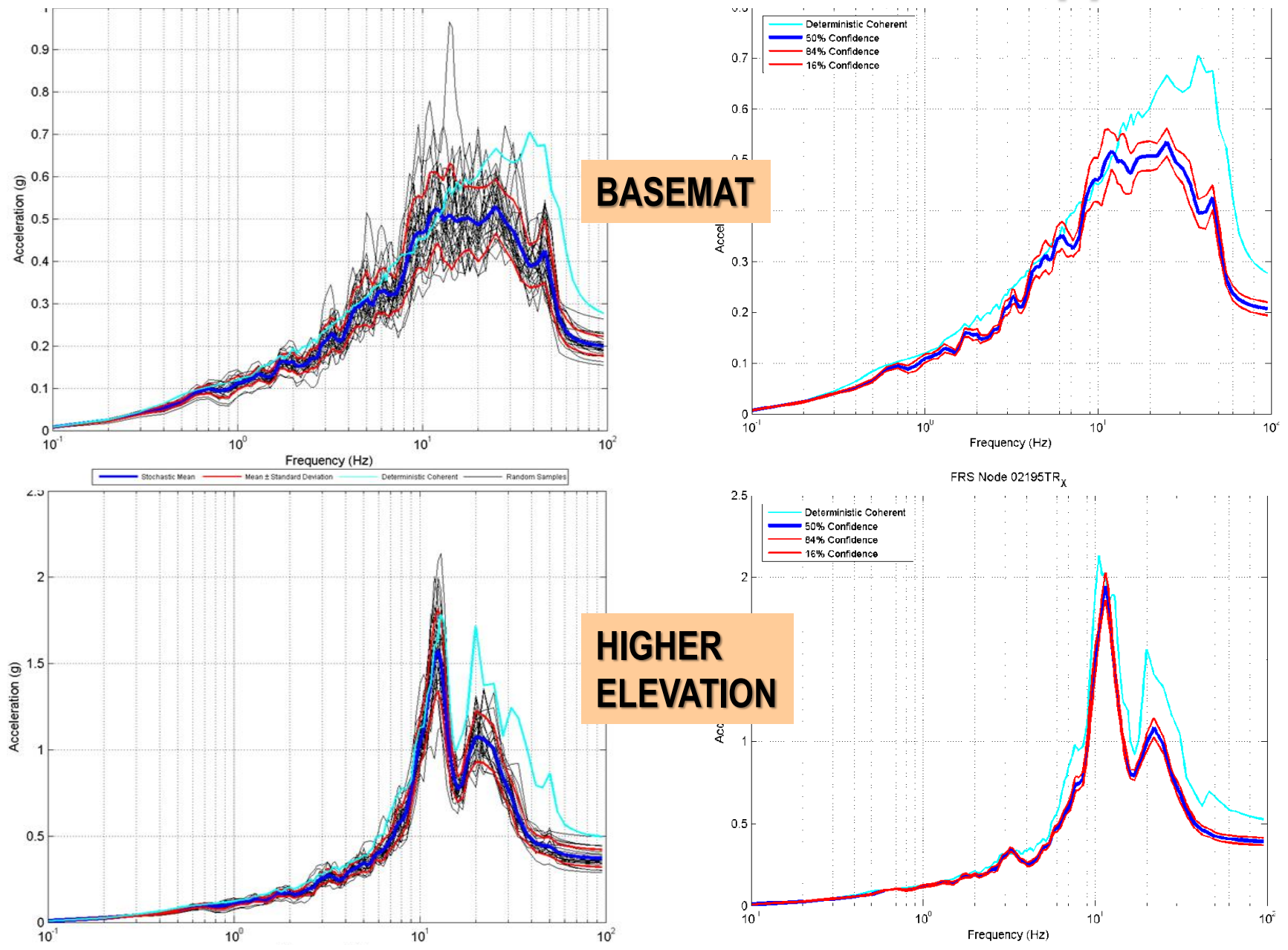

2020 Copyrightight Ghfodeli Ocedii tive i Teichen Głogie s, Ingie All Rights Riesergy Ab 5-Day ACS (SASSIde troductory: Craibing Notes)

#### **Radial vs. Directional Motion Coherency Models**

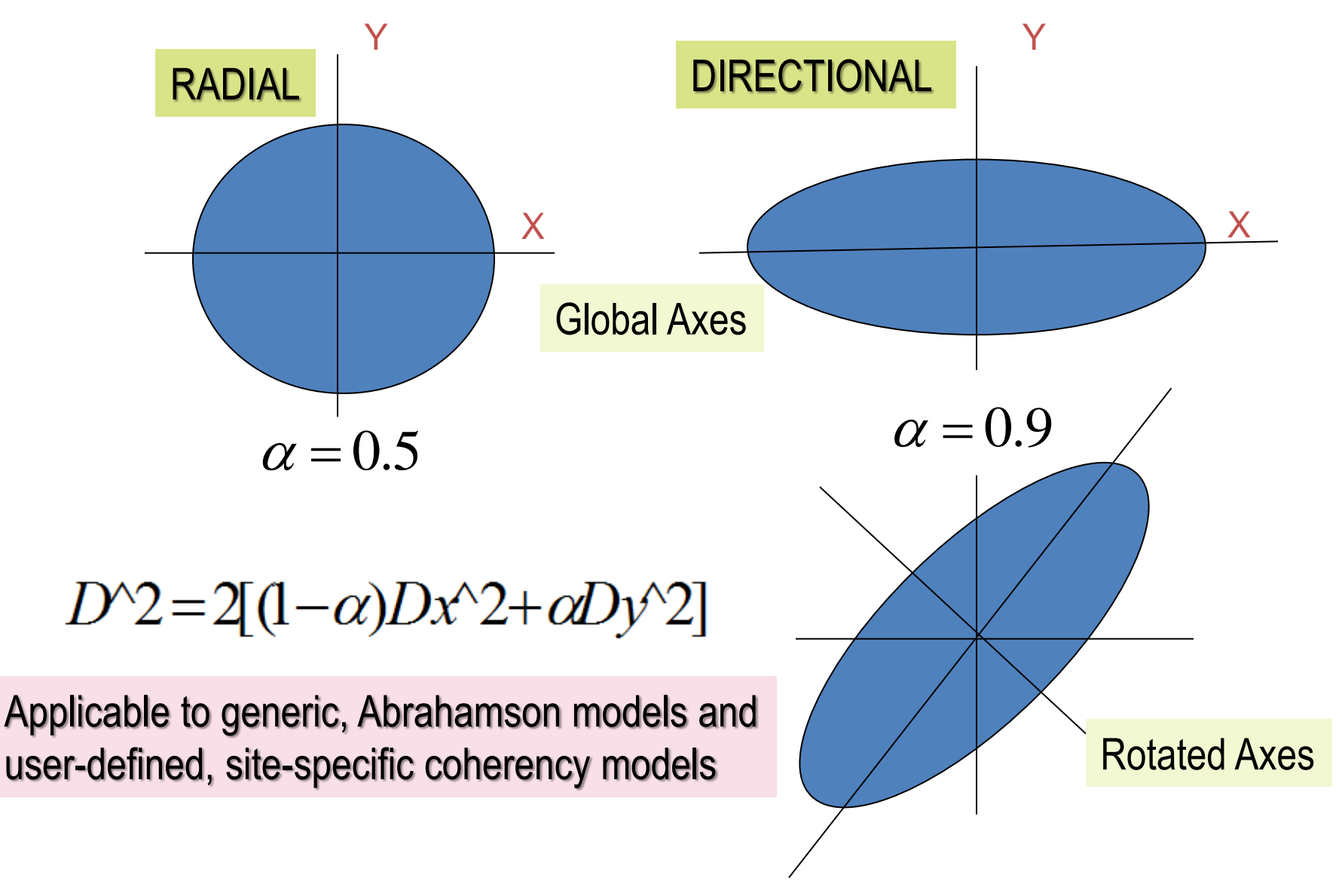

# Deterministic Incoherent SSI Approaches (NOT RECOMMENDED)

ACS SASSI uses simplified superposition rules for combining incoherency modes or their random SSI modal effects:

i) Linear superposition of motion incoherency modes scaled with their standard deviation to simulate the free-field motion (AS in EPRI studies) – *single* SSI analysis

ii) Quadratic superposition of incoherency modal amplitude responses, applicable for the computed ATF or RS modal responses (SRSS in EPRI studies) – *multiple* SSI analysis

Five deterministic incoherent SSI approaches could be used:

- 1) Linear/algebraic summation (AS) w/ phase adjustment (EPRI TR#1015111)
- 2) Linear/algebraic summation (AS) w/o phase adjustment \*
- 3) SRSS of ATF Amplitude w/ zero-phase (EPRI TR#1015111)
- 4) SRSS of ATF Amplitude w/ non-zero phase \*
- 5) SRSS of RS (used in 1997 EPRI TR#102631, but not validated in 2007 EPRI TR#1015111) \*
- \* Note: Not considered in the 2006-2007 EPRI studies (EPRI TR# 1015111)
## **Nonuniform Input Motion in Horizontal Plane**

Multiple Soil Column Response Analyses

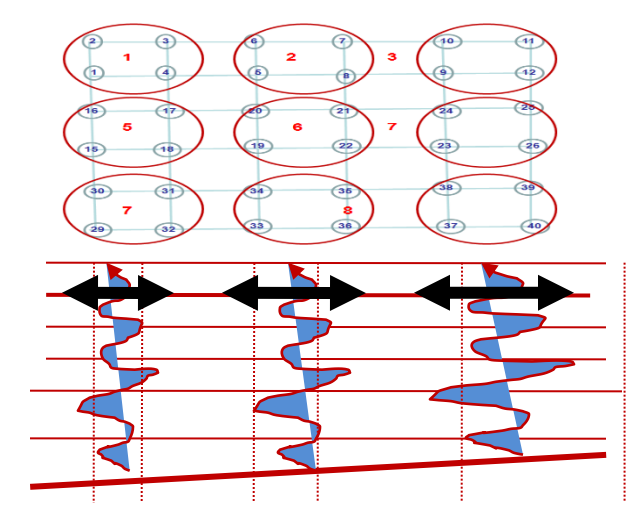

Non-Uniform Excitation and Soil Stiffness

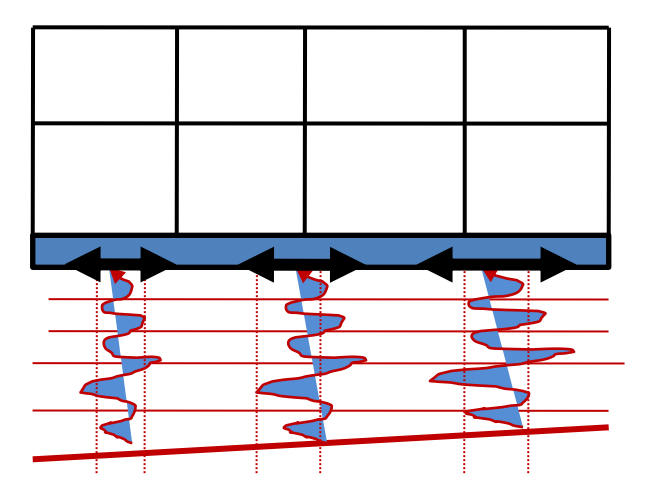

ACS SASSI Version 4 has the capability to consider deterministic spatial variation patterns for differential input motions in the horizontal plane (HOUSE input).

These deterministic spatial variation effects can be combined with the effects of motion incoherency and wave passage to create more realistic seismic inputs for SSI analysis of NPP structures, especially for those that have large foundation sizes.

## **Nonuniform Input Motion in Horizontal Plane**

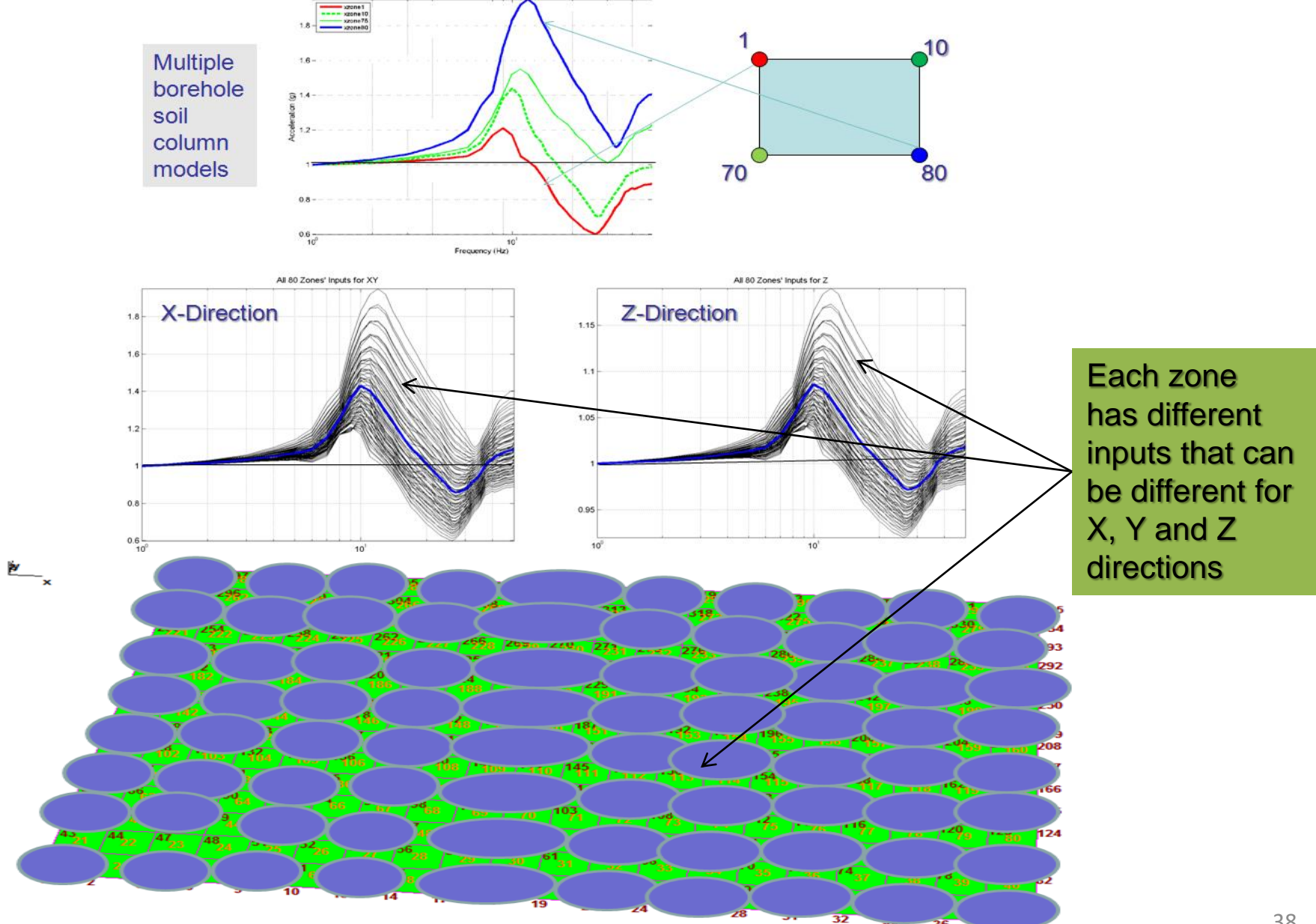

## **Near-Field Soil Input for Nonlinear SSI**

By clicking the "Nonlinear SSI" Input Data in HOUSE a text file is opened for editing.

This file has extension .pin and needs to input in a free-format:

1st line: Number of nonlinear soil element groups, effective strain factor, number of soil material curves defined in SOIL (soil constitutive model);

2nd line: Number of the nonlinear soil element group, number of materials (could be equal with the number of layers or not) in the group and number of solid elements in the group

3rd line and after define a loop over the number of soil materials, with each line including: The initial shear modulus reduction factor (1.00 indicates same shear modulus as in free-field), the initial damping ratio factor (1.00 indicates the same damping as in free-field) and the soil material curve order number.

The block of lines after 1st line, needs to be input for all nonlinear soil element groups.

## Near-Field Soil Input for Nonlinear SSI (cont.)

Example with a single group of nonlinear soil elements, an effective strain factor of 0.60 and 2 soil material curves.

The order number of the nonlinear soil group is 2, the number of soil materials in the group is 5, and total number of elements in the group is 180.

For each the 5 soil material lines, we input 1.0 for the scale factor of G, 1.0 for the scale factor of D, and 1 for material curve (curve number are defined in SOIL).

| C:\ACSV21\Problem14\Problem14.pin                | FF | NF |
|--------------------------------------------------|----|----|
| 1, 0.6, 2<br>2, 5, 180<br>1.0, 1.0, 1            |    |    |
| 1.0, 1.0, 1<br>1.0, 1.0, 1<br>1.0, 1.0, 1        |    |    |
| 1.0, 1.0, 1<br>New option added<br>for 3D models |    |    |
|                                                  |    |    |

## **2D Soil Nonlinear Soil for Site or SSI Response**

Use of nonlinear 2D PLANE elements similar to the use of nonlinear 3D SOLID elements for 3D SSI analysis

COMB\_XYZ\_STRAIN Module for 2D SSI Models

Constitutive Model Criteria based on: 1) Maximum Component Shear Strain (X) 2) Maximum Shear Plane Criterion

## Auxiliary Program COMB\_XYZ\_STRAIN for Combining SSI Soil Shear Strains in 3D Space

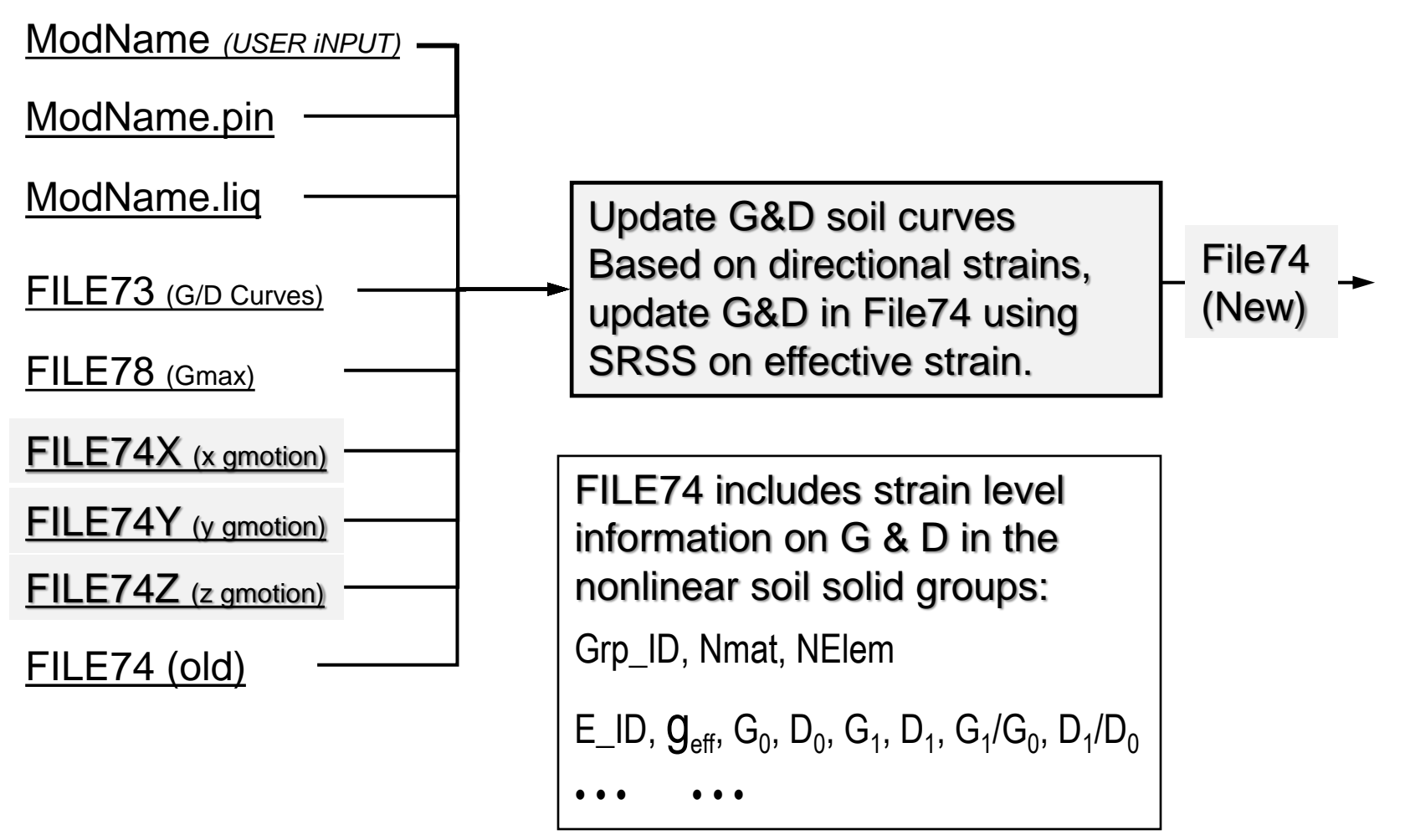

#### **ANALYS Module Coherent & Incoherent SSI**

| Operation Mode       Frequency Numbers         Image: Solution       Data Check         Image: Solution       Data Check         Image: Solution       Data Check         Image: Solution       Data Check         Image: Solution       Data Check         Image: Solution       Data Check         Image: Solution       Control Motion Foundation Reference Point         Image: Solution       Control Motion Foundation Reference Point         X-Coordinate of Control Point       0         Y-Coordinate of Control Point       0         Y-Coordinate of Control Point       0         Y-Coordinate of Control Point       0         Y-Coordinate of Control Point       0         Y-Coordinate of Control Point       0         Y-Coordinate Transformation Angle       Control Point         New Structure       Coherent       Incoherent         New Dynamic Loading       Free-Field Load Randomization       Only Decoupled (Diagonal) Impedances         SSI solution Step       Condensation       Pree-Field Motion Randomization       Only Decoupled (Diagonal) Impedance         SSI with Condensation       Delete Restart Files       Print Amplitude Only       FFL is EPRI Validated,         Li=XC*(Uc*RF) - surface       FFL is EPRI Validated,       Li=(Xc*Uc)                                                                                                    | EQUAKE SOIL SITE POINT                                                                                                    | HOUSE FORCE                                                                                                    | ANALYS                                                               | MOTION                                                                                                    | STRESS                      | RELDISP                                                                      | NONLINEAR                                                                     | AFWRITE            |              |  |
|----------------------------------------------------------------------------------------------------|----------------------------------------------------------------------------------------------------|----------------------------------------------------------------------------------------------------|----------------------------------------------------------------------|----------------------------------------------------------------------------------------------------|-----------------------------|------------------------------------------------------------------------------|-------------------------------------------------------------------------------|--------------------|--------------|--|
| Image: Seismic       Control Motion Foundation Reference Point         Image: Seismic       Control Motion Foundation Reference Point         Image: Seismic       Control Motion Foundation Reference Point         Image: Seismic       Control Motion Foundation Reference Point         Image: Seismic       Control Point       Image: Seismic Foundation Node         Image: Seismic       Control Point       Image: Seismic Foundation Node         Image: Seismic Foundation Vibration       Coordinate of Control Point       Image: Seismic Foundation Node         Image: Seismic Foundation       Coordinate of Control Point       Image: Seismic Foundation Node       Image: Seismic Foundation Node         Image: Seismic Foundation       Coordinate of Control Point       Image: Seismic Foundation Node       Image: Seismic Foundation Node       Image: Seismic Foundation Node         New Structure       Coordinate of Control Point       Image: Seismic Foundation       Image: Seismic Foundation Node       Image: Seismic Foundation Node         New Structure       Coordinate Transformation Angle       Image: Seismic Foundation Node       Image: Seismic Foundation Node       Image: Seismic Foundation Node         Soil Impedance Colu       Coherent       Incoherent       Image: Seismic Foundation Node       Image: Seismic Foundation Node       Image: Seismic Foundation Node         Soil Impedance Conly       Free-Field L                                     | Operation Mode  Solution  Data Check  Type of Analysis                                                                                                    | Frequency Numbers Take Frequency Numbers Frequency Set Numb                                                     | umbers fro<br>per 1                                                  | m File1 / Fil                                                                                                    | e9                          | ultiple Excita<br>] Use Multipl<br>put Motion I                              | ation<br>le Excitation<br>Number 1                                            |                    |              |  |
| <ul> <li>New Structure</li> <li>New Seismic Environment</li> <li>New Dynamic Loading</li> <li>Soil Impedance Only</li> <li>SSI Solution Step</li> <li>Condense Impedance</li> <li>SSI with Condensation</li> <li>Delete Restart Files</li> <li>Print Amplitude Only</li> <li>Save Restart Files</li> <li>Up to 50 stochastic SSI response simulations in a single SSI analysis run (up to 150 FILE8s)</li> </ul>                                                                                                    | <ul> <li>Seismic</li> <li>Foundation Vibration</li> </ul> Mode Of Analysis <ul> <li>Initiation</li> </ul>                                                                                                    | Control Motion Four<br>X-Coordinate of Cor<br>Y-Coordinate of Cor<br>Z-Coordinate of Cor<br>Coordinate Transfor | ndation Re<br>ntrol Point<br>ntrol Point<br>ntrol Point<br>mation An | ference Poir<br>0<br>-10<br>gle 0                                                                                                    | nt Fin<br>La<br>X<br>Y<br>Z | rst Foundationst Foundation<br>(Coord. of Co<br>Coord. of Co<br>Coord. of Co | on Node 1<br>on Node 69<br>ontrol Point 0<br>ontrol Point 0<br>ontrol Point 0 |                    |              |  |
| Imultaneous Cases   Imultaneous Cases   Print Amplitude Only   FFM is an alternate option Li=Xc*(Uc*RF) - surface FFL is <i>EPRI Validated</i> , Li=(Xc*Uc)*RF - embedded Imultaneous Cases Imultaneous Cases Imultaneous | <ul> <li>New Structure</li> <li>New Seismic Environment</li> <li>New Dynamic Loading</li> <li>Soil Impedance Only</li> <li>SSI Solution Step</li> <li>Condense Impedance</li> <li>SSI with Condensation</li> </ul> | <ul> <li>Coherent</li> <li>Wave Passage Eff</li> <li>Free-Field Load</li> <li>Free-Field Motion</li> </ul>      |                                                                      | <ul> <li>Global Impedance Calculations</li> <li>No Impedance Calculations</li> <li>Only Decoupled (Diagonal) Impedances</li> <li>Full Rigid Body Impedance Matrix 6X6</li> </ul> |                             |                                                                              |                                                                               |                    |              |  |
| Up to 50 stochastic SSI<br>response simulations in a<br>single SSI analysis run<br>(up to 150 FILE8s)                                                                                                    | Simultaneous Cases 0<br>✓ Save Restart Files                                                                                                    | Delete Restart Files                                                                                            | s<br>nly                                                             |                                                                                                    | r F<br>L                    | FM is<br>_i=Xc*                                                              | an alter<br>(Uc*RF)                                                           | nate op<br>- surfa | otion<br>ace |  |
|                                                                                                    | Up to 50 sto<br>response sin<br>single SSI a<br>(up to 150 F                                                                                                    | ochastic SSI<br>mulations in<br>nalysis run<br>FILE8s)                                                          | l<br>na                                                              |                                                                                                    | F                           | FL is<br>_i=(Xc'                                                             | EPRI Va<br>*Uc)*RF                                                            | alidated<br>- embe | edded        |  |

#### **Simultaneous Cases Option**

To save significant SSI runtime for batch runs, the ANALYSFS can solve simultaneously all three X, Y and Z input directions for seismic SSI analysis (coherent, seismic option), or to up to 500 load cases of external forcing function (vibration option).

*For seismic analysis* the user should type 1 to get all three X,Y and Z direction results in a single run. The ANALYS run results will be saved in three FILE8 files computed for X,Y and Z inputs named FILE8X, FILE8Y and FILE8Z. To use this option for seismic analysis, the SITE module should be run before ANALYS run for X, Y and Z direction inputs and generate the FILE1X, FILE1Y and FILE1Z files.

The user should define for seismic input the SV waves for the X-direction by selecting x' direction and 0 angle in the .sit SITE input file, the SH waves for the Y-direction by selecting y' direction and 0 degree angle and the P waves in the Z-direction by selecting z direction and 0 angle.The coordinate transformation angle in the .anl ANALYS input file should be 0. It should be noted that if the "*Simultaneous Cases*" is selected for *incoherent SSI analysis*, then, up 50 simulations can be solved in a single run. The FILE77 produced by HOUSE should be also replicated in the FILE77001, FILE77002, up to FILE77050 before the ANALYS module is run.

For external force/vibration analysis the user should type a three-digit number to input multiple load cases, up to 500 load external force cases. To use multiple external force cases up to 500 load cases in a single ANALYS run, the FORCE module should be run before ANALYS for all considered load cases and generate the FILE9001, FILE9002, FILE9003...up to FILE500. For the 50 load cases, ANALYSFS produces the 150 FILE8 files named FILE8001, FILE8002, FILE8003,...up to FILE8150 depending on the number of load cases.

## **Restart SSI Analyses Using ANALYS Options**

| EQUAKE SOIL SITE POINT          | HOUSE FORCE                                                                                                    | ANALYS                                                                                                    | MOTION                                                                                                    | ST                                                                                                    |  |  |  |  |  |
|---------------------------------|----------------------------------------------------------------------------------------------------|----------------------------------------------------------------------------------------------------|----------------------------------------------------------------------------------------------------|----------------------------------------------------------------------------------------------------|--|--|--|--|--|
| Operation Mode                  | Frequency Numbers                                                                                                    | ;                                                                                                    |                                                                                                    |                                                                                                    |  |  |  |  |  |
| Solution     O Data Check       | Take Frequency Numbers from File1 / File                                                                                                    |                                                                                                    |                                                                                                    |                                                                                                    |  |  |  |  |  |
| 0.000                           | Frequency Set Num                                                                                                    | ber 1                                                                                                    |                                                                                                    |                                                                                                    |  |  |  |  |  |
| Type of Analysis                | Control Motion Fou                                                                                                    | ndation Re                                                                                                    | ference Poir                                                                                                    | nt                                                                                                    |  |  |  |  |  |
| Seismic                         | X-Coordinate of Co                                                                                                    | ntrol Point                                                                                                    | 0                                                                                                    |                                                                                                    |  |  |  |  |  |
| $\bigcirc$ Foundation Vibration | Y-Coordinate of Co                                                                                                    | ntrol Point                                                                                                    | 0                                                                                                    | 1                                                                                                    |  |  |  |  |  |
| Mode Of Analysis                | 7-Coordinate of Co                                                                                                    | ntrol Point                                                                                                    | 0                                                                                                    |                                                                                                    |  |  |  |  |  |
| Initiation                      | Coordinate Transfor                                                                                                    | mation An                                                                                                    |                                                                                                    |                                                                                                    |  |  |  |  |  |
| O New Structure                 | coordinate mansion                                                                                                    | matoria                                                                                                    | gie                                                                                                    |                                                                                                    |  |  |  |  |  |
| New Seismic Environment         | Coherent                                                                                                    | OIncoh                                                                                                    | erent                                                                                                    |                                                                                                    |  |  |  |  |  |
| New Dynamic Loading             |                                                                                                    |                                                                                                    |                                                                                                    |                                                                                                    |  |  |  |  |  |
| Soil Impedance Only             |                                                                                                    |                                                                                                    |                                                                                                    |                                                                                                    |  |  |  |  |  |
| SSI Solution Step               | Free-Field Load                                                                                                    | l Randomiz                                                                                                    | ation                                                                                                    |                                                                                                    |  |  |  |  |  |
|                                 | C Free-Field Moti                                                                                                    | on Random                                                                                                    | nization                                                                                                    |                                                                                                    |  |  |  |  |  |
|                                 |                                                                                                    | on Randon                                                                                                    | 12011011                                                                                                    |                                                                                                    |  |  |  |  |  |
| O SSI WITH CONDENSATION         |                                                                                                    |                                                                                                    |                                                                                                    |                                                                                                    |  |  |  |  |  |
| Simultaneous Cases 0            | Delete Restart File                                                                                                    | es                                                                                                    |                                                                                                    |                                                                                                    |  |  |  |  |  |
| Save Restart Files              | Print Amplitude O                                                                                                    | nly                                                                                                    |                                                                                                    |                                                                                                    |  |  |  |  |  |
|                                 | EQUAKE       SOIL       SITE       POINT         Operation Mode <ul> <li>Solution</li> <li>Data Check</li> </ul> Type of Analysis             Seismic        Foundation Vibration          Mode Of Analysis             Initiation        New Structure             New Seismic Environment        New Dynamic Loading             Soil Impedance Only        SSI Solution Step             Condense Impedance        SSI with Condensation          Simultaneous Cases       0          Save Restart Files | EQUAKESOILSITEPOINTHOUSEFORCEOperation ModeFrequency Numbers● SolutionData CheckFrequency Numbers● SolutionData CheckFrequency Set NumType of AnalysisControl Motion Fou<br>X-Coordinate of Co<br>Y-Coordinate of Co<br>Y-Coordinate of Co<br>Z-Coordinate of Co<br>Coordinate of CoMode Of AnalysisControl Motion Fou<br>X-Coordinate of Co<br>Z-Coordinate of Co<br>Z-Coordinate of Co<br>Coordinate of Co<br>Coordinate Transfor● InitiationCoherent● New Seismic Environment● Coherent● New Dynamic Loading<br>● Soil Impedance Only<br>● SSI Solution Step● Free-Field Load<br>● Free-Field Motio● Solutianeous Cases0Delete Restart File● Save Restart Files♥ Print Amplitude O | EQUAKE       SOIL       SITE       POINT       HOUSE       FORCE       ANALYS         Operation Mode       Frequency Numbers       Image: Solution in the second second | EQUAKE       SOIL       SITE       POINT       HOUSE       FORCE       ANALYS       MOTION         Operation Mode       Frequency Numbers       Take Frequency Numbers from File1 / File       Take Frequency Numbers from File1 / File         Image: Solution       Data Check       Trequency Set Number       1         Type of Analysis       Control Motion Foundation Reference Point       0         Seismic       Control Motion Foundation Reference Point       0         Foundation Vibration       Y-Coordinate of Control Point       0         Mode Of Analysis       Z-Coordinate of Control Point       0         Initiation       New Structure       Ocherent       Incoherent         New Seismic Environment       Ocherent       Incoherent       Incoherent         New Dynamic Loading       Free-Field Load Randomization       Free-Field Motion Randomization       Free-Field Motion Randomization         SSI Solution Step       Delete Restart Files       Print Amplitude Only |  |  |  |  |  |

**Eight running** 

modes are

available in

ANALYS

## **ANALYS Restart Options**

The restart analyses imply that large files were saved. The following changes of problem parameters need different levels for the restart analyses:

#### 1. New Control Motion (No ANALYS restart)

Suppose results are required for a different time history (or response spectrum) of the control motion. Then, as long as the nature of seismic environment, i.e., the type of wave field, is not changed, only the module MOTION has to be re-executed

#### 2. New Structure or Near-Field Soil (Mode 2)

If changes are made in the superstructure or near field soil, the HOUSE, ANALYS, STRESS or MOTION and RELDISP modules have to be reexecuted.

The restart files for the fast-solver are the COOXxxx and COOTKxxx, DOFSMAP, FILE90 and FILE91 files.'

#### 3. New Seismic Environment (Mode 3)

Suppose that structure was originally analyzed for the effects of vertically propagated body waves and that results are required for the case of incident Rayleigh waves causing the same motion at the control point as in the free field. In this case only a part of the SITE module and ANALYS module have to be re-executed.

- 4. New Dynamic Loading (Mode 4) Similar with Mode 3 for new external force cases.
- 5. Computes the COOXyyy for the selected SSI frequencies

Computes the COOXxxx for the selected SSI frequencies.

#### 6. Compute SSI Solution (Mode 6)

Computes SSI solution only. The SSI system matrices COOTKxxx and load vectors LOADXYZxxx should be available in working folder

#### 7. Condense Excavation Impedance Matrix for Embedded Models (Mode 7)

**Condense Impedance** (Mode 7, Limited Analysis Run): This option is for computing the frequency-dependent condensed excavated soil impedance and condensed seismic load vector. Currently this ANALYS option should be used in conjunction with the Option AA-R only.

This ANALYS running option will create a set of *IMP\_EXCV\_Fxxx* and *IMP\_EXCVxxx* files for each SSI frequency, as well as a *DOFSMAP\_IMP\_EXCV* file. These files will be used to create super-elements in ANSYS for performing the SSI harmonic analysis via Option AA-R.

Demos 15 and 16 provides the details on how to use the reduced soil impedance and reduced seismic load vector for seismic SSI solution in ANSYS via Option AA-R, and ACS SASSI, respectively.

#### 8. SSI with Condensation (Mode 8)

Restart for SSI Solution using condensed soil impedance matrix.

The generalized procedure for the **FVROM-INT** approach is as follows:

- 1) Identify the key or condensation frequencies using SOIL module
- 2) Compute the condensed the excavation impedance matrix and seismic load vectors for the *key frequencies* using ANALYS module
- 3) Interpolate these quantities for all SSI frequencies
- 4) Compute SSI system solution for all SSI frequencies for the reduced excavation impedance matrix and load vectors using ANALYSI module

Demo 16 shows in detail the use of the FVROM-INT approach

#### Computing Accelerations, ATF and RS (MOTION)

| ase Spectrum Data<br>equency<br>lumber of Freq. Steps<br>ng Ratios<br>.05<br>ration Time History Da<br>courier Components<br>tep of Control Motion<br>lication Factor              | 0.1<br>100<br>100<br>100<br>100<br>100<br>0.005<br>0<br>0.1<br>0                                           | MOTI<br>compu<br>functions<br>files, m<br>files, a                                                   | ON Module<br>Ites transfer<br>s, TFU and TF<br>Iotions, ACC<br>Ind response                                                                                                    |  |
|----------------------------------------------------------------------------------------------------|----------------------------------------------------------------------------------------------------|----------------------------------------------------------------------------------------------------|----------------------------------------------------------------------------------------------------|--|
| equency<br>equency<br>lumber of Freq. Steps<br>ng Ratios<br>.05<br>ration Time History Da<br>Fourier Components<br>tep of Control Motion<br>lication Factor                        | 0.1<br>100<br>100<br>100<br>0<br>0<br>0.1<br>0<br>0<br>0<br>0<br>0<br>0<br>0<br>0<br>0<br>0<br>0<br>0<br>0 | MOTIO<br>comput<br>functions<br>files, m<br>files, a                                                 | ON Module<br>Ites transfer<br>s, TFU and TF<br>Iotions, ACC<br>Ind response                                                                                                    |  |
| equency<br>lumber of Freq. Steps<br>ng Ratios<br>.05<br>ration Time History Da<br>courier Components<br>tep of Control Motion<br>lication Factor<br>have for Time History<br>econd | 100<br>100<br>ata<br>4096<br>0.005<br>0<br>0.1<br>0                                                        | MOTIO<br>computions<br>functions<br>files, m<br>files, a                                             | ON Module<br>Ites transfer<br>s, TFU and TF<br>Iotions, ACC<br>Ind response                                                                                                    |  |
| lumber of Freq. Steps<br>ng Ratios<br>.05<br>ration Time History Da<br>Fourier Components<br>tep of Control Motion<br>lication Factor<br>have for Time History<br>econd            | 100<br>ata<br>4096<br>0.005<br>0<br>0.1<br>0                                                               | MOTIO<br>compu<br>functions<br>files, m<br>files, a                                                  | ON Module<br>Ites transfer<br>s, TFU and TF<br>Iotions, ACC<br>nd response                                                                                                    |  |
| ng Ratios<br>.05<br>ration Time History Da<br>courier Components<br>tep of Control Motion<br>lication Factor<br>hav for Time History<br>econd                                      | ata<br>4096<br>0.005<br>0<br>0.1<br>0                                                                      | MOTIO<br>compu<br>functions<br>files, m<br>files, a                                                  | ON Module<br>Ites transfer<br>s, TFU and TF<br>Iotions, ACC<br>Ind response                                                                                                    |  |
| 05<br>ration Time History Da<br>ourier Components<br>tep of Control Motion<br>lication Factor<br>has for Time History<br>score                                                     | ata<br>4096<br>0.005<br>0<br>0.1<br>0                                                                      | MOTIO<br>comput<br>functions<br>files, m<br>files, a                                                 | ON Module<br>Ites transfer<br>s, TFU and TF<br>Iotions, ACC<br>nd response                                                                                                    |  |
| ration Time History Da<br>Fourier Components<br>tep of Control Motion<br>lication Factor<br>have for Time History<br>econd                                                         | 4096<br>0.005<br>0<br>0.1<br>0                                                                             | MOTIO<br>compu-<br>functions<br>files, m<br>files, a                                                 | ON Module<br>Ites transfer<br>s, TFU and TF<br>Iotions, ACC<br>nd response                                                                                                    |  |
| Courier Components<br>tep of Control Motion<br>lication Factor<br>the for Time History<br>econd                                                                                    | 4096<br>0.005<br>0<br>0.1<br>0                                                                             | compu<br>functions<br>files, m<br>files, a                                                           | Ites transfer<br>s, TFU and TF<br>lotions, ACC<br>nd response                                                                                                    |  |
| tep of Control Motion<br>lication Factor<br>the for Time History<br>econd                                                                                                    | 0.005<br>0<br>0.1<br>0                                                                                     | functions<br>files, m<br>files, a                                                                    | s, TFU and TF<br>lotions, ACC<br>nd response                                                                                                    |  |
| ication Factor<br>Not for Time History<br>econd                                                                                                    | 0<br>0.1<br>0                                                                                              | files, m<br>files, a                                                                                 | notions, ACC<br>nd response                                                                                                    |  |
| interfor Time History<br>econd                                                                                                    | 0.1                                                                                                    | files, a                                                                                             | nd response                                                                                                    |  |
| econd                                                                                                    | 0                                                                                                    |                                                                                                    |                                                                                                    |  |
| ecord                                                                                                    |                                                                                                    |                                                                                                    | RS at selecte                                                                                                    |  |
|                                                                                                    | 0                                                                                                    | poolid,                                                                                              |                                                                                                    |  |
| RG160X                                                                                                    |                                                                                                    | noue                                                                                                 | s, ko iiles.                                                                                                    |  |
| C:\ACSv300\DEMO_PR                                                                                                    |                                                                                                    |                                                                                                    |                                                                                                    |  |
| Contains Pairs Time St                                                                                                    | tep - Accel.                                                                                               |                                                                                                    |                                                                                                    |  |
|                                                                                                    |                                                                                                    | 1 10                                                                                                 |                                                                                                    |  |
| Includes 7 TF interpolation algorithms and explicit input                                                                                                    |                                                                                                    |                                                                                                    |                                                                                                    |  |
| arameters for e                                                                                                    | error smoo                                                                                                 | othing & ph                                                                                          | ase adjustment.                                                                                                    |  |
| Restart for TF                                                                                                    |                                                                                                    |                                                                                                    |                                                                                                    |  |
| Restart for ACC                                                                                                    | Saving F                                                                                                   | Results, TF                                                                                          | U. ACC and RS fo                                                                                                    |  |
| Restart for RS                                                                                                    | nost-nr                                                                                                    | rocessing F                                                                                          | Restart is used for                                                                                                    |  |
|                                                                                                    | aonoratin                                                                                                  | a framas fo                                                                                          | r contour deferm                                                                                                    |  |
|                                                                                                    | yeneralin                                                                                                  | y lialles lu                                                                                         |                                                                                                    |  |
|                                                                                                    | Sna                                                                                                    | ape plots al                                                                                         | nd animations                                                                                                    |  |
|                                                                                                    | Restart for TF                                                                                             | Restart for TF<br>Restart for TF<br>Restart for ACC<br>Restart for RS<br>post-pr<br>generatin<br>sha | Restart for TF<br>Restart for ACC<br>Restart for RS<br>Restart for RS |  |

## **SSI Response Transfer Function Interpolation**

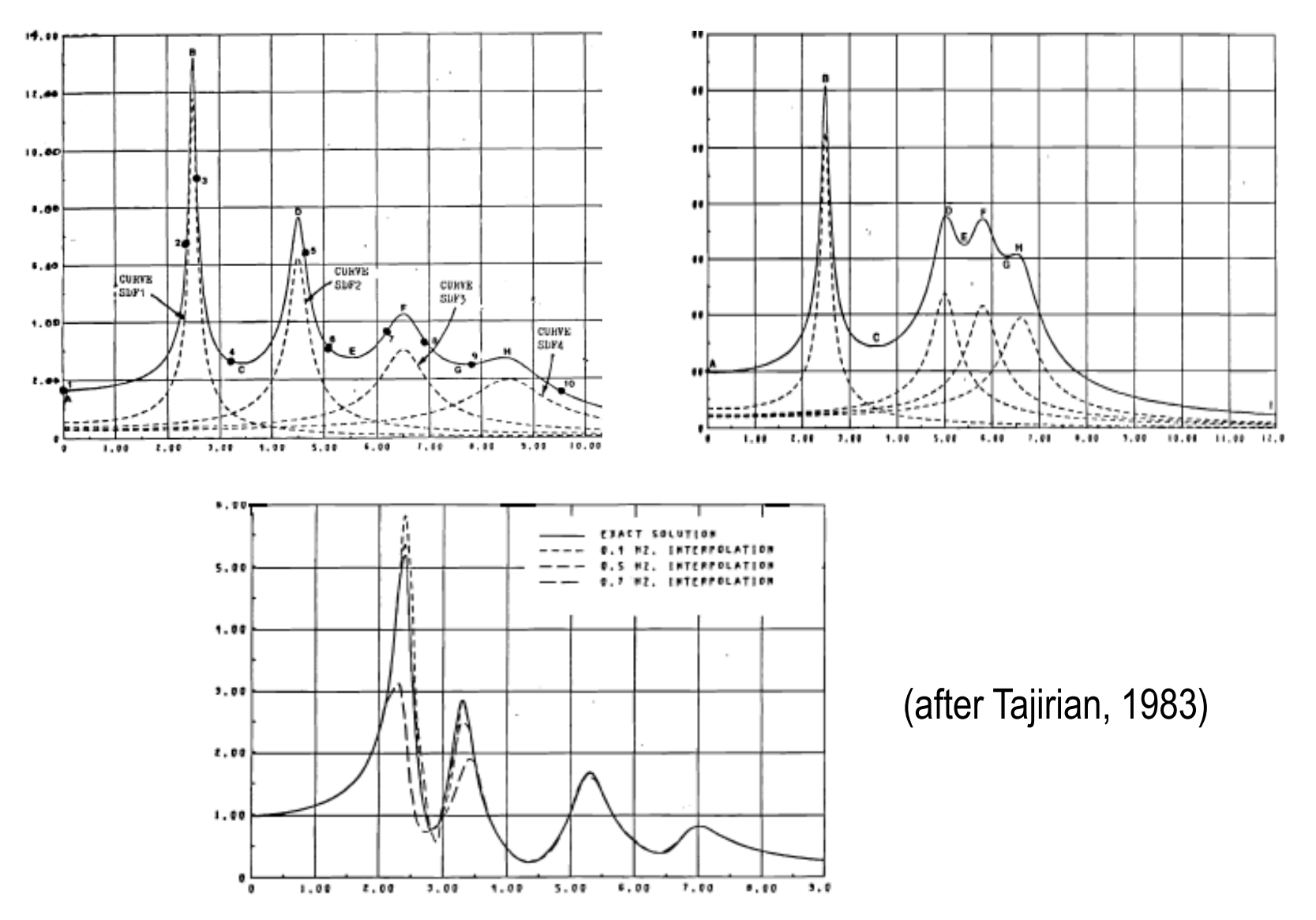

## **Transfer Function Interpolation Technique**

- The frequency interpolation technique used to interpolate the response for frequencies in between the calculated and to obtain the response for all FFT frequencies is based on the frequency response function of a two-degree-of-freedom system.
- The total response of a two-degree-of-freedom system subjected to harmonic base excitation for each degree-of-freedom has the following general from

$$U^{i}(\omega) = \frac{C_{1}^{i}\omega^{4} + C_{2}^{i}\omega^{2} + C_{3}^{i}}{\omega^{4} + C_{4}^{i}\omega^{2} + C_{5}^{i}}$$

To compute the complex coefficients a five equation system needs to be solved

$$\begin{bmatrix} \omega_1^4 & \omega_1^2 & 1 & -\omega_1^2 U_1 & U_1 \\ \omega_2^4 & \omega_2^2 & 1 & -\omega_2^2 U_2 & U_2 \\ \omega_3^4 & \omega_3^2 & 1 & -\omega_3^2 U_3 & U_3 \\ \omega_4^4 & \omega_4^2 & 1 & -\omega_4^2 U_4 & U_4 \\ \omega_5^4 & \omega_5^2 & 1 & -\omega_5^2 U_5 & U_5 \end{bmatrix} \begin{bmatrix} C_1 \\ C_2 \\ C_3 \\ C_4 \\ C_5 \end{bmatrix} = \begin{bmatrix} \omega_1^4 U_1 \\ \omega_2^4 U_2 \\ \omega_3^4 U_3 \\ \omega_4^4 U_4 \\ \omega_5^4 U_5 \end{bmatrix}$$

Note:

Based on our experience that the two-degree-of-freedom-system interpolation technique may sometimes introduce some spurious spectral peaks and valleys. Thus, it is recommended when significant spectral peaks are identified between the frequency solution points to add new frequency points in that range. 53

## **Comparative ATF Results w/ Less Frequencies**

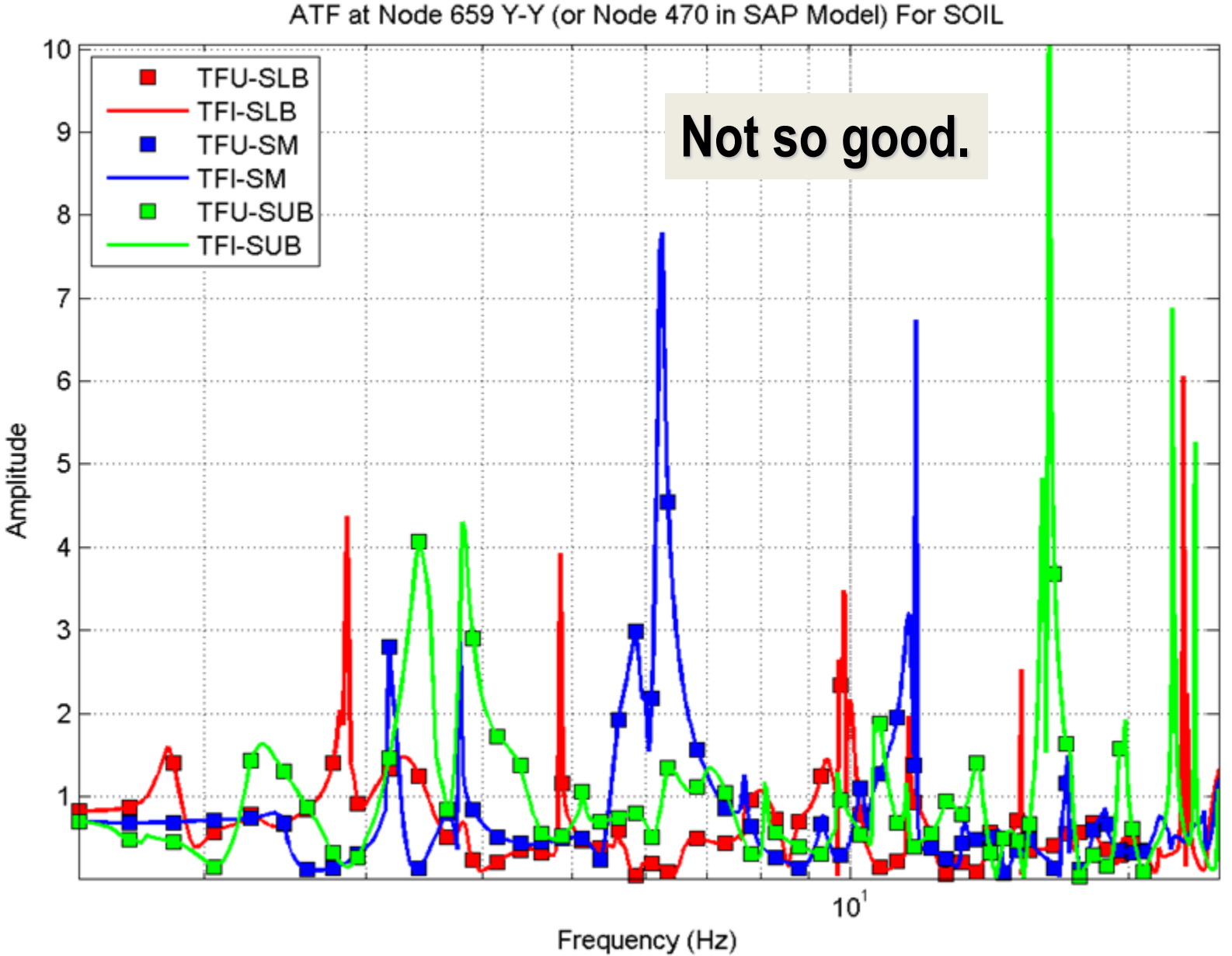

## **Criteria for Selecting Frequency Solution Points**

- Depend on the number of peaks in the transfer function at the specific response location and how close these peaks are located relative to each other.
- The frequencies of analysis can be selected by recognizing that the SSI effects usually shift the frequencies to the lower frequency range and tend to flatten the sharp peaks or sometimes even eliminate the fixed-base response peaks.
- Most of the practical problems are sufficient to solve SSI solution for a limited number of frequencies; about 40-50 frequencies for stick SSI models and about 150-250 frequencies for 3D SSI models. A larger number of frequencies needed for rock sites than soil sites.
- If no information on natural frequencies of the system are is available, it is necessary to selected adequate number of frequencies with an uniform increment throughout the frequency range of interest. Then, after revising the results, more frequencies are added to reconstruct the missing spectral peaks.

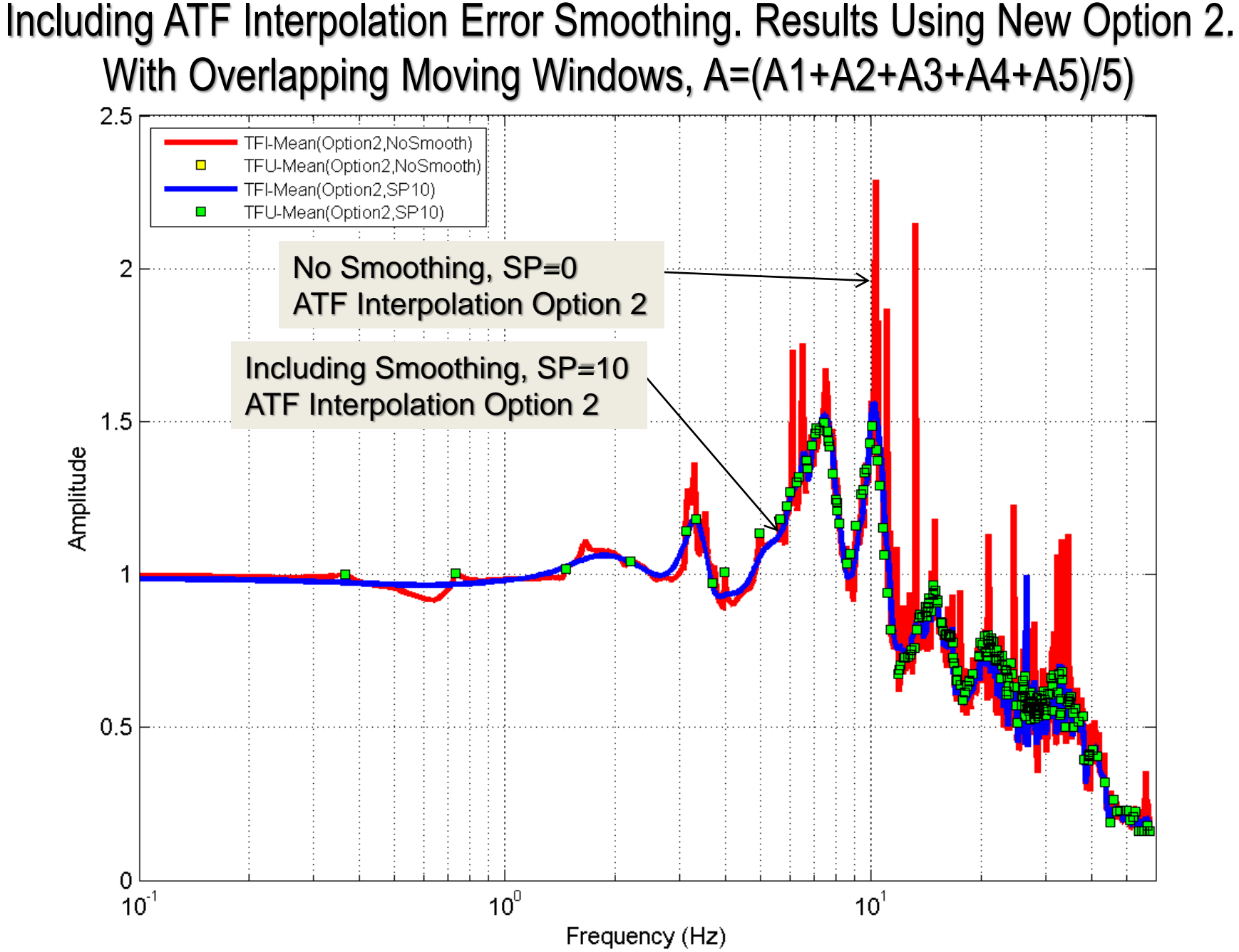

<sup>2021</sup> Copyright of Ghiocel Predictive Technologies, Inc.. All Rights Reserved. 5-Day ACS SASSI Introductory Training Notes

#### ATF Interpolation Error Smoothing Results for EPRI AP1000 Stick Model.

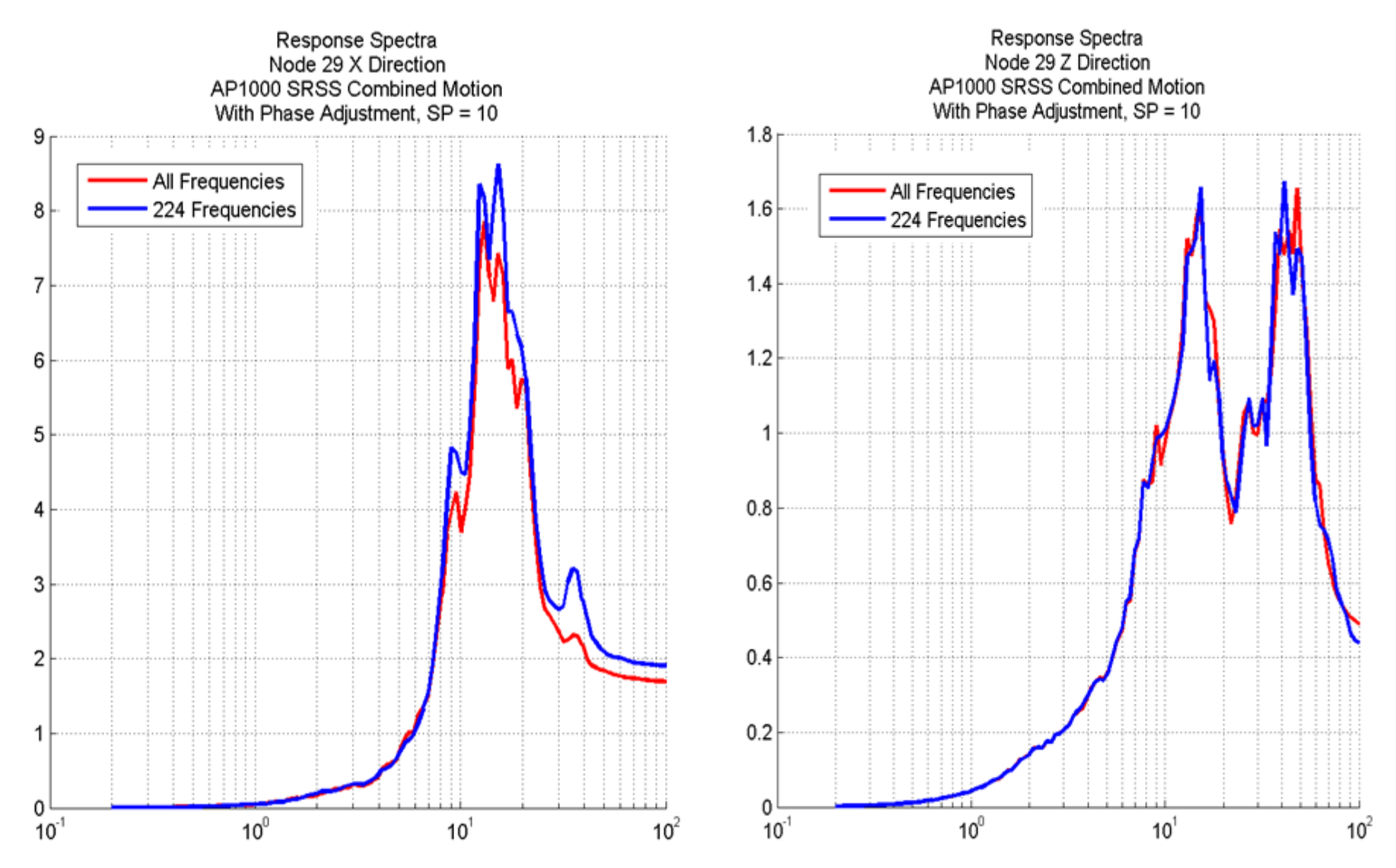

#### (Mean) Incoherent Interpolated ATF Using Different Interpolation Schemes

FLEXIBLE (SP10PA0, MODES=10)-- XINPUT -- ATF :

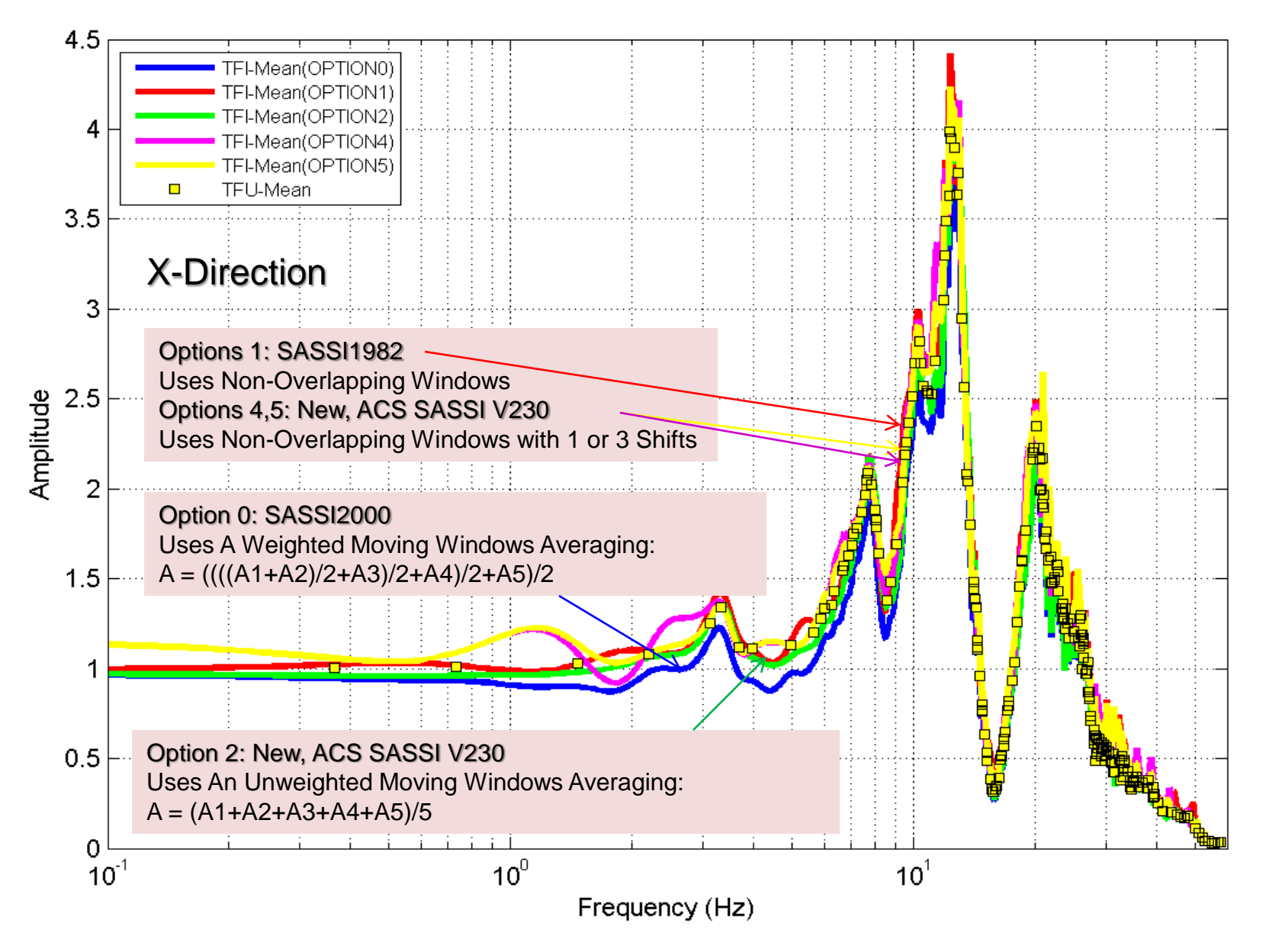

#### (Mean) Incoherent Interpolated ATF Using Different Interpolation Schemes

FLEXIBLE (SP10PA0, MODES=10) -- ZINPUT -- ATF

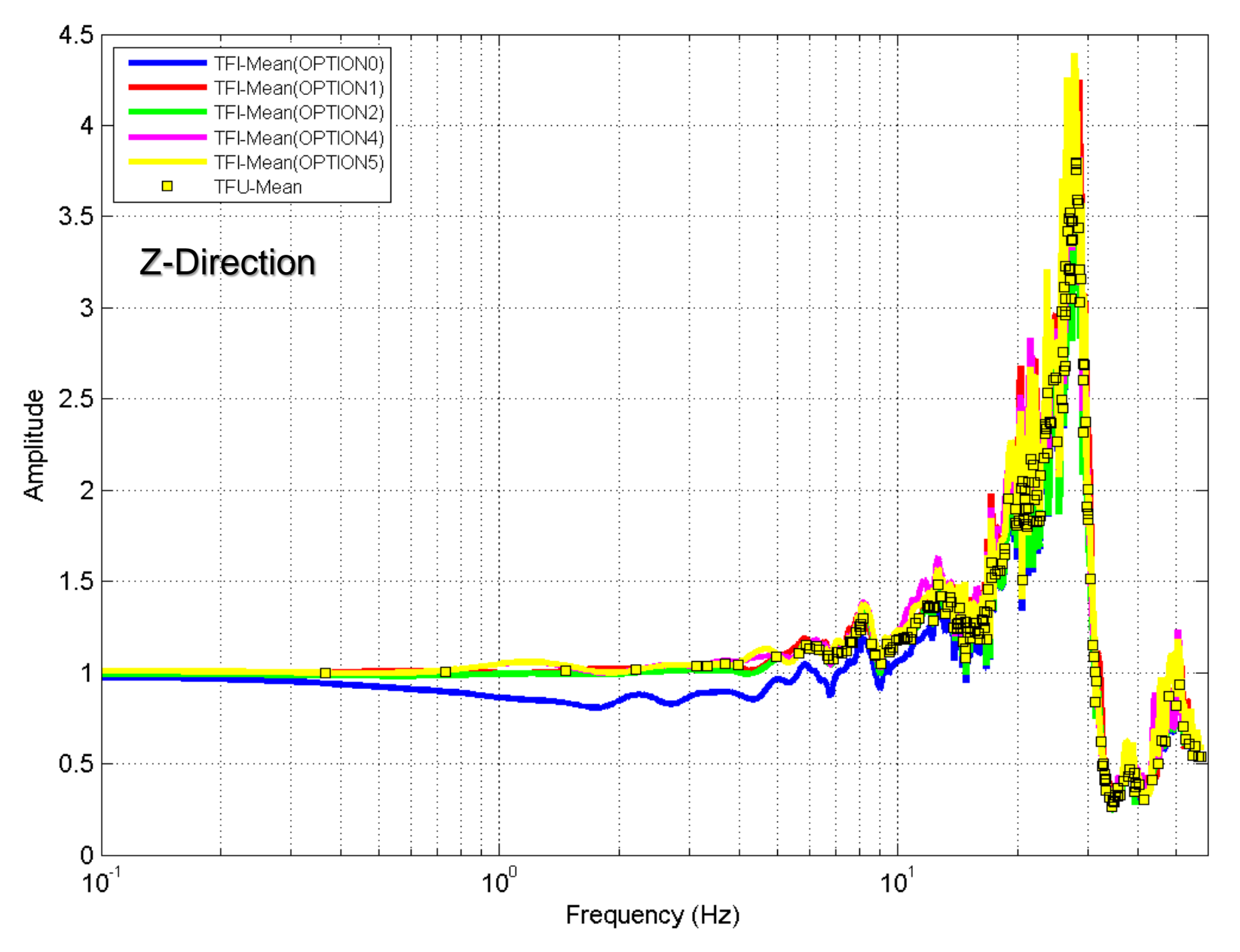

## **Spline Interpolation Applied to SSI Simulations**

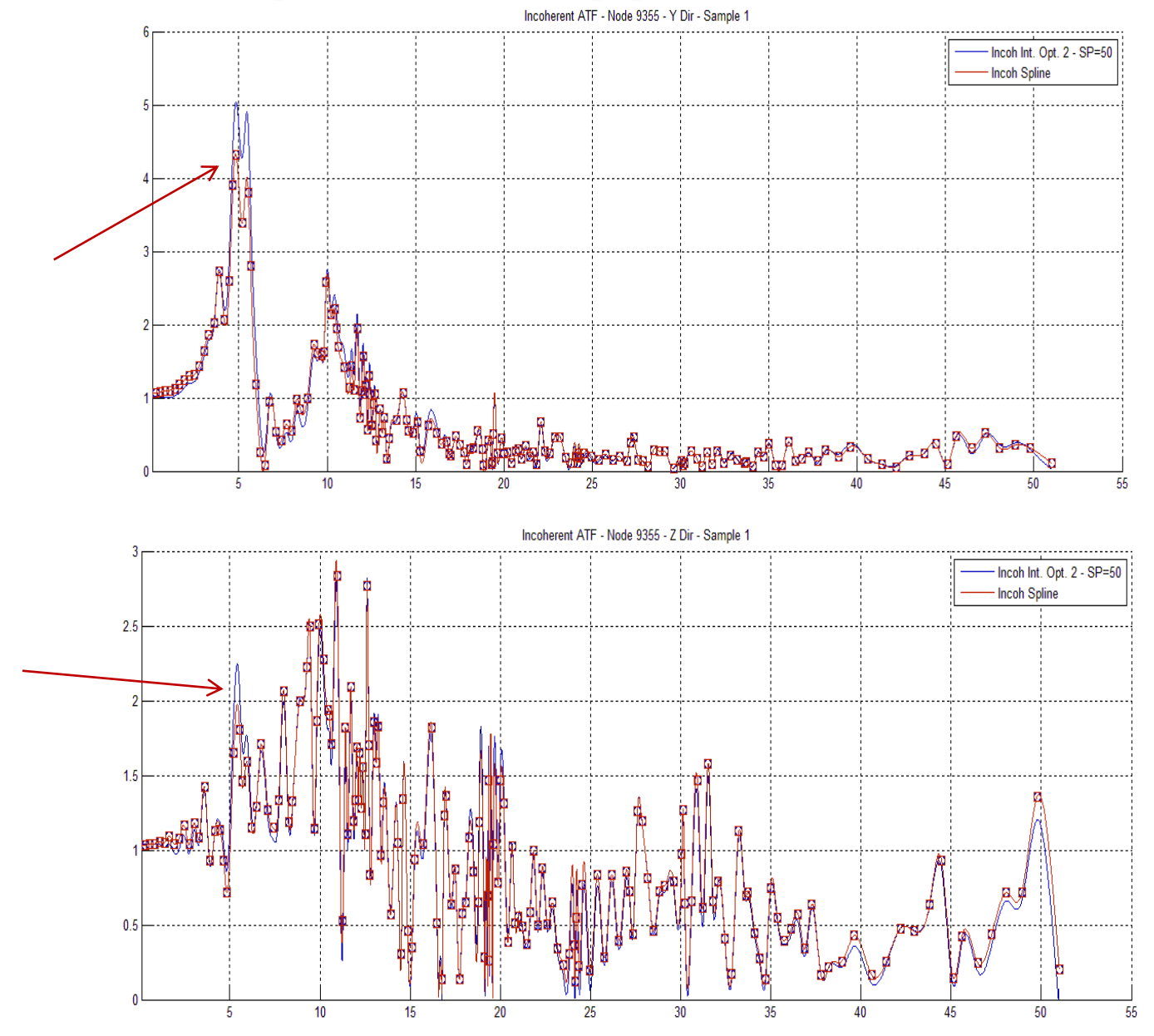

## Spline Interpolation Applied to Incoherent SSI Simulation Approach (RECOMMENDED)

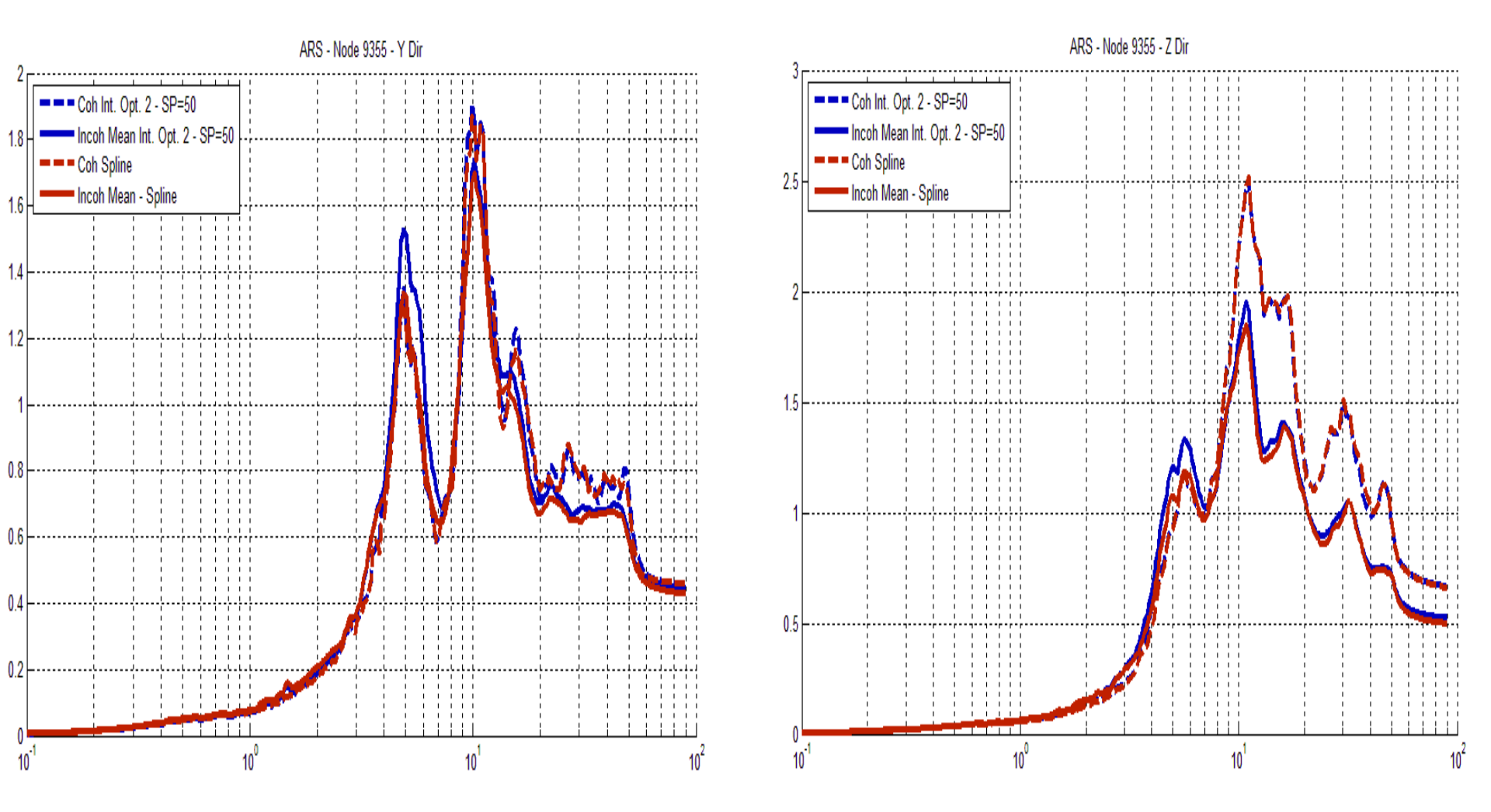

61

## **ATF Checking for FVROM Key SSI Frequencies**

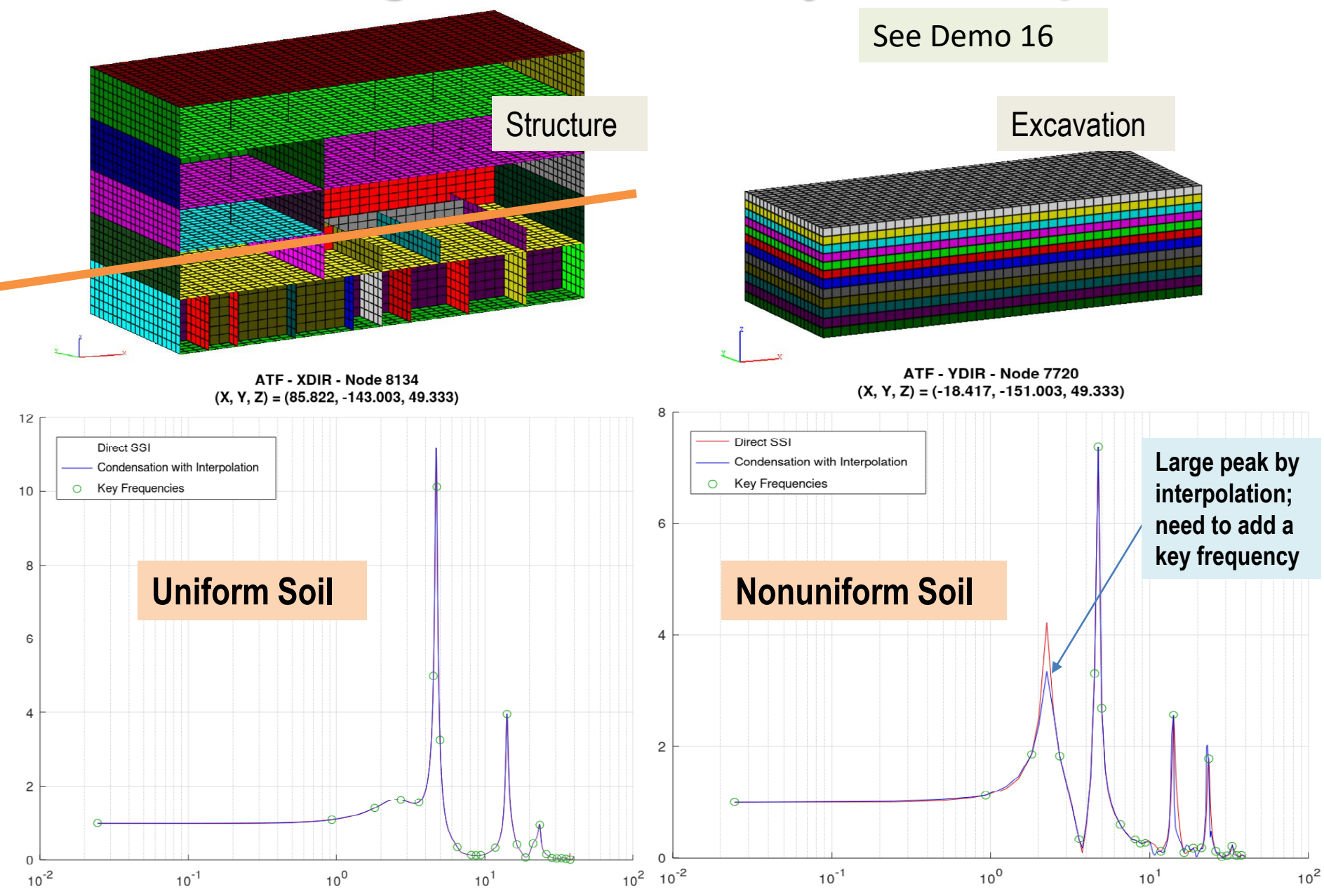

#### **Computing Relative Displacements (RELDISP)**

| EQUAKE SOIL S         | TE POINT HOUS        | E FORCE ANALYS         |                  | ESS RELDISP NO      | NLINEAR AFWRITE          |                 |
|-----------------------|----------------------|------------------------|------------------|---------------------|--------------------------|-----------------|
| Reldisp Input Format  | Binary               |                        |                  |                     |                          |                 |
| Reference Location a  | nd Direction         |                        | U                | Ise MOTION T        | FI                       |                 |
| Complex TF File Nam   | ne                   |                        |                  | ext files needs     | 9 runs for X-X, Y-X,     | , Z-X           |
| Reference Node ID     |                      |                        | B                | linary files need   | ds only 3 runs for X,    | Y and Z         |
| Output Control        |                      |                        |                  |                     |                          |                 |
| Save Rel Disp Con     | nplex TF             |                        |                  |                     |                          | Module          |
| Acceleration Time Hi  | story Data           | Nodal Output Data      |                  |                     | computes                 | transfer        |
| Nr. of Fourier Compo  | onents 0             | Node Num X             | Y Z XX YY        | ZZ                  | functions                | TFD files       |
| Time Step of Control  | Motion 0             |                        |                  |                     | and moti                 | one THD         |
| Multiplication Factor | 0                    |                        |                  |                     | files for                | rolativo        |
| Max Value for Time H  | listory 0            |                        |                  |                     | dienlace                 | amente          |
| First Record          | 0                    |                        |                  |                     | aispiace                 |                 |
| Last Record           | 0                    |                        |                  |                     |                          |                 |
| Title                 |                      |                        |                  |                     |                          |                 |
| File                  |                      | Add                    | Edit             | Delete              |                          |                 |
| File Contains Pairs   | s Time Step - Accel. |                        |                  |                     |                          |                 |
| Binary Output Option  | Post Processing      | Options                |                  |                     |                          |                 |
| No Binary             | Save Relative        | Displacement in All No | des 🔄 Restart Fo | or Frame Generation |                          |                 |
| O THD Binary          | Save Rotatio         | ns for ANSYS           |                  | Saving Result       | ts, THD files, for Post- | processing.     |
|                       |                      |                        |                  | Restart is used fo  | r generating text frame  | es for deformed |
|                       |                      |                        |                  | sha                 | pe plots and animatior   | IS              |
| ocessing us           | ing binary D         | B                      |                  | Ob                  | Const                    | 62              |
|                       |                      |                        |                  |                     | Cancel                   | 63              |

#### **MOTION Analysis Options**

| Analysis Options            |                     |                       |                        |                                |                |              |          | ×       |      |
|-----------------------------|---------------------|-----------------------|------------------------|--------------------------------|----------------|--------------|----------|---------|------|
| EQUAKE SOIL SITE            | POINT HOUSE         | FORCE ANALYS          | MOTION                 | STRESS                         | RELDISP        | NONLINE      | AR AFWI  | RITE    |      |
| Operation Mode Type         | e of Analysis       | Baseline Correcti     | ion                    | Response                       | Spectrum D     | )ata         |          |         |      |
| Solution     Solution       | eismic              | No Correction         | i                      | First Frequ                    | uency          | 1            |          |         |      |
| O Data Check O Fo           | oundation Vibration | O With Correction     | on                     | Last Frequ                     | uency          | 81           | 92       |         |      |
| Output Control              |                     |                       |                        | Total Number of Freq. Steps 32 |                |              |          |         |      |
| Output Only Transfer F      | unctions Inco       | oherent SSI           | Input                  | Damping                        | Ratios         |              |          |         |      |
| Save Complex Transfer       | Functions           | roolation Option      | 1                      |                                | - tatios       |              |          |         |      |
| Save FILE 12 or FILE 13     | 0 Pha               | se Adjustment         | 1                      | A                              | T:             |              |          |         |      |
| Total Duration to be Plotte | d 0 Fila            | se Aujustment         | 1                      | Accelerati                     | ion Time Hi    | story Data – | 100      |         |      |
|                             | Smo                 | botning Parameter     | ч                      | Nr. of Fou                     | Irier Compo    | nents 8      | 192      |         |      |
| Nodal Output                |                     |                       |                        | Time Step                      | o of Control   | Motion 0     | .005     |         |      |
| Node List                   |                     |                       | 77                     | Multiplica                     | ation Factor   | 1            |          |         |      |
| 1-30                        |                     | 2 0 1 0 1 0           | ) 22                   | Max Value                      | e for Time H   | listory 0    |          |         |      |
|                             | Printed Plot of     | Transfer Function     |                        | First Reco                     | rd             | 1            |          |         |      |
|                             | Save Time Histo     | ory of Requested Resp | ponse                  | Last Reco                      | rd             | 5            | 000      |         |      |
|                             | Plot Acceleratio    | on and Velocity R.S.  | onse                   | Title acc                      | c_X_8192       |              |          |         |      |
|                             | Save Acceleration   | on and Velocity R.S.  |                        | File C:/                       | /test/tshell/a | acc_X_8192.  | асс      |         |      |
|                             | Print Maximum       | Requested Response    | 2                      | File Co                        | ntains Pairs   | Time Step    | - Accel. |         |      |
| e binary database ad        | ded to the          | options.              |                        |                                |                |              |          |         |      |
| each input direction        | the Rinary [        | )<br>R name wi        | ll he                  |                                |                |              |          |         |      |
|                             | Madalaara           |                       |                        |                                | Restart for T  | F            |          |         |      |
| ITY DB name will be         | wodeiname           |                       |                        |                                | Restart for A  | CC           |          |         |      |
| input finder instory fi     |                     | Save RS in All        | Points<br>for Apsys 11 | 0                              | Restart for R  | S            |          |         |      |
|                             |                     |                       | TOT Allsys 11          | – Fa                           | aster E        | Binary       | DB P     | ost-Pro | oces |
|                             |                     | Binary Output Op      | tion                   | fo                             |                |              | TEL      |         |      |
|                             |                     | Save Binary Da        | atabase                | 10                             |                |              |          |         | 0)   |
|                             |                     |                       |                        |                                | OF             |              | Cancel   |         |      |

## **RELDISP Analysis Options** (TFI Text Files)

| Complex TF File Name       Reference Node ID                                                                                                    |                            |                      |                             | Input I                                 | Direction                                     | 9 i<br>Z i                               | runs for co                                    | omplete X, `<br>(,YX,ZX,…) | Y an      |
|----------------------------------------------------------------------------------------------------|----------------------------|----------------------|-----------------------------|-----------------------------------------|-----------------------------------------------|------------------------------------------|------------------------------------------------|----------------------------|-----------|
| Output Control Save Rel Disp Complex TF                                                                                                    |                            |                      |                             |                                         |                                               |                                          |                                                |                            |           |
| Nr. of Fourier Components<br>Time Step of Control Motion<br>Multiplication Factor<br>Max Value for Time History<br>First Record<br>Last Record<br>Title<br>File | 0<br>0<br>0<br>0<br>0<br>0 | Node                 | Save<br>For e<br>Mod<br>Mod | e binary<br>each in<br>eIname<br>eIname | v datak<br>put dir<br>e_TR_<br>e_TR_<br>e_TR_ | Dase a<br>ection<br>X_TH<br>Y_TH<br>Z_TH | dded to<br>the Bina<br>D.bin<br>D.bin<br>D.bin | the option<br>iry DB nar   | s<br>ne v |
| Binary Output Option  Post                                                                                                    | Processing C               | )ptions<br>Displacen | ient in All I               | Nodes 🗌                                 | Restart For                                   | r Frame Ge                               | neration                                       |                            |           |

#### **RELDISP Analysis Options (TFI Binary Files)**

| EQUAKE SOIL       | SITE     | POINT     | HOUSE      | FORCE     | ANALYS        | MOTION   | STRESS     | RELDISP     | NONLINEAR     | AFWRITE  |        |        |
|-------------------|----------|-----------|------------|-----------|---------------|----------|------------|-------------|---------------|----------|--------|--------|
| Reldisp Input Fo  | rmat     |           |            |           |               |          |            |             |               |          |        |        |
| ⊖ TFI ASCII (●    | TFI Bin  | ary       |            |           |               |          |            |             |               |          |        |        |
| Reference Locat   | ion and  | Direction |            |           |               |          |            |             |               |          |        |        |
| Complex TE File   | Name     |           |            |           |               | Input [  | Direction  |             |               |          |        |        |
| Reference Node    |          | 0         |            |           |               | <b>■</b> | ο γ Ο Ζ    |             |               |          |        |        |
| Reference Node    | U        |           |            |           |               |          |            |             |               |          |        |        |
| Output Control    |          |           |            |           |               |          |            |             |               |          |        |        |
| Save Rel Dis      | o Comp   | lex TF    |            |           |               |          |            |             |               |          |        |        |
| Acceleration Tir  | ne Histo | ory Data  |            | Nodal     | Output Dat    | а        |            |             |               |          |        |        |
| Nr. of Fourier Co | ompone   | nts 0     |            | Node      | N X Y         | Z XX Y   | Y ZZ       |             |               |          |        |        |
| Time Step of Co   | ntrol M  | otion 0   |            |           |               |          |            |             |               |          |        |        |
| Multiplication F  | actor    |           |            |           |               |          |            |             |               |          |        |        |
| First Record      | ime His  |           |            |           | Sa            | ave bin  | ary da     | tabase      | added to      | o the op | otions |        |
| Last Record       |          | 0         |            |           | F             | or each  | input      | directio    | on the Bi     | narv DF  | 8 name | will t |
| Title             |          |           |            | А         | dd M          | odelna   | me T       | HD bir      | ייים ביי<br>ר |          |        |        |
| File              |          |           |            |           |               | oucind   |            |             |               |          |        |        |
| File Contains     | Pairs Ti | me Step - | Accel.     |           |               |          |            |             |               |          |        |        |
| Binary Output O   | ption –  | Post Pro  | ocessing C | ptions    |               |          |            |             |               |          |        |        |
| No Binary         |          | Save      | e Relative | Displacer | nent in All I | Nodes 🗌  | Restart Fo | r Frame Ger | neration      |          |        |        |
| O TFD Binary      |          | Save      | e Rotation | s for ANS | YS            |          |            |             |               |          |        |        |
| THD Binary        |          |           |            |           |               |          |            |             |               |          |        |        |
|                   |          |           |            |           |               |          |            |             |               |          |        |        |
|                   |          |           |            |           |               |          |            |             |               |          |        |        |
|                   |          |           |            |           |               |          |            |             |               |          |        |        |
|                   |          |           |            |           |               |          |            |             | Ok            | Cancel   |        |        |

## **Computing Relative Displacements (RELDISP)**

|                                                |                   |                 | -            |                |            |             | -            |            |
|------------------------------------------------|-------------------|-----------------|--------------|----------------|------------|-------------|--------------|------------|
| analysis Options                               |                   |                 |              |                |            |             |              | ×          |
| EQUAKE SOIL SITE                               | POINT HOUSE       | FORCE AN        | IALYS MOTION | STRESS         | RELDISP    | NONLINEAR   | AFWRITE      |            |
| Reldisp Input Format<br>O TFI ASCII   TFI Bina | ary               |                 |              |                |            |             |              |            |
| Reference Location and I                       | Direction         |                 |              |                |            |             |              |            |
| TFI Binary DB Name                             |                   |                 |              | Input Dire     | ction      | Use MO      | TION TFI E   | Binary DB. |
| Reference Node ID                              |                   |                 |              |                | ΟZ         | Only 3 r    | uns for X, Y | and Z inp  |
| Output Control                                 |                   |                 |              |                |            |             |              |            |
| Save Rel Disp Comple                           | ex TF             |                 |              |                |            |             |              |            |
| Acceleration Time Histor                       | y Data            | Nodal Outpu     | t Data       |                |            |             |              |            |
| Nr. of Fourier Componer                        | nts 0             | Node Num.       | x y z x      | x yy zz        |            |             |              |            |
| Time Step of Control Mc                        | tion 0            |                 |              |                |            |             |              |            |
| Multiplication Factor                          | 0                 |                 |              |                |            |             |              |            |
| Max Value for Time Histo                       | ory 0             |                 |              | Faster         | Binar      | v DB Po     | ost-Proce    | essina     |
| First Record                                   | 0                 |                 |              | for MC         |            |             | nd DEL       |            |
| Last Record                                    | 0                 |                 |              |                |            | (. 1 🗆 1) a |              | JOF (.ui   |
| Title                                          |                   |                 |              |                |            |             |              |            |
| File                                           |                   | Add             | Edit         | D              | elete      |             |              |            |
| File Contains Pairs Tir                        | ne Step - Accel.  |                 |              |                |            |             |              |            |
| Binary Output Option —                         | Post Processing C | Options         |              |                |            |             |              |            |
| No Binary                                      | Save Relative I   | Displacement in | All Nodes R  | estart For Fra | me Generat | ion         |              |            |
| O TFD Binary                                   | Save Rotation     | s for ANSYS     |              |                |            |             |              |            |
| THD Binary                                     |                   |                 |              |                |            |             |              |            |
|                                                |                   |                 |              |                |            |             |              |            |
| cessing using l                                | Dinary DB         |                 |              |                |            |             |              |            |
|                                                |                   |                 |              |                |            |             |              |            |

#### Relative Displacements Computed By Baseline Correction ("Approximate") and RELDISP ("Exact")

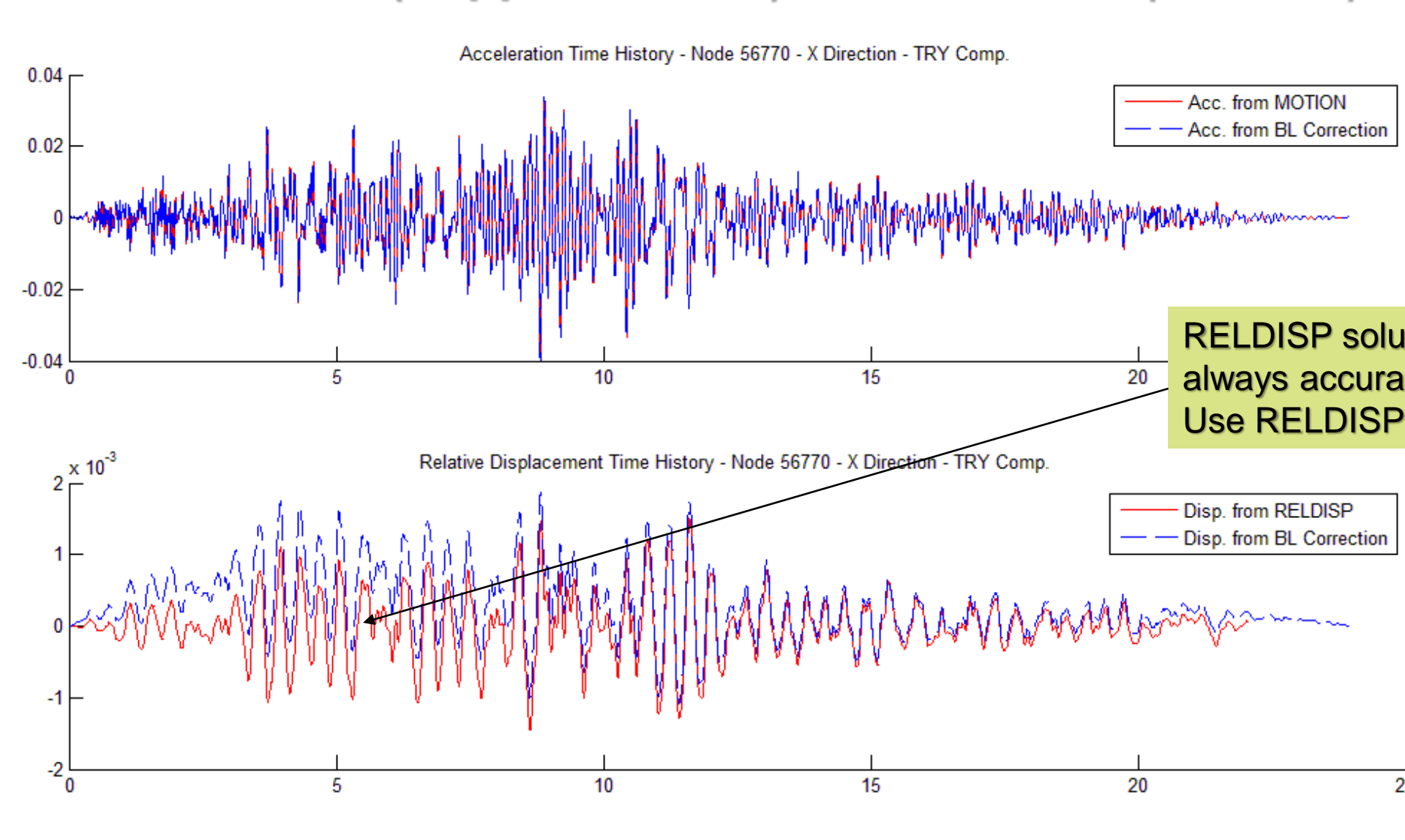

68

#### **Computing Output Stresses (STRESS)**

| EQUAKE SOIL SITE POINT HOUSE FORCE ANALYS MOTION STRESS RELDISP NONLINEAR AFWRITE                                                                                                    |                                                                                      |  |  |  |  |  |  |  |  |  |
|----------------------------------------------------------------------------------------------------|--------------------------------------------------------------------------------------|--|--|--|--|--|--|--|--|--|
| Operation N Type of Analysis Element Output Data                                                                                                    |                                                                                      |  |  |  |  |  |  |  |  |  |
| Image: Solution       Image: Solution       Image: Solution |                                                                                      |  |  |  |  |  |  |  |  |  |
| Output Control         Auto Computation of Strains in Soil El.         Save Stress Time Histories         Output Transfer Function         Phase Adjustment                                                                                                    | es<br>oments<br>ar-Field                                                             |  |  |  |  |  |  |  |  |  |
| Interpolation Option       0         Smoothing Option       0         Acceleration Time History Data       Moment 1-Direction - Node O Moment 1-Direction - Node         Nr. of Fourier Components       4096         Time Step of Control Motion       0.005                                                                                                    |                                                                                      |  |  |  |  |  |  |  |  |  |
| Multiplication Factor       0         Max Value for Time History       0.1         First Record       0                                                                                                    | No Request     Includes 6 TF interpolation algorithms and     optional TF smoothing. |  |  |  |  |  |  |  |  |  |
| First Record       0         Last Record       0         Title       RG160X         File       C:\ACSv300\DEMO_PROE         Binary Output Option       Save Max Value         Save Binary Database       Save Time History         Post-Processing using binary DB                                                                                                    | -                                                                                    |  |  |  |  |  |  |  |  |  |
| Ok Cancel                                                                                                    | 69                                                                                   |  |  |  |  |  |  |  |  |  |

202

#### **STRESS Analysis Options**

| Analysis Options                        | ×                                                                                                    |
|-----------------------------------------|----------------------------------------------------------------------------------------------------|
| EQUAKE SOIL SITE POINT HOUSE            | FORCE ANALYS MOTION STRESS RELDISP NONLINEAR AFWRITE                                                                                                    |
| Operation Mod Type of Analysis          | Element Output Data                                                                                                    |
| Solution                                | Group Element List Output Code Add                                                                                                    |
| O Data Check O Foundation Vibration     | 10 1-28 0000000000 Edit                                                                                                    |
| Output Control                          | Delete                                                                                                    |
| Auto Computation of Strains in Soil El. |                                                                                                    |
| Save Stress Time Histories              |                                                                                                    |
| Output Transfer Function                |                                                                                                    |
| Phase Adjustment 0                      | Components                                                                                                    |
| Interpolation Option                    | Force NXX     O Moment MYY     O Moment MYY                                                                                                    |
| Smoothing Option 0                      |                                                                                                    |
| Acceleration Time History Data          |                                                                                                    |
| Nr. of Fourier Components 8192          | OForce QYZ Save binary database added to the options                                                                                                    |
| Time Step of Control Motion 0.005       | O Moment MXX                                                                                                    |
| Multiplication Factor                   | Component Request Lement Output Components are different for thick                                                                                                    |
| Max Value for Time History              | Shells (8 components instead of 6 components)                                                                                                    |
| First Record 1                          | OPrint Only Maximum For each input direction the Binary DB name will be                                                                                                    |
| Last Record 5000                        | OPrint Maximum and Din and Din |
| Title acc X 8102                        | Post Processing Options Binary DB name Will De Modelname SIRESS.DIN                                                                                                    |
| File Cytest/teball/acs X 9102 acc       | Save Max Value Restart for Nodal Stress Contours                                                                                                    |
|                                         | Save Time History Restart for Soil Pressure Contours                                                                                                    |
| File Contains Pairs Time-step - Accel.  | Frame Selection                                                                                                    |
| Binary Processing Option                | Section Cut Options                                                                                                    |
| Save Binary Database                    | Save Time History                                                                                                    |
|                                         | 2021 Copyright of Ghiocel Predictive                                                                                                    |
|                                         | Technologies, Inc All Rights Reserved. 5-Dok Cancel 70                                                                                                    |

#### Save Inputs for SSI Analysis Run (AFWRITE)

| EQUAKE        | SOIL | SITE | POINT           | HOUSE      | FORCE | ANALYS | MOTION | STRESS | RELDISP | NONLINEAR | AFWRITE |  |
|---------------|------|------|-----------------|------------|-------|--------|--------|--------|---------|-----------|---------|--|
| <b>EQUAKE</b> |      |      |                 |            |       |        |        |        |         |           |         |  |
|               |      |      |                 |            |       |        |        |        |         |           |         |  |
|               |      |      |                 |            |       |        |        |        |         |           |         |  |
| SITE          |      |      |                 |            |       |        |        |        |         |           |         |  |
|               |      |      |                 |            |       |        |        |        |         |           |         |  |
| HOUSE         |      |      |                 |            |       |        |        |        |         |           |         |  |
| PINT          |      |      |                 |            |       |        |        |        |         |           |         |  |
| FORCE         |      |      |                 |            |       |        |        |        |         |           |         |  |
| ANALYS        |      |      |                 |            |       |        |        |        |         |           |         |  |
|               |      | -    |                 |            |       |        |        |        |         |           |         |  |
|               | l    |      |                 |            |       |        |        |        |         |           |         |  |
| STRESS        |      |      | $\overline{\ }$ |            |       |        |        |        |         |           |         |  |
| RELDISP       |      |      |                 | $\searrow$ |       | Savo   | the F  | havi   | Form    | at        |         |  |
|               | EAR  |      |                 |            |       | Jave   |        | incu   |         | al        |         |  |
|               |      |      |                 |            |       | Input  | Files  | tor F  | kunnii  | ng        |         |  |
|               |      |      |                 |            |       | The S  | SSI Mo | odule  | s (FO   | RTRAN     | )       |  |
|               |      |      |                 |            |       |        |        |        | - (     |           | •       |  |
|               |      |      |                 |            |       |        |        |        |         |           |         |  |
|               |      |      |                 |            |       |        |        |        |         |           |         |  |
|               |      |      |                 |            |       |        |        |        |         |           |         |  |
|               |      |      |                 |            |       |        |        |        |         |           |         |  |
|               |      |      |                 |            |       |        |        |        |         |           |         |  |
|               |      |      |                 |            |       |        |        |        |         |           |         |  |
|               |      |      |                 |            |       |        |        |        |         |           |         |  |
|               |      |      |                 |            |       |        |        |        |         |           |         |  |
|               |      |      |                 |            |       |        |        |        |         |           |         |  |

# 4. Description of SSI Response Text Files and Frames (for Animations)
### Transfer Function (TF), Response Spectra (RS) and Time History (TH) Text Files for Post-Processing

| RS                    | Response s                   | pectra data i                                                      | files generated by the mo          | otion module                                                                                  |                                                                  |  |
|-----------------------|------------------------------|--------------------------------------------------------------------|------------------------------------|-----------------------------------------------------------------------------------------------|------------------------------------------------------------------|--|
|                       | Naming Scl                   | Naming Scheme for TFU, TFI, TFD, ACC Files                         |                                    |                                                                                               |                                                                  |  |
|                       | Characters 1-5 Node Number   |                                                                    |                                    |                                                                                               |                                                                  |  |
|                       | Characters                   | naracters 6-9 Translation (TR) or Rotational (R) degree of freedom |                                    |                                                                                               |                                                                  |  |
|                       | Characters                   | 10-11                                                              | Damping ratio number               |                                                                                               |                                                                  |  |
| TFU                   | Uninterpola                  | ated accelera                                                      | ation transfer functions w         | vritten by the motion mo                                                                      | odule and stress transfer functions                              |  |
|                       |                              |                                                                    |                                    |                                                                                               |                                                                  |  |
| TFI                   | Interpolate                  | d acceleratio                                                      | on transfer functions writ         | ten by the motion modu                                                                        | le and stress transfer functions written by the stress module    |  |
| TFD                   | Displaceme                   | ent transfer f                                                     | unctions generated by th           | e reldisp module                                                                              |                                                                  |  |
| THD                   | Displaceme                   | ent time histo                                                     | ory written by reldisp mo          | dule                                                                                          |                                                                  |  |
| ACC                   | Acceleratio                  | n time histo                                                       | ry written by motion mod           | dule                                                                                          |                                                                  |  |
|                       | Naming Scl                   | heme for Ac                                                        | celeration TFU, Accelerat          | tion TFI, TFD, THD, and A                                                                     | ACC Files                                                        |  |
|                       | Characters                   | 1-5                                                                | Node Number                        |                                                                                               |                                                                  |  |
|                       | Characters                   | 6-9                                                                | Translation (TR) or Rota           | ational ( R ) degree of freedom                                                               |                                                                  |  |
| тн                    | Soil time history for layers |                                                                    |                                    |                                                                                               |                                                                  |  |
|                       | Naming Scheme                |                                                                    |                                    |                                                                                               |                                                                  |  |
|                       | ACC*** Accelerati            |                                                                    | on time history for soil layer *** |                                                                                               | i.e. ACC001.TH is the acceleration time history for soil layer 1 |  |
|                       | SN***                        | Strain time                                                        | history for soil layer ***         |                                                                                               | i.e. SN001.TH is the strain time history for soil layer 2        |  |
|                       | SS***                        | Stress time                                                        | e history for soil layer ***       | * i.e. SS001.TH is the stress time history for soil layer 3                                   |                                                                  |  |
| THS                   | Stress time                  | history writ                                                       | ten by stress module               |                                                                                               |                                                                  |  |
|                       | Naming Scl                   | heme for TH                                                        | S, stress TFU, and Stress          | TFI                                                                                           |                                                                  |  |
|                       | etype_gnu                    | m_enum_co                                                          | mp                                 |                                                                                               | e.g. BEAMS_012_00001_FXI.THS                                     |  |
|                       |                              | etype =                                                            | element type                       |                                                                                               |                                                                  |  |
|                       |                              | gnum =                                                             | group number                       |                                                                                               |                                                                  |  |
| enum = element number |                              |                                                                    | element number                     |                                                                                               |                                                                  |  |
|                       |                              | comp =                                                             | stress component                   |                                                                                               |                                                                  |  |
| Frames.txt            |                              | •                                                                  |                                    | Post processing frames                                                                        | s for stress and motion                                          |  |
| ELEMENT_CENT          | ER_ABS_MA                    | X_STRESSES                                                         | .тхт                               | List of maximum stress                                                                        | ses for each element                                             |  |
|                       |                              |                                                                    |                                    |                                                                                               |                                                                  |  |
| STATIC_SOIL_P         | RESSURES.TX                  | т                                                                  |                                    | Defines additional soil pressure (geological pressure) to be included in soil pressure frames |                                                                  |  |
| SRSSTF.txt            |                              |                                                                    |                                    | SRSS option in motion 73                                                                      |                                                                  |  |

### **Frame Files for Post-Processing**

| RS Frames N   | RS Frames Naming Scheme |           |           |                                      |
|---------------|-------------------------|-----------|-----------|--------------------------------------|
| RS##_freq_f   | RS##_freq_filenum       |           |           | e.g. \RS\RS01_000.10_00001           |
|               | ## =                    | Dampin    | g number  |                                      |
|               | freq =                  | frequen   | су        |                                      |
|               | fnum =                  | Frame n   | umber     |                                      |
| TFU Frames    | Naming Sc               | heme      |           |                                      |
| TFU_freq_fil  | enum                    |           |           | e.g. \TFU\TFU_000.02_00001           |
|               | freq =                  | frequen   | су        |                                      |
|               | fnum =                  | Frame n   | umber     | 1                                    |
| ACC Frames    | Naming Sc               | heme      |           | e.g. \ACC\ACC_00.000_00001           |
| ACC_time_fi   | lenum                   |           |           |                                      |
|               | time =                  | time      |           |                                      |
|               | fnum =                  | Frame n   | umber     | 1                                    |
| THD Frames    | Naming Sc               | heme      |           | e.g. \THD\THD_00.000_00001           |
| THD_time_fi   | lenum                   |           |           |                                      |
|               | time =                  | time      |           |                                      |
|               | fnum =                  | Frame n   | umber     |                                      |
| Stress Frame  | e Naming S              | cheme     |           | 1                                    |
|               | fnum_com                | р         |           | e.g. \NTRESS\stress_00.000_00001_sig |
|               | time =                  | time      |           |                                      |
|               | fnum =                  | Frame n   | umber     |                                      |
|               | comp =                  | Stress Co | omponent  | 1                                    |
|               |                         | sig       | Solids    | Normal Stress                        |
|               |                         |           | Shells    | Membrane Stress                      |
|               |                         | tau       | Solids    | Shear Stress                         |
|               |                         |           | Shells    | Membrane Shear                       |
|               |                         | bdsig     | Bending   | Stress (shell elements only)         |
|               |                         | bdtau     | Bending   | Shear (shell elements only)          |
| Soil Pressure | e Frame Na              | ming Sche | eme       |                                      |
| press_time_   | fnum_type               |           |           | e.g. \SOILPRES\pres_00.000_00001_nod |
| time = time   |                         |           |           |                                      |
|               | fnum =                  | Frame n   | umber     |                                      |
|               | type =                  | Element   | Values or | Nodal Values                         |
|               |                         | ele       | Element   | Values 74                            |
|               |                         | nod       | Nodal Va  | ilues                                |

### Frame Files for Post-Processing (cont')

| Maximum V     | Maximum Value Frames                               |            |          |                                  |  |
|---------------|----------------------------------------------------|------------|----------|----------------------------------|--|
| Stress        | Stress                                             |            |          |                                  |  |
| stress_ABS_   | stress ABS MAX comp                                |            |          | e.g. \NSTRESS\stress_ABS_MAX_sig |  |
|               | comp =                                             | = Stress C | omponent |                                  |  |
|               |                                                    | sig        | Solids   | Normal Stress                    |  |
|               |                                                    |            | Shells   | Membrane Stress                  |  |
|               |                                                    | tau        | Solids   | Shear Stress                     |  |
|               |                                                    |            | Shells   | Membrane Shear                   |  |
|               |                                                    | bdsig      | Bending  | Stress (shell elements only)     |  |
|               |                                                    | bdtau      | Bending  | Shear (shell elements only)      |  |
| Soil Pressure | 2                                                  |            |          |                                  |  |
| press_ABS_    | press ABS MAX type e.g. \SOILPRES\pres ABS MAX nod |            |          |                                  |  |
|               | type = Element Values or Nodal Values              |            |          | Nodal Values                     |  |
| ele Element V |                                                    |            | Element  | Values                           |  |
| nod Nodal Val |                                                    |            | Nodal Va | lues                             |  |

# 5. Main UI Menus for Model Inputs, Performing SSI Analysis and Plotting Results

### **ACS SASSI Model Input File Capabilities**

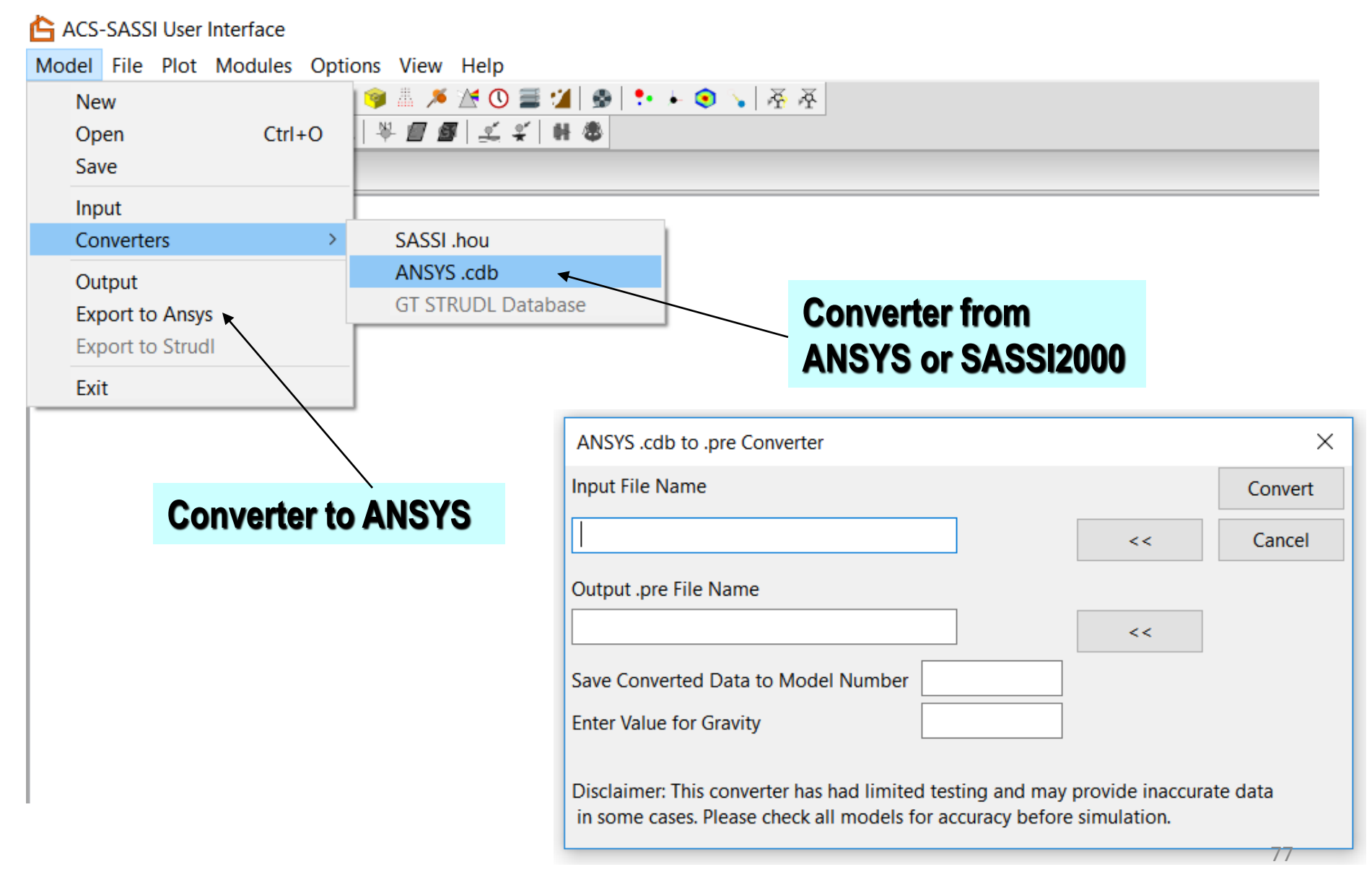

### **ACS SASSI SSI Analysis Capabilities**

ACS-SASSI User Interface

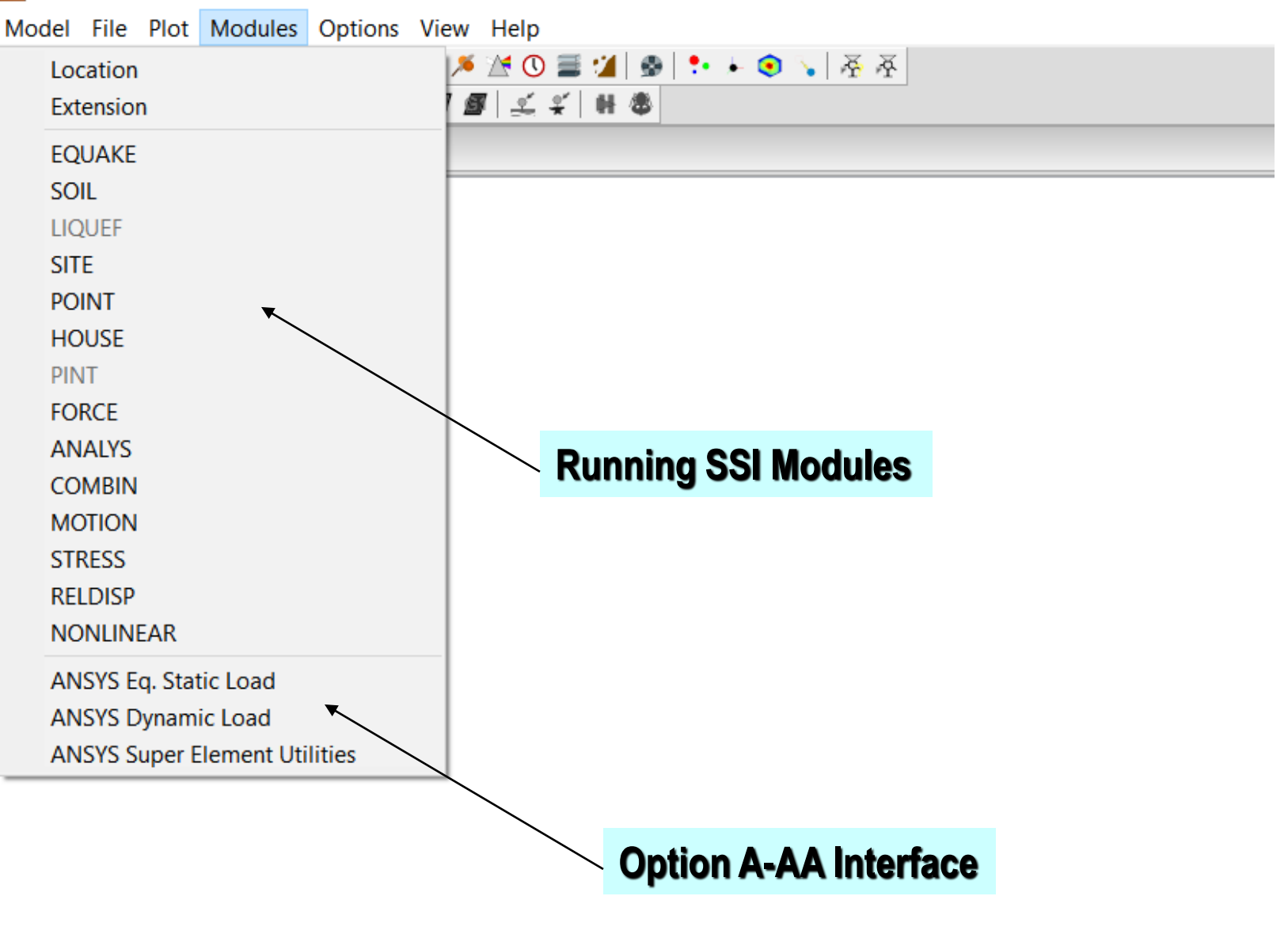

### **ACS SASSI Graphical Processing Capabilities**

Jac.

| ACS-SASSI User Interface |                                     |  |  |  |  |
|--------------------------|-------------------------------------|--|--|--|--|
| Model File Plot Modules  | Options View Help                   |  |  |  |  |
| Model                    | > 📦 🏯 🗯 🖄 🜑 🚍 🕍 💁 🖡 🔸 🧿 🍾 🛛 ন্দ্র 🖉 |  |  |  |  |
| Cuts                     | ¥ <b>8 8</b>   ₹ \$   ₩ \$          |  |  |  |  |
| Spectrum TFU-TFI         |                                     |  |  |  |  |
| Time History             |                                     |  |  |  |  |
| Soil Layers              |                                     |  |  |  |  |
| Soil Properties          |                                     |  |  |  |  |
| Non Uniform Soil Field   |                                     |  |  |  |  |
| Process Animation        |                                     |  |  |  |  |
| Bubble                   | Plot model submodels                |  |  |  |  |
| Vector                   | inpute and CO menonese              |  |  |  |  |
| Contour                  | inputs, and SSI responses           |  |  |  |  |
| Deformed Shape           |                                     |  |  |  |  |
|                          |                                     |  |  |  |  |

### **SSI Response Post-Processing Options**

### **User Interface:**

### **Binary Databases:**

- Generate BDBs for each input direction; select flag for BDB
- Combine BDBs for three input direction using UI commands
- Use the XYZ combined BDB to extract frames at selected time steps or maximum values (text frame tables)
- UI command is designed for extracting selected time histories from BDB (Demos 3 and 13)

### **Text Files** (.acc or .thd files):

- Combine .acc or .thd node/dof history
- Use UI macros (Demo 3)

## **Checking SSI Interaction Nodes**

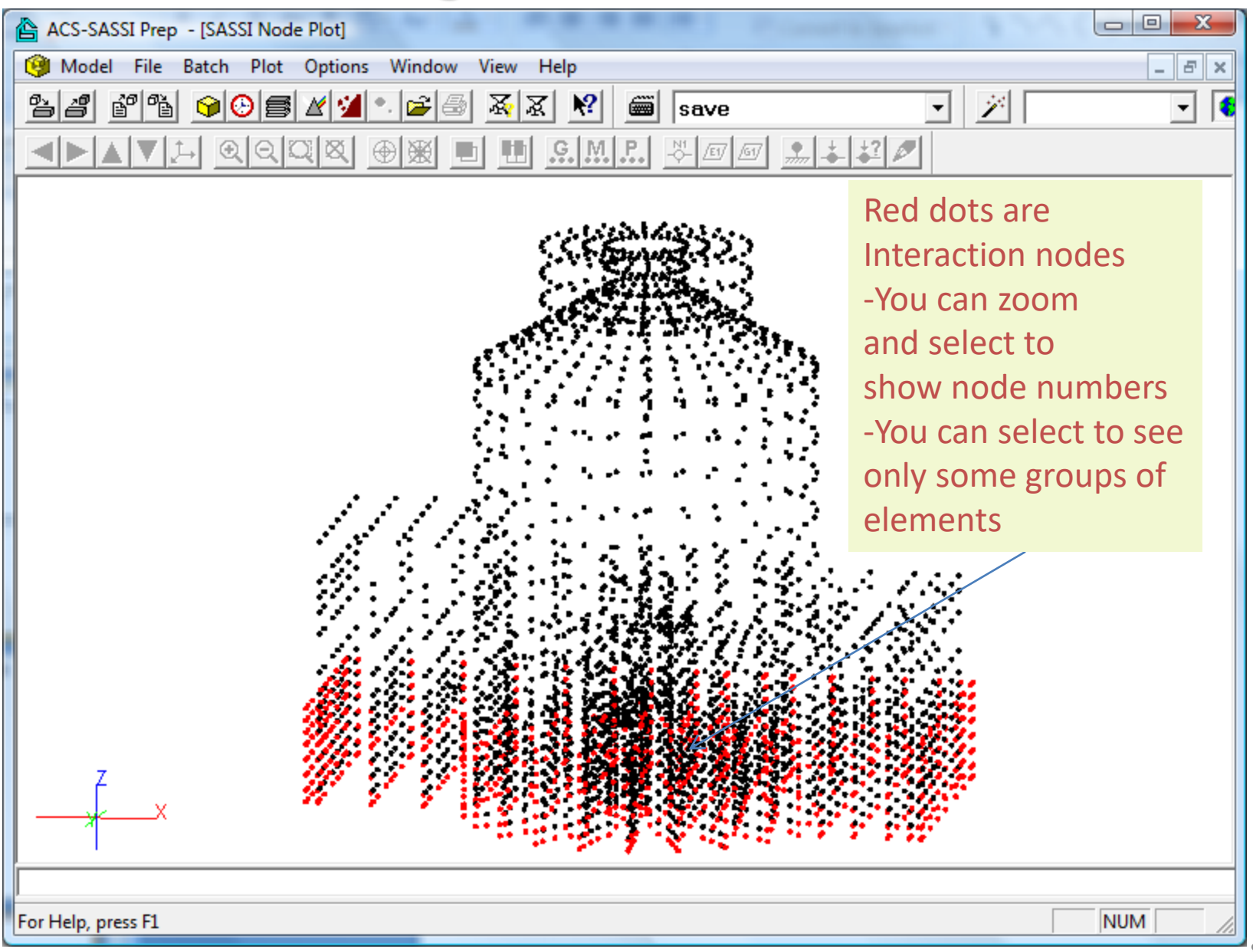

### 6. UI General Commands

#### **General Commands**

#### Older General Commands

|   | Command | Action                                                                         | Description    |
|---|---------|--------------------------------------------------------------------------------|----------------|
|   | ACCIN   | Sets the acceleration time history input file for ACS SASSI EQUAKE module.     | Section 9.2.1  |
|   | ACCOUT  | Sets the acceleration time history output file for ACS<br>SASSI EQUAKE module. | Section 9.2.2  |
| • | AFWRITE | Writes the analysis files.                                                     | Section 9.2.3  |
|   | AMP     | Defines spectral amplification ratios for ACS SASSI<br>HOUSE module.           | Section 9.2.4  |
|   | ANALYS  | Defines analysis options for ACS SASSI ANALYS module.                          | Section 9.2.5  |
|   | AOPT    | Sets options for AFWRITE and CHECK.                                            | Section 9.2.6  |
|   | CHECK   | Checks data.                                                                   | Section 9.2.7  |
|   | CORR    | RR Sets spectra correlation values for ACS SASSI EQUAKE module.                |                |
|   | DAMP    | Adds / resets damping ratios for RS analysis.                                  | Section 9.2.9  |
|   | DYNP    | Defines data for dynamic soil properties.                                      | Section 9.2.10 |
|   | EOUT    | Adds element output request for ACS SASSI STRESS<br>module.                    | Section 9.2.11 |
|   | EQTIT   | Defines spectra title for ACS SASSI EQUAKE module.                             | Section 9.2.12 |
|   | EQUAKE  | Defines analysis options for ACS SASSI EQUAKE module.                          | Section 9.2.13 |
|   | FORCE   | Defines analysis options for ACS SASSI FORCE module.                           | Section 9.2.14 |
|   | FREQ    | Adds / deletes frequency numbers to / from frequency set.                      | Section 9.2.15 |
|   | HOUSE   | Defines analysis options for ACS SASSI HOUSE module.                           | Section 9.2.16 |
|   | INCOH   | Defines incoherence analysis options for ACS SASSI<br>HOUSE module.            | Section 9.2.17 |
|   | INP     | Switches input to file.                                                        | Section 9.2.18 |
|   | LFREQ   | Lists frequency sets.                                                          | Section 9.2.19 |

#### **General Commands (cont.)**

| ME     | Defines input motion data for ACS SASSI HOUSE module.                               | Section 9.2.20 |
|--------|-------------------------------------------------------------------------------------|----------------|
| MOPT   | Changes the model options.                                                          | Section 9.2.21 |
| MOTION | Defines analysis options for ACS SASSI MOTION module.                               | Section 9.2.22 |
| NOUT   | Adds nodal output request for ACS SASSI MOTION<br>module.                           | Section 9.2.23 |
| POINT  | Defines analysis options for ACS SASSI POINT module.                                | Section 9.2.24 |
| RESUME | Re-loads the active model.                                                          | Section 9.2.25 |
| RSIN   | Sets the response spectrum input file for ACS SASSI<br>EQUAKE module.               | Section 9.2.26 |
| RSOUT  | Sets the response spectrum output file for ACS SASSI<br>EQUAKE module.              | Section 9.2.27 |
| SACC   | Sets the acceleration output options for ACS SASSI SOIL module.                     | Section 9.2.28 |
| SAVE   | Saves active model.                                                                 | Section 9.2.29 |
| SFOU   | Sets the Fourier spectrum output options for ACS SASSI SOIL module.                 | Section 9.2.30 |
| SITE   | Defines analysis options for ACS SASSI SITE module.                                 | Section 9.2.31 |
| SOIL   | Defines analysis options for ACS SASSI SOIL module.                                 | Section 9.2.32 |
| SPRO   | Defines soil profile data for ACS SASSI SOIL module.                                | Section 9.2.33 |
| SRS    | Sets the response spectrum output options for ACS SASSI SOIL module.                | Section 9.2.34 |
| SSAF   | Sets the spectral amplification factor output options for<br>ACS SASSI SOIL module. | Section 9.2.35 |
| SSTR   | Sets the stresses and strains output options for ACS<br>SASSI SOIL module.          | Section 9.2.36 |

#### **General Commands (cont.)**

|          | STATUS  | Lists general information.                                    | Section 9.2.37 |
|----------|---------|---------------------------------------------------------------|----------------|
|          | STRESS  | Defines analysis options for ACS SASSI STRESS module.         | Section 9.2.38 |
| <b>X</b> | SYMM    | Sets information for symmetry / anti-symmetry plane / line    | Section 9.2.39 |
|          | THFILE  | Sets acceleration time history file.                          | Section 9.2.40 |
|          | THTIT   | Sets title for acceleration time history.                     | Section 9.2.41 |
|          | TPSD    | Use the Target PSD functionality of ACS SASSI EQUAKE          | Section 9.2.42 |
|          | TIT     | Sets the model title.                                         | Section 9.2.43 |
|          | TOPL    | Adds / deletes top layers for ACS SASSI SITE module.          | Section 9.2.44 |
|          | WAVE    | Defines wave information for ACS SASSI SITE module.           | Section 9.2.45 |
|          | WPASS   | Defines wave passage data for ACS SASSI HOUSE<br>module.      | Section 9.2.46 |
|          | WRITE   | Writes model data to an input file.                           | Section 9.2.47 |
|          | RELD    | Writes Relative Displacement Options                          | Section 9.2.48 |
|          | RELFILE | Writes the Relative Displacement Reference File.              | Section 9.2.49 |
|          | RDND    | Write a node to the Relative Displacement Output Node<br>List | Section 9.2.50 |
|          |         |                                                               |                |

# General Commands (cont.)

|   | Command     | Action                                                                   | Description    |
|---|-------------|--------------------------------------------------------------------------|----------------|
|   | ACTM        | Change the Active model                                                  | Section 9.6.1  |
|   | AFWRBAT     | Split SSI analysis set into multiple sets                                | Section 9.6.2  |
|   | CPMODEL     | copy the active model to another model                                   | Section 9.6.3  |
|   | CRITFREQ    | frequencies where the interpolation and actual simulated results differ  | Section 9.6.4  |
|   | DMODEL      | Delete a model from ACS SASSI User Interface memory                      | Section 9.6.5  |
|   | ETYPEGEN    | Modify the element types for the models                                  | Section 9.6.6  |
|   | FIXSLDROT   | Fix the solid rotations in a model                                       | Section 9.6.7  |
|   | FIXSHLROT   | Fix the shell rotations in a model                                       | Section 9.6.8  |
|   | FIXSPRROT   | Fix the spring rotations in a model                                      | Section 9.6.9  |
| ~ | FIXROT      | Fix the rotations in a model                                             | Section 9.6.10 |
|   | FRAMECOMBIN | Combine frame files                                                      | Section 9.6.11 |
|   | FRAMESEL    | Identify local max/min of time history                                   | Section 9.6.12 |
|   | GCOM        | Compress group numbers                                                   | Section 9.6.13 |
|   | GETENV      | Display solver environment variables                                     | Section 9.6.14 |
|   | GRAVITY     | Sets Gravity value for the model                                         | Section 9.6.15 |
|   | GROUNDELEV  | Sets Ground Elevation for the model                                      | Section 9.6.16 |
|   | GROUPMAT    | Sets a material for each group                                           | Section 9.6.17 |
|   | HVDBAT      | Writes a batch run file for models with HVD elements                     | Section 9.6.18 |
| - | INTGEN      | generate interaction node if embedment is explicitly<br>defined          | Section 9.6.19 |
| - | MDL         | Change the Model name and path for uses with save,<br>resume and AFWRITE | Section 9.6.20 |
|   | MDLNAME     | Change the Model Name without changing the path or<br>model title        | Section 9.6.21 |
|   | NCOM        | Compress Node Numbers in a Model                                         | Section 9.6.22 |
|   | MODELLIST   | Show the models that have been defined and their names                   | Section 9.6.23 |
|   | MODFRAMES   | Modify legacy frames files for the new frame format                      | Section 9.6.24 |
| - | RADIUS      | Write a radius for non uniform soil                                      | Section 9.6.25 |
|   | RMVUNUSED   | Remove Unused nodes from the model                                       | Section 9.6.26 |
|   | SETENV      | Set solver environmental variables                                       | Section 9.6.27 |

**WARNING:** Most of the commands shown below can be alternatively defined more conveniently using the UI menu selection for the Option/Analysis. Then, the entire input file (the modelname.pre extension text file) including all the user inputs in the UI windows dialogs can be save using the WRITE command. The created .pre input file will contain all the user inputs organized in a logical sequence convenient for review and checking.

#### WRITE Command

Write Model data to a Prep Input file.

WRITE,[<file>],[<path>]

creates the file named <file> in which all existent data is stored as instruction lines, so that the active model can be reloaded using the INP instruction (see section , page ). If the parameter is missing, the file will have the model's name with the ".pre" extension. The default path for <file> is the model's path.

Once you have created and saved a model, the data is stored in a sequence of files in the model's directory. If you want to keep the model only for further reference (the model will not be used often) you can produce an input file using the WRITE instruction. The file <file> is an ASCII file in which data is stored in PREP instructions. When you need to reload the model, type INP,<file> and the model's files will be rewritten.

#### **AFWRITE Command**

<u>AFWR</u>ITE

Afwrite will write the module input data files that the user requests. These files are written to the modeldirectory using the modelname with a different extension for each input file requested. Setting up an analysis can be difficult and required multiple commands or the use of the user interface to do properly.

### **Running Module Commands**

#### Module Commands

| Command    | Action                                                    | Description     |
|------------|-----------------------------------------------------------|-----------------|
| RUNANALYS  | Run the ANALYS module in the ACS SASSI<br>User Interface  | Section 9.11.1  |
| RUNCOMBIN  | Run the COMBIN module in the ACS SASSI                    | Section 9.11.2  |
| RUNFORCE   | Run the FORCE module in the ACS SASSI<br>User Interface   | Section 9.11.4  |
| RUNHOUSE   | Run the HOUSE module in the ACS SASSI<br>User Interface   | Section 9.11.5  |
| RUNMOTION  | Run the MOTION module in the ACS SASSI<br>User Interface  | Section 9.11.6  |
| RUNPOINT   | Run the POINT module in the ACS SASSI<br>User Interface   | Section 9.11.7  |
| RUNRELDISP | Run the RELDISP module in the ACS<br>SASSI User Interface | Section 9.11.8  |
| RUNSOIL    | Run the SOIL module in the ACS SASSI<br>User Interface    | Section 9.11.9  |
| RUNSTRESS  | Run the STRESS module in the ACS SASSI<br>User Interface  | Section 9.11.10 |

### **SETENV Command**

#### SETENV,<mem>

<mem> - The Memory size limit that the fast solver is allowed to use in megabytes. It is suggested that user set the size limit at 90 - 95% of physical RAM on the system. If the user attempts to allocate more than 100% of physical memory the fast solver has shown sometime to return incorrect results.

This command shall be used after software installation when the UI is launched for the first time. Sets the environment variables for the fast solver modules. The command sets three environment variables in the users registry. The environment variables are local to each user account and are persistent once they have been set. This command should be run by each user account.

### **GETENV** Command

#### GETENV

This command shows the environment variables for the fast solver and the values of those environment variables.

#### **AFWRBAT Command**

AFWRBAT,<splits>

<splits> - number of sections the frequency set will be split into.

The AFWRBAT command allows the user split a simulation across multiple systems by frequency set into multiple models each with a separate frequency subset in separate folders. The folders can then be transferred to different systems and batch files created by this command run the necessary modules, then the data from each model can be combined by another batch file created by this command.

The command uses model data defined by MDL command to determine the name and location of the new folders that are created.

### **CRITFREQ Command**

CRITFREQ,<tol>,<minfilter>,<TF>,<Var>

<tol> - percentage difference between the TFU and TFI that will cause the frequency to be added to the result.

<minfilter> - percentage below the global maximum where differences between the
TFU and TFI should be ignored.

<TF> - name of the transfer function file for which the .TFI peak and .TFU values are compared.

<Var> - Variable name that includes the results of the critical frequency command application.

This command allows the user to identify automatically the frequencies where the interpolated ATF peaks are significantly different from the computed ATF values in the vicinity of the frequency of the interpolated ATF peak. These are identified frequencies should be added to the SSI input analysis. The user controls the results of this command with the <tol> and the <minfitler> argument. The full path name of the .TFU or .TFI files without these extensions should be included in the TF argument. The identified frequencies will be stored in the variable named in the last argument.

**FIXROT** to automatically add the needed soft rotational springs to improve numerical conditioning for detailed flat SHELL models (for the Kirckhoff plate element the drilling degree of freedom has no stiffness associated with it, and therefore could produce poorly conditioned or unstable numerical models). Not required for the TSHELL elements.

#### FIXROT,<Stiff>.

Example code for fixing free shell drilling rotations in a FEA model.

Actm,1 Inp, Example\_Model.pre \*Add soft springs with overall stiffness 10 at the oblique SHELL nodes; FixRot,10

# 8. Batch Run Mode Commands for SSI Modules and Auxiliary Programs

### **Batch SSI Module Runs**

If the SSI runs are done in the batch mode under a DOS window, then, a batch file needs to be created. To run a SSI module in batch mode, the following DOS command is required:

#### SSI\_module\_name.exe < SSI\_module\_name.inp

where SSI\_module\_name could be SITE, or POINT or ANALYS. The SSI module executables are installed by default in the ACS\_C directory on the hard drive, and are also provided on the ACS SASSI installation DVD in the Batch. Each input file with the SSI\_module\_name and the extension .inp contains only three input lines:

#### modelname

modelname.ext\_input

modelname\_SSI\_module\_name.out

where ext\_input is the extension provided by the ACS SASSI UI AFWRITE command.

For complex batch run file scripts, see Demo 16, 17 or 18. 2021 Copyright of Ghiocel Predictive Technologies, Inc.. All Rights Reserved. 5-Day ACS SASSI Introductory Training Notes

### **Batch File for Nonlinear Soil SSI Analysis for X-Dir**

| 1  | REM Embedbment Example Batch Mode                  |                                                                               | Explain .in files                |
|----|----------------------------------------------------|-------------------------------------------------------------------------------|----------------------------------|
| 2  | REM This batch file is used to run the SSI modules | for the embedded example.                                                     |                                  |
| 3  | @echo off                                          |                                                                               | Demo4                            |
| 4  |                                                    |                                                                               | Demo4.soi                        |
| 5  | REM FIRST ITERATION                                |                                                                               | Demo4_Soil.out                   |
| 6  | C:\acsv300\EXEB\Soilb.exe < Soil.in RE             | f Runs the soil module with inputs defined in the Soil.in file                |                                  |
| 7  | C:\acsv300\EXEB\Siteb.exe < Site.in RE             | I Runs the site module with inputs defined in the Site.in file                | Demo4                            |
| 8  | C:\acsv300\EXEB\Point3b.exe < Point.in RE          | I Runs the point module with inputs defined in the Point.in file              | Demo4.sit                        |
| 9  | C:\acsv300\EXEB\Houseb.exe < House.in RE           | I Runs the house module with inputs defined in the House.in file              | Demo4_Site.out                   |
| 10 | C:\acsv300\EXEB\Analysb.exe < Analys.in RE         | I Runs the analys module with inputs defined in the Analys.in file            |                                  |
| 11 | C:\acsv300\EXEB\Stressb.exe < Stress.in RE         | I Runs the stress module with inputs defined in the Stress.in file            | Demo4                            |
| 12 |                                                    |                                                                               | Demo4.poi                        |
| 13 | REM SECOND ITERATION                               |                                                                               | Demo4_Point.out                  |
| 14 | C:\acsv300\EXEB\Houseb.exe < House.in RE           | I Runs the house module with inputs defined in the House.in file              |                                  |
| 15 | C:\acsv300\EXEB\Analysb.exe < Analys.in RE         | f Runs the analys module with inputs defined in the Analys.in file            | Demo4                            |
| 16 | C:\acsv300\EXEB\Stressb.exe < Stress.in RE         | f Runs the stress module with inputs defined in the Stress.in file            | Demo4.hou                        |
| 17 |                                                    |                                                                               | Demo4_House.out                  |
| 18 | REM THIRD ITERATION                                |                                                                               |                                  |
| 19 | C:\acsv300\EXEB\Houseb.exe < House.in RE           | I Runs the house module with inputs defined in the House.in file              | Demo4                            |
| 20 | C:\acsv300\EXEB\Analysb.exe < Analys.in RE         | I Runs the analys module with inputs defined in the Analys.in file            | Demo4.anl                        |
| 21 | C:\acsv300\EXEB\Stressb.exe < Stress.in RE         | I Runs the stress module with inputs defined in the Stress.in file            | Demo4_Analys.out                 |
| 22 |                                                    |                                                                               |                                  |
| 23 | REM POST PROCESSING                                |                                                                               | Demo4                            |
| 24 | C:\acsv300\EXEB\Motionb.exe < Motion.in            | REM Runs the motion module with inputs defined in the Motion.in fi            | ile Demo4.mot                    |
| 25 | C:\acsv300\EXEB\Stressb.exe < Stress_Post.in RE    | I Runs the stress module for post processing with inputs defined in the Stre  | <sub>SS_P</sub> Demo4_Motion.out |
| 26 | C:\acsv300\EXEB\Reldispb.exe < ReldispX.in RE      | 1 Runs the reldisp module for x direction with inputs defined in the Reldisp) | (.in                             |
| 27 | C:\acsv300\EXEB\Reldispb.exe < ReldispY.in RE      | I Runs the reldisp module for y direction with inputs defined in the Reldisp  | .inDemo4                         |
| 28 | C:\acsv300\EXEB\Reldispb.exe < ReldispZ.in RE      | I Runs the reldisp module for z direction with inputs defined in the Reldisp? | .inDemo4.str                     |
| 29 |                                                    |                                                                               | Demo4_Stress.Out                 |
|    |                                                    |                                                                               |                                  |

### ACS SASSI V4.3 Includes 6 Auxiliary Programs

BuildFile77\_Embedded\_Incoherency – Incoherent SSI for DES

**COMB\_XYZ\_ACC\_for\_RS** – Combine X, Y and Z acceleration histories **COMB\_XYZ\_THD\_Option\_NON** – Combine X, Y, Z nodal displacements **COMB\_XYZ\_STRAIN\_Soil\_Nonlinear** – Combine X, Y, Z soil shear strains

File8\_add\_cp\_resp\_Option\_AA – Adjust FILE8 after ANSYS runs w/ CP

**Remove\_Frequencies\_from\_FILE8** – Remove unstable solutions

# **Auxiliary Programs Used Only for Specific Tasks**

**COMB\_XYZ\_STRAIN** applicable to 3D nonlinear soil site response or SSI analysis using iterative equivalent linear procedure. Combines three directional shear-strains for X, Y and Z inputs in the nonlinear soil solid elements at each SSI iteration.

**COMB\_XYZ\_THD** applicable to nonlinear structure SSI analysis using iterative equivalent linear procedure (*for Option NON*). Combines directional node displacements for nonlinear shell walls and spring elements at each SSI iteration.

*BuildFile77* applicable to incoherent SSI analysis of deeply embedded structures, such as SMRs. Permits performing incoherent SSI analysis for basements with different level node coordinates & configurations or when incoherent input has different coherence functions at different depths. *NOTE: Still needs extra checks on incoherent mode signs* 

# 7. UI Commands for Generating and Checking FE Models

## **Building ACS SASSI Model Using UI Converters**

| ANSYS .cdb to .pre Converter                                                            |                                                     |                             | <b>X</b>                                 |
|-----------------------------------------------------------------------------------------|-----------------------------------------------------|-----------------------------|------------------------------------------|
| Input File Name                                                                         |                                                     |                             | Convert                                  |
|                                                                                         |                                                     | <<                          | Cancel                                   |
| Output .pre File Name                                                                   |                                                     |                             |                                          |
|                                                                                         |                                                     | <<                          |                                          |
| Save Converted Data to Model Number                                                     |                                                     | Two conve                   | rters to translate                       |
| Enter Value for Gravity                                                                 |                                                     | SASSI input<br>input form   | t into the ACS SASSI<br>at or SASSI2000. |
| Disclaimer: This converter has had limited<br>in some cases. Please check all models fo | d testing and may provid<br>or accuracy before simu | de inaccurate da<br>lation. | ta                                       |

### **ANSYS Model Converters To and From ACS SASSI**

#### File Conversion Commands

|     | Command        | Action                                                      | Description    |
|-----|----------------|-------------------------------------------------------------|----------------|
| ,   | ANSYS          | Write model to ANSYS <sup>®</sup> input format              | Section 9.10.1 |
|     | ANSYSMODELTYPE | Change the model type for the Advanced ANSYS®<br>option     | Section 9.10.2 |
|     | ANSYSREFORMAT  | Reformat the beam groups to work better for ANSYS®<br>write | Section 9.10.3 |
| , [ | CONVERT        | Use one of the file converters to translate a file          | Section 9.10.4 |

### **Model Generation & Combination Commands**

#### Model Generation & Combination Commands

|   | Command     | Action                                                               | Description    |
|---|-------------|----------------------------------------------------------------------|----------------|
| * | CONDMAP     | Create node mapping file for impedance<br>condensation               | Section 9.8.1  |
| , | EXCAV       | Create an Excavation volume for a model                              | Section 9.8.2  |
|   | MERGE       | Merge two models                                                     | Section 9.8.3  |
|   | MERGEGROUP  | Merge two groups together                                            | Section 9.8.4  |
|   | MERGEPANEL  | Merge a Panel Model to the Solids and<br>beams of the original model | Section 9.8.5  |
| ~ | MERGESOIL   | Merge a Structural Model With a Matching<br>Soil                     | Section 9.8.6  |
|   | ROTATE      | Rotate the model around a point                                      | Section 9.8.7  |
|   | SOILCONTACT | Generate contact elements for Option A                               | Section 9.8.8  |
|   | SOILMESH    | Create a soil mesh for the active model                              | Section 9.8.9  |
| , | TRANSLATE   | Translate all nodes a specified distance                             | Section 9.8.10 |
|   | WELD        | Combine nodes that share the same location                           | Section 9.8.11 |

# **EXCAV** command creates an excavation model for a structural model that doesn't have an excavation

Example code to create an excavation model for a structural model (.pre).

Actm,1 INP, Example\_model.pre EXCAV,2 ACTM,2 \* Write .pre file for the excavation model 2 Write, Example\_Excavation.pre

### MERGESOIL,

#### <Struct>,<Soil>,[Mode],[StiffStiff],[StiffSoft],[SepLevel],[Mapping]

This command is used to merge the structural and the excavation volume models together in a new

active SSI FEA model.

<Struct> - Model Number of the Structure

- <Soil> Model Number of the Excavation volume
- [Mode] Merging nodes on the structure excavation interface
- = 0 Unbonded lateral foundation-soil interface with side solid
- = 1 Bonded lateral foundation-soil interface (default)
- = 2 Bonded foundation-soil interface using duplicate nodes connected by stiff springs

= 3 Unbonded foundation soil-interface using duplicate nodes connected by soft springs

- [StiffStiff] Stiff spring stiffness for Modes 2 and 4. (Default = 10^7)
- [StiffSoft] Soft spring stiffness for Modes 3. (Default = 10)

[SepLevel] - Global z-coordinate level for depth where soil separation occurs [Mapping] - This is mapping filename for the duplicate node merging 2021 Copyright of Ghiocel Predictive Technologies, Inc., All Rights Reserved. 5-Day ACS SASSI Introductory Training Notes **INTGEN** to generate automatically interaction nodes for different substructuring approaches FV, FI-FSIN (SM), FI-EVBN (MSM) and Fast FV.

**INTGEN,<type>,<skip>** to generate the interaction nodes based on the selected SSI substructuringapproach. The excavation volume must be explicitly defined by the ETYPE command for options 1-3. If the ETYPE is left to default values, this command will not work.

<type> :Type of iteration node generation

- = 1 for Embedded Foundation Flexible Volume (FV)
- = 2 for Embedded Foundation Flexible Interface with Excavation Volume Boundary Nodes, denoted FI-EVBN or Modified Subtraction Method (MSM)
  = 3 for Embedded Foundation - Flexible Interface with Foundation-Soil Interface Nodes, denoted FI-FSIN or Subtraction Method (SM)
- = 4 for Surface Foundation (interaction nodes are only at ground surface)
- = 5 for FFV with multiple internal interaction node layers using <skip level>
- = 6 add Z-level interaction nodes using <skip level>

### **CONDMAP Command (for FVROM approach)**

#### CONDMAP,<excav>

This command builds a mapping file between interaction nodes and coincidental structural nodes. The command finds all of the interaction nodes in the excavation model. Then the command will find the first coincidental structural node found in the structural model.

The structural model is considered to be the current active model. The excavation model must have the interaction nodes defined before using this command.

The file written will have the file name "INT\_NODES\_IF" and will be found in the active model directory. Users should have defined the active model directory by using the <u>MDL</u> command. The first line of the file is number of interaction nodes in the model. Then each line subsequent line will have the interaction node and structural node separated by a space.

•excav - excavation model number.

### Building SSI Model by Merging Structure and Excavation Models (as used in Option AA)

It is assumed that the ground surface is at Z=0. and the FV method will be used

\*Convert ANSYS Structure.cdb in Model 1 Actm, 1 Convert, ansys, struct.cdb, 32.2 Etypegen,1 Actm,2 Convert, ansys, Soil.cdb, 32.2 \* Define excavation elements of type 2 Etypegen,2 \* Create SSI model by combining Models 1 and 2 in Model 3 Actm,3 MergeSoil, 1, 2, 1, , , , mappingfile.txt

Groundelev, 0

Intgen, 1

#### **SOILCONTACT** Command

#### SOILCONTACT

This command will add two groups of planes to the active model. The first group of plane elements will share nodes with models interface with the excavation volume. The second group of plane elements will be built with coincident nodes to the first group of quadrilateral elements and all the nodes of the second group are created by this command. All of the new nodes will be added to the end of the node list of the active model.

A map of the coincident node of the 2 Planes will be written to an ASCII format file modelname\_Contactmap.txt.

This command is intended to be used to create contact/target surface elements when creating an ANSYS® model with contact surfaces between foundation and surrounding soil for Option A.

# **SSI Model Checking UI Commands**

Model Checking Commands

| Command    | Action                                       | Description   |
|------------|----------------------------------------------|---------------|
| EXCSTRCHK  | Checks excavation nodes for potential errors | Section 9.7.1 |
| FIXEDINT   | Find Fixed Interaction Nodes                 | Section 9.7.2 |
| FREESPRING | Find Free Spring Nodes                       | Section 9.7.3 |
| HINGED     | Check model for possible hinged connections  | Section 9.7.4 |
| INTCOUNT   | Display a count of interaction nodes         | Section 9.7.5 |
| KINT       | Find K node that are interaction nodes       | Section 9.7.6 |
| USED       | Check and fix Unused nodes                   | Section 9.7.7 |

### EXCSTRCHK Command

EXCSTRCHK

This command checks if the Excavation interior nodes are common with the Structure basement nodes. This will be incorrect from a SASSI modeling point of view. A list detailing the shared nodes will be printed to the command history. The number of entries in the list is controlled by the Check Options break message number.

This command does not change the active model in any way.
**HINGED** checks model to find all hinged connections between solids and shell and beams and beams and shells. Write warnings for hinged nodes.

These hinged connections could be potentially indicate incorrect FE modelling, since the node rotations from beams and shells are not transmitted to solids at the common nodes, and the node rotations from beams are not transmitted the in-plane shell rotations at the common nodes (the drilling dof equations have no stiffness terms by default)

**FIXEDINT** checks if there are interaction nodes that are fixed by mistake

# Nonlinear & Panel Commands (for Option NON and MS) Nonlinear & Panel Commands

| Command       | Action                                                                             | Description     |
|---------------|------------------------------------------------------------------------------------|-----------------|
| В             | Nonlinear Beam Definition                                                          | Section 9.16.1  |
| BBC           | Add a backbone curve from a file                                                   | Section 9.16.2  |
| BBCGEN        | Generate BBC curves for defined panels                                             | Section 9.16.3  |
| BBCI          | Sets BBC information                                                               | Section 9.16.4  |
| BBCP          | Defines single point on BBC                                                        | Section 9.16.5  |
| BBCX          | Backbone curve definition command                                                  | Section 9.16.6  |
| BBCY          | Backbone curve definition command                                                  | Section 9.16.7  |
| BEAMPILE      | Separates piles from model, and reconnects<br>them with a spring at pile interface | Section 9.16.8  |
| DCOUPLEBEAM   | Add Springs at beam intersections                                                  | Section 9.16.9  |
| DELBBC        | Delete Backbone Curves                                                             | Section 9.16.10 |
| DELBM         | Delete Nonlinear Beam                                                              | Section 9.16.11 |
| DELNLS        | Delete Nonlinear Soil Layers                                                       | Section 9.16.12 |
| DELSPR        | Delete Nonlinear Spring                                                            | Section 9.16.13 |
| DGRDFLR       | Modify Young's modulus of floor panel                                              | Section 9.16.14 |
| EDGE          | Split panel based on edges                                                         | Section 9.16.15 |
| EDGEMODEL     | Applies the EDGE command to all of the wall groups                                 | Section 9.16.16 |
| EQL           | Nonlinear analysis options                                                         | Section 9.16.17 |
| MERGEPANEL    | Merge a Panel Model to the Solids and beams of the original model                  | Section 9.16.18 |
| NLSLAYER      | Add a nonlinear soil layer definition                                              | Section 9.16.19 |
| NLSOIL        | Set Parameters for the nonlinear soil option                                       | Section 9.16.20 |
| NONLINBAT     | Create a Generic Nonlinear Batch Run                                               | Section 9.16.21 |
| NONLINMOTDISP | Add panel corner nodes to output request list                                      | Section 9.16.22 |

### Nonlinear Modeling Commands (for Option NON and MS)

| P         | Add a panel to the active model                                                    | Section 9.16.23 |
|-----------|------------------------------------------------------------------------------------|-----------------|
| PANELIZE  | Separate Shells in the model into Panels                                           | Section 9.16.24 |
| PDEL      | Delete panel(s) from the active model                                              | Section 9.16.25 |
| PLIST     | List or check panel(s) in the active model                                         | Section 9.16.26 |
| PNLGEN    | Create panel definitions for shell groups                                          | Section 9.16.27 |
| S         | Nonlinear Spring definition command                                                | Section 9.16.28 |
| SOILREDEF | Redefine excavation volume layers based on a<br>2D soil model                      | Section 9.16.29 |
| SOLIDPILE | Separates piles from model, and reconnects<br>them with a spring at pile interface | Section 9.16.30 |
| UNIPNL    | Create unique group for each element of a group                                    | Section 9.16.31 |
| WALLFLR   | Separate shells walls and floors into separate<br>groups                           | Section 9.16.32 |
|           |                                                                                    | •               |

9. Post-Processing of SSI Responses Using UI Plotting Commands and Binary Databases

#### **Post-Processing Plotting Commands**

#### **Plot Commands**

| Command     | Action                                                          | Description     |
|-------------|-----------------------------------------------------------------|-----------------|
| ADDITION    | Add line together and store it                                  | Section 9.13.1  |
| AVERAGE     | Calculate the average of a group of line and<br>store in a line | Section 9.13.2  |
| AXES        | Change the axes in a 2d model plot                              | Section 9.13.3  |
| BROADEN     | Broaden Selected line and stave results to<br>selected line     | Section 9.13.4  |
| BUBBLEPLOT  | Plot Bubble (ZPA) for the model                                 | Section 9.13.5  |
| CAPTUREPLOT | Screen capture of the current plot                              | Section 9.13.6  |
| CLOSEPLOT   | Close the current plot                                          | Section 9.13.7  |
| CNGCENTER   | Change the center of rotation for the 3d model<br>plot          | Section 9.13.8  |
| CNGVIEW     | Change the view of the current 3d model plot                    | Section 9.13.9  |
| COLOR       | Change the color in the color list                              | Section 9.13.10 |
| CONTOURPLOT | Plot a 3d Contour plot                                          | Section 9.13.11 |
| CUTPLOT     | Plot the 3d model with what elements are in the cut             | Section 9.13.12 |
| DEBUG       | Display 3d debug text to the screen                             | Section 9.13.13 |
| DEFORMPLOT  | plot a 3d deformed shape plot                                   | Section 9.13.14 |
| ELECOLOR    | Change element property coloration                              | Section 9.13.15 |
| ELENUM      | Show/Hide Element numbers on active plot                        | Section 9.13.16 |
| GROUPNUM    | Show/Hide Group numbers on active plot                          | Section 9.13.17 |

### **Post-Processing Commands**

| 1             | I Contraction of the second second second second second second second second second second second second second | •               |
|---------------|----------------------------------------------------------------------------------------------------|-----------------|
| LBINCORS      | Calculate the Lower Bound Incoherent<br>Response Spectra                                                        | Section 9.13.18 |
| LAYERPLOT     | Plot a 2d cross section of the models soil<br>layers                                                            | Section 9.13.19 |
| LINECOMBIN    | Linearly combine a set of lines with scalars                                                                    | Section 9.13.20 |
| LINENAME      | Change the name of a line in memory                                                                             | Section 9.13.21 |
| MARKERS       | Add markers to a line                                                                                           | Section 9.13.22 |
| MODELPLOT     | Plot a 3d model plot                                                                                            | Section 9.13.23 |
| NODENUM       | Show/Hide Node Number on active plot                                                                            | Section 9.13.24 |
| NODEPLOT      | Plot a 3d node plot                                                                                             | Section 9.13.25 |
| NODESEL       | Select a node on a 3d plot                                                                                      | Section 9.13.26 |
| PAUSE         | Start or stop and animation                                                                                     | Section 9.13.27 |
| PLOTRANGE     | Change the range of the axes on a 2d plot                                                                       | Section 9.13.28 |
| PLOTTITLE     | Change the title of a plot                                                                                      | Section 9.13.29 |
| PROCFRAME     | Process the frame animation files                                                                               | Section 9.13.30 |
| READSPEC      | Read a spectrum file                                                                                            | Section 9.13.31 |
| READTH        | Read a File in the Time history format                                                                          | Section 9.13.32 |
| RSTCENTER     | Reset the Center to Default                                                                                     | Section 9.13.33 |
| RSTVIEW       | Reset the View to Default                                                                                       | Section 9.13.34 |
| SHADEROPTIONS | Change the shader options for the current plot                                                                  | Section 9.13.35 |
| SHOWDOF       | Show the fixed degrees of freedom in some 3D plots                                                              | Section 9.13.36 |

### **Post-Processing Plotting Commands**

| SHOWMASS       | Show the lumped masses in some 3D plots             | Section 9.13.37 |
|----------------|-----------------------------------------------------|-----------------|
| SHRINK         | Shrink the elements in the Element Plot             | Section 9.13.38 |
| SOILPROPPLOT   | Create a 2d soil property plot                      | Section 9.13.39 |
| SPECPLOT       | Plot a spectrum plot                                | Section 9.13.40 |
| SRSS           | Combine lines using srss                            | Section 9.13.41 |
| STIPPLE        | Stipple line in a plot for Black and white printing | Section 9.13.42 |
| SUBTRACTION    | Subtract lines and store into another line          | Section 9.13.43 |
| THPLOT         | Create a 2d time history plot                       | Section 9.13.44 |
| VECTORPLOT     | Plot a 3d vector plot with the current model        | Section 9.13.45 |
| WINDOWSETTINGS | Change the Windows Setting for the current<br>plot  | Section 9.13.46 |
| WIREFRAME      | Show the wireframe of the Element Plot              | Section 9.13.47 |
| WRITESPEC      | Write a line in the spectrum file format            | Section 9.13.48 |
| WRITETH        | Write a line in the time history file format        | Section 9.13.49 |
| XTITLE         | Change the X axis title for a 2D graph              | Section 9.13.50 |
| YTITLE         | Change the left side Y axis title for a 2D graph    | Section 9.13.51 |
| YTITLE2        | Change the right side Y axis title for a 2D graph   | Section 9.13.52 |

#### **READSPEC** Command

READSPEC,<SpecFile>,<numLines>,<Line1> ... <LineN>

Reads a spectrum file into a line object for plotting.
SpecFile – Full path of the spectrum file to be read
numLines – number of data columns to be read from the file

•Line - Line Reference Number for each line object to be read

**NOTE:** Line objects in ACS SASSI are read from the columns in a data file. For TFI, TFI, TFD, and RS files, the frequency column should not be counted in the <numLines> argument.

For example, an RS file has a column for frequency and a column for acceleration. In this case, <numLines> is 1 because there is only one column of data to be read into a line object for plotting.

## UI Commands for Post-Processing and Plotting of SSI Result Text Files – Example for RS and ATF

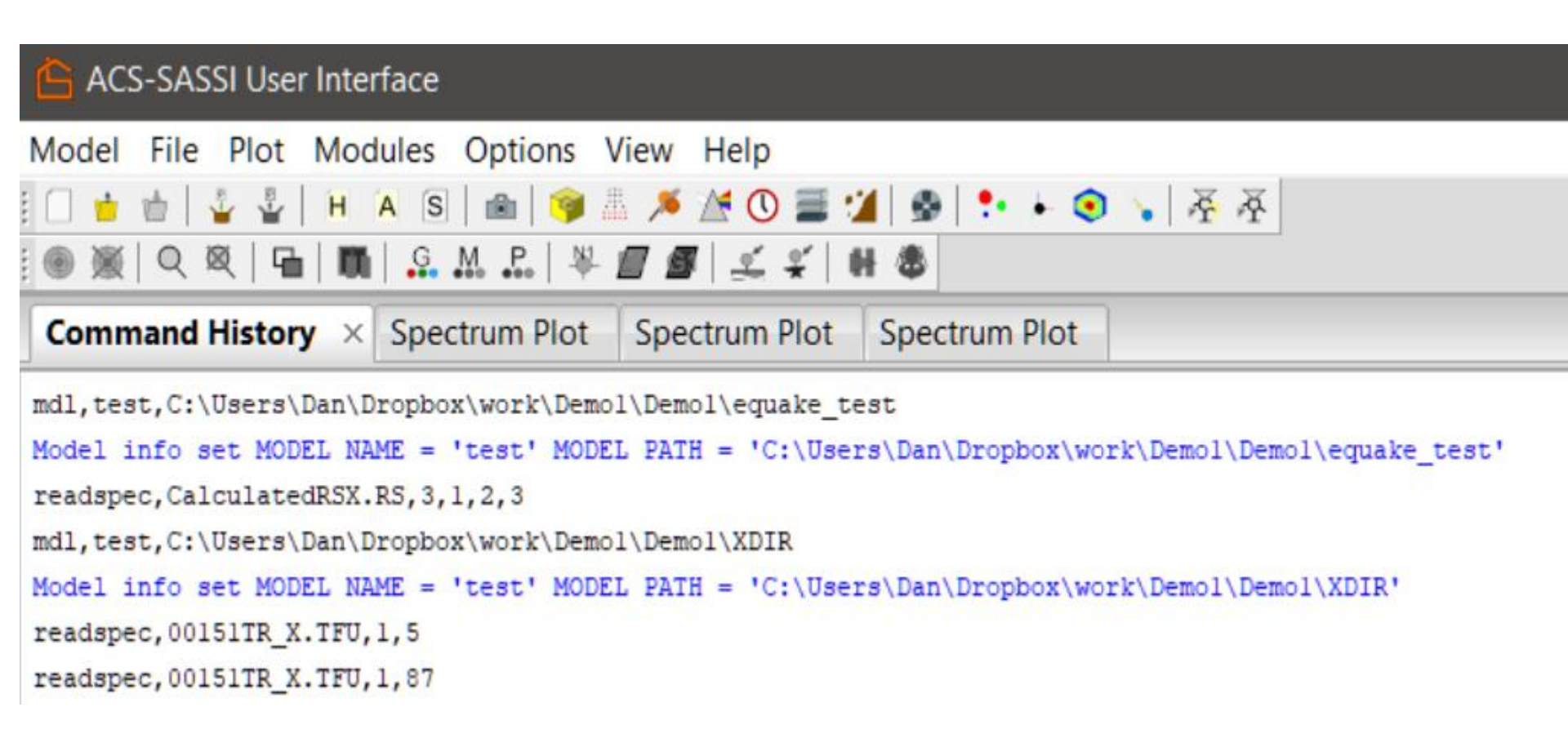

### **Post-Processing Commands Using Binary Databases**

#### **Binary Database Commands**

| Command      | Action                                                                                  | Description     |
|--------------|-----------------------------------------------------------------------------------------|-----------------|
| ACCDBANI     | Creates an animation from the acceleration<br>binary database in memory                 | Section 9.17.1  |
| ACCDBTHFILE  | Write ASCII time history files from the binary ACC database                             | Section 9.17.2  |
| BINFRAMEOUT  | Write frame files from a database                                                       | Section 9.17.3  |
| BINOUT       | output flags for binary files                                                           | Section 9.17.4  |
| BINSTRTBL    | Output selected stresses from a group in an<br>ACSII CSV format                         | Section 9.17.5  |
| COMBACCDB    | Combine three databases acc binary format                                               | Section 9.17.6  |
| COMBDISPDB   | Combine three databases int the disp/acc binary<br>format                               | Section 9.17.7  |
| COMBDISPDIR  | Combine three displacement component binary files into a complete displacement database | Section 9.17.8  |
| COMBTHSDB    | combine stress binary database from file                                                | Section 9.17.9  |
| DELDB        | Delete a database from User Interface Memory                                            | Section 9.17.10 |
| DISPDBANI    | Creates a animation from the displacement<br>binary database in memory                  | Section 9.17.11 |
| DISPDBTHFILE | Write ASCII time history files from the binary<br>Displacement database                 | Section 9.17.12 |
| LOADACCDB    | Load a acceleration binary database from file                                           | Section 9.17.13 |
| LOADDISPDB   | Load a displacement binary database from file                                           | Section 9.17.14 |
| LOADTHSDB    | Load a stress binary database from file                                                 | Section 9.17.15 |
| MAXDBFRAME   | create a frame with the global maximum for all<br>components                            | Section 9.17.16 |
| RELBIN       | Sets options for using binary TFI files with<br>RELDSIP                                 | Section 9.17.17 |
| THSDBANI     | Creates a animation from the stress binary<br>database in memory                        | Section 9.17.18 |
| THSDBTHFILE  | Write ASCII time history files from the binary<br>stress database                       | Section 9.17.19 |

### **BINOUT Command**

#### BINOUT,[mot],[str],[reldisp]

BINOUT command sets the binary options for the inputs of the SSI modules such as MOTION, RELDISP and STRESS. If an argument is left blank the value of the associated flag remains unchanged

- MOTION nodal acceleration history binary database
  - 0 Do not write database
  - 1 Write binary database
- STRESS the element stress/force/moment history binary database
  - 0 Do not write database
  - 1 Write binary database
- RELDISP nodal displacement history binary database
  - 0 Do not write database
  - 1 Not used in this version
  - 2 Write binary database

#### **COMBACCDB** Command

COMBACCDB,<Xfile>,<Yfile>,<Zfile>,<Comb>

Combine *three acceleration history binary databases* for X, Y and Z seismic input into a single database.

•Xfile - full path name of the x direction binary database

- •Yfile full path name of the y direction binary database
- •Zfile full path name of the z direction binary database
- •Comb full path name of combined direction binary database

#### **COMBDISPDB** Command

three displacement history binary databases

#### **COMBTHSDB** Command

Three element stress history binary databases

### LOADACCDB Command

#### LOADACCDB,<file>

Load the MOTION created acceleration history binary database into the UI memory. Only a single acceleration binary database can be loaded into the UI memory at a time

•file - full path name of binary acceleration database

#### LOADDISPDB Command

Load the RELDISP created displacement history binary database

#### LOADTHSDB Command

Load the STRESS created element stress history binary database

### Post-Processing SSI Responses Using Binary Databases Described in Detail in Demo 13

\* **Define Variable for Working Directory** VAR,PATH,C:\ACSV300\Demo\_Problems\Demo13

# \* Combining SSI Responses Computed for X, Y and Z Inputs Using Binary Databases for MOTION, RELDISP and STRESS

COMBACCDB,@PATH[1]\XDIR\ABShear\_ACC.bin,@PATH[1]\YDIR\ABShear\_ACC.bin,@P ATH[1]\ZDIR\ABShear\_ACC.bin,@PATH[1]\Combined\ABShear\_ACC.bin,0 COMBDISPDB,@PATH[1]\XDIR\ABShear\_thd.bin,@PATH[1]\YDIR\ABShear\_thd.bin,@PAT H[1]\ZDIR\ABShear\_thd.bin,@PATH[1]\Combined\ABShear\_thd.bin,0 COMBTHSDB,@PATH[1]\XDIR\ABShear\_STRESS.bin,@PATH[1]\YDIR\ABShear\_STRESS .bin,@PATH[1]\ZDIR\ABShear\_STRESS.bin,@PATH[1]\Combined\ABShear\_STRESS.bin,0

#### \* Loading Binary Databases into the ACS SASSI UI for Fast SSI Response History Post-Processing LOADACCDB,@PATH[1]\Combined\ABShear\_ACC.bin

LOADACCDB,@PATH[1]\Combined\ABShear\_ACC.bin LOADDISPDB,@PATH[1]\Combined\ABShear\_THD.bin LOADTHSDB,@PATH[1]\Combined\ABShear\_STRESS.bin

### **ACCDBANI** Command

#### ACCDBANI,<dir>,[label]

Create the SSI model animation from the nodal acceleration binary database that is loaded in the UI memory •dir – work directory for the animation files. •label – description label of the animation data. This label is stored in the animation database under Process Animation, and is used to identify the selected animation file when the animation data is loaded/reloaded

#### **DISPDBANI** Command

Create the SSI model animation from the nodal displacement binary database

#### **THSDBANI** Command

Create the SSI model animation from the element stress binary database

### **MAXDBFRAME** Command

### MAXDBFRAME,<Type>,[dir]

This command will find the maximum component values of for a binary database loaded into UI memory. The data will be written in a binary database file located in either the working directory or an user defined directory.

- •Type Database used to make the frame
  - THS Stress
  - DISP Displacement
  - ACC Acceleration

•dir - directory where the frame file will be written. (default: current working directory)

### **BINSTRTBL Command**

#### BINSTRTBL,<group>,<EVar>,<file>,[step]

Create a text table format for selected stresses.

| Gr. El | em. | SXX    | SYY    | TXY    | MXX    | MYY    | MXY    |
|--------|-----|--------|--------|--------|--------|--------|--------|
| 34     | 1   | 0.0619 | 1.3769 | 1.7051 | 0.2896 | 0.2343 | 0.3228 |
| 34     | 2   | 0.0092 | 1.6048 | 2.6930 | 0.2101 | 0.8928 | 0.1681 |
| 34     | 3   | 0.1953 | 1.0696 | 2.6461 | 0.5233 | 0.8652 | 0.1771 |
| 34     | 4   | 0.1861 | 0.7625 | 2.1855 | 0.2927 | 1.1031 | 0.1119 |
| 34     | 5   | 0.0589 | 0.8005 | 4.2785 | 0.5619 | 1.8940 | 0.0472 |
| 34     | 6   | 0.0849 | 0.7012 | 4.9323 | 0.8285 | 1.8190 | 0.1373 |
| 34     | 7   | 0.0262 | 0.6604 | 3.4275 | 0.6116 | 0.2215 | 0.4655 |
| 34     | 8   | 0.0329 | 0.4823 | 1.7195 | 0.2640 | 1.7506 | 0.5377 |
| 34     | 9   | 0.0498 | 0.7906 | 1.7139 | 0.7083 | 1.3001 | 0.2326 |
| 34     | 10  | 0.0864 | 0.5886 | 2.4700 | 0.5667 | 0.5384 | 0.1734 |

The 1st line of the file will be column labels for each column. Each subsequent line will be the Group and element number then each component stress for that element.

If the step argument is left blank or set to -1 the Maximum values of each component will be written to the table. This Maximum is the absolute maximum for the component.

### **BINFRAMEOUT** Command

### BINFRAMEOUT db>,<frame>,<TS>,[Split],<dir>

Create ASCII frame files from binary databases in the UI frame format. This command will write a frame(s) for a single database. The user can request the frame by either integer order in the database or by time value.

- •db database used fro frame creation
  - •THS Stress Database
  - •DISP Displacement Database
  - •ACC Acceleration Database

•frame - frame number or frame time. If using the command to create a frame of the maximum components use -1 for frame num and TS < = 0

- •TS time step for the database if using frame time
  - •if TS < = 0 use integer frame number
  - •if TS > 0 use frame time
- •Split split the frame file into to separate files
  - •0 no frame split
  - •1 frame split separate translation and rotations

•dir - directory where the frame file will be written

# **UI Extracting STRESS Maximum Element Outputs**

LOADTHSDB,C:\ACSV300\DEMO\_PROBLEMS\DEMO9\XYZ\_Analysis\STRESS\Combined\THS\AB\_SHEAR\_NL\_STRESS.BIN Database read took 3.906000 Seconds

LOADVAR,elist,C:\ACSV300\Demo\_Problems\Demo9\XYZ\_Analysis\element\_output\_list.txt

Variable Loaded Sucessfully from file

BINSTRTBL, 34, elist, 1, C:\ACSV300\Demo\_Problems\Demo9\XYZ\_Analysis\STRESS\_MAX.txt

Table File : C:\ACSV300\Demo\_Problems\Demo9\XYZ\_Analysis\STRESS\_MAX.txt written

| Gr. El | em. | SXX    | SYY    | TXY    | MXX    | MYY    | MXY    |
|--------|-----|--------|--------|--------|--------|--------|--------|
| 34     | 1   | 0.0619 | 1.3769 | 1.7051 | 0.2896 | 0.2343 | 0.3228 |
| 34     | 2   | 0.0092 | 1.6048 | 2.6930 | 0.2101 | 0.8928 | 0.1681 |
| 34     | 3   | 0.1953 | 1.0696 | 2.6461 | 0.5233 | 0.8652 | 0.1771 |
| 34     | 4   | 0.1861 | 0.7625 | 2.1855 | 0.2927 | 1.1031 | 0.1119 |
| 34     | 5   | 0.0589 | 0.8005 | 4.2785 | 0.5619 | 1.8940 | 0.0472 |
| 34     | 6   | 0.0849 | 0.7012 | 4.9323 | 0.8285 | 1.8190 | 0.1373 |
| 34     | 7   | 0.0262 | 0.6604 | 3.4275 | 0.6116 | 0.2215 | 0.4655 |
| 34     | 8   | 0.0329 | 0.4823 | 1.7195 | 0.2640 | 1.7506 | 0.5377 |
| 34     | 9   | 0.0498 | 0.7906 | 1.7139 | 0.7083 | 1.3001 | 0.2326 |
| 34     | 10  | 0.0864 | 0.5886 | 2.4700 | 0.5667 | 0.5384 | 0.1734 |

2021 Copyright of Ghiocel Predictive

Technologies, Inc.. All Rights Reserved. 5-Day

ACS SASSI Introductory Training Notes

### **UI Plot Nodal Contours Using Binary Databases**

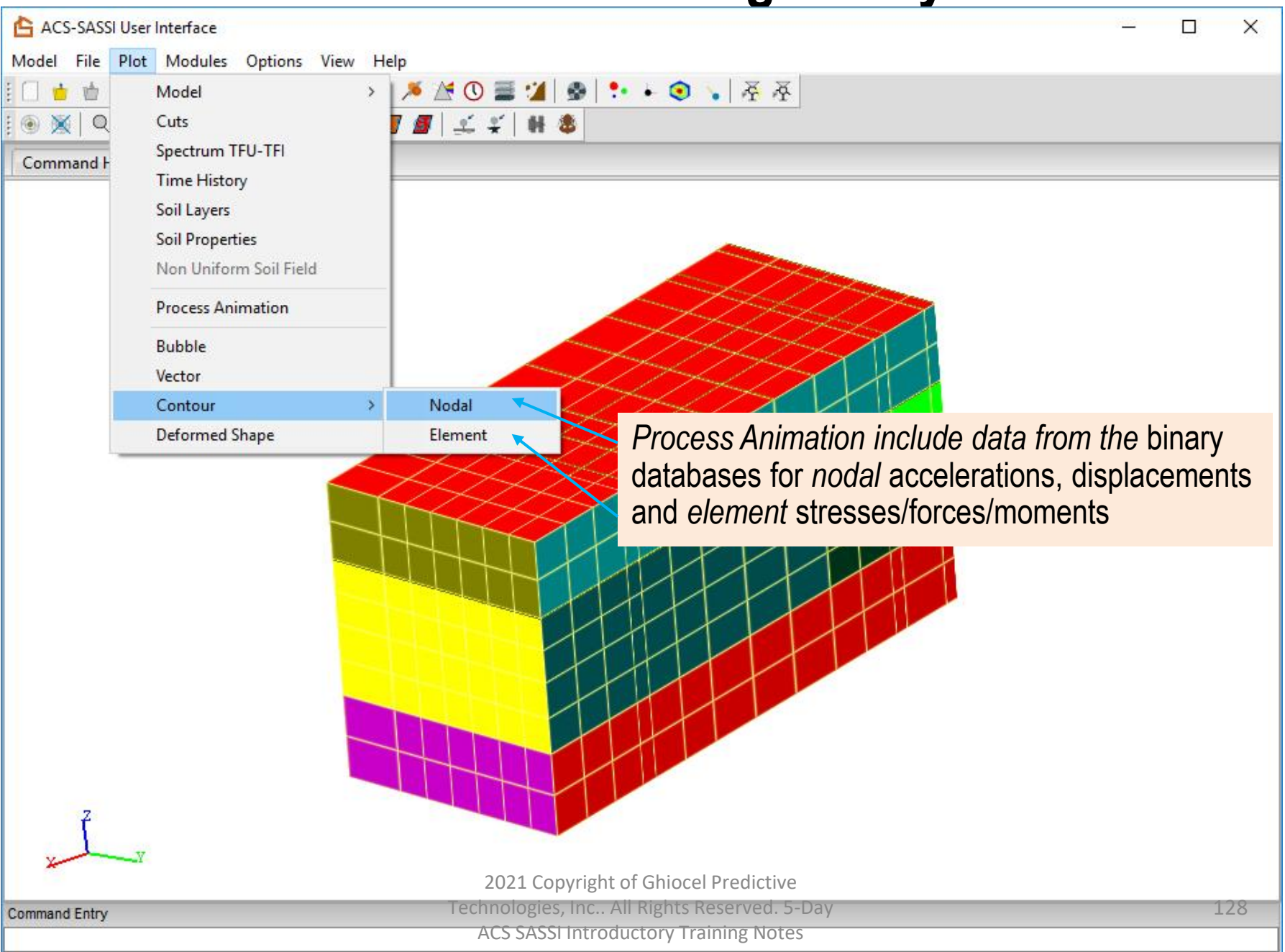

## UI Processing for Structural Animations Using Text Frames or Binary Databases

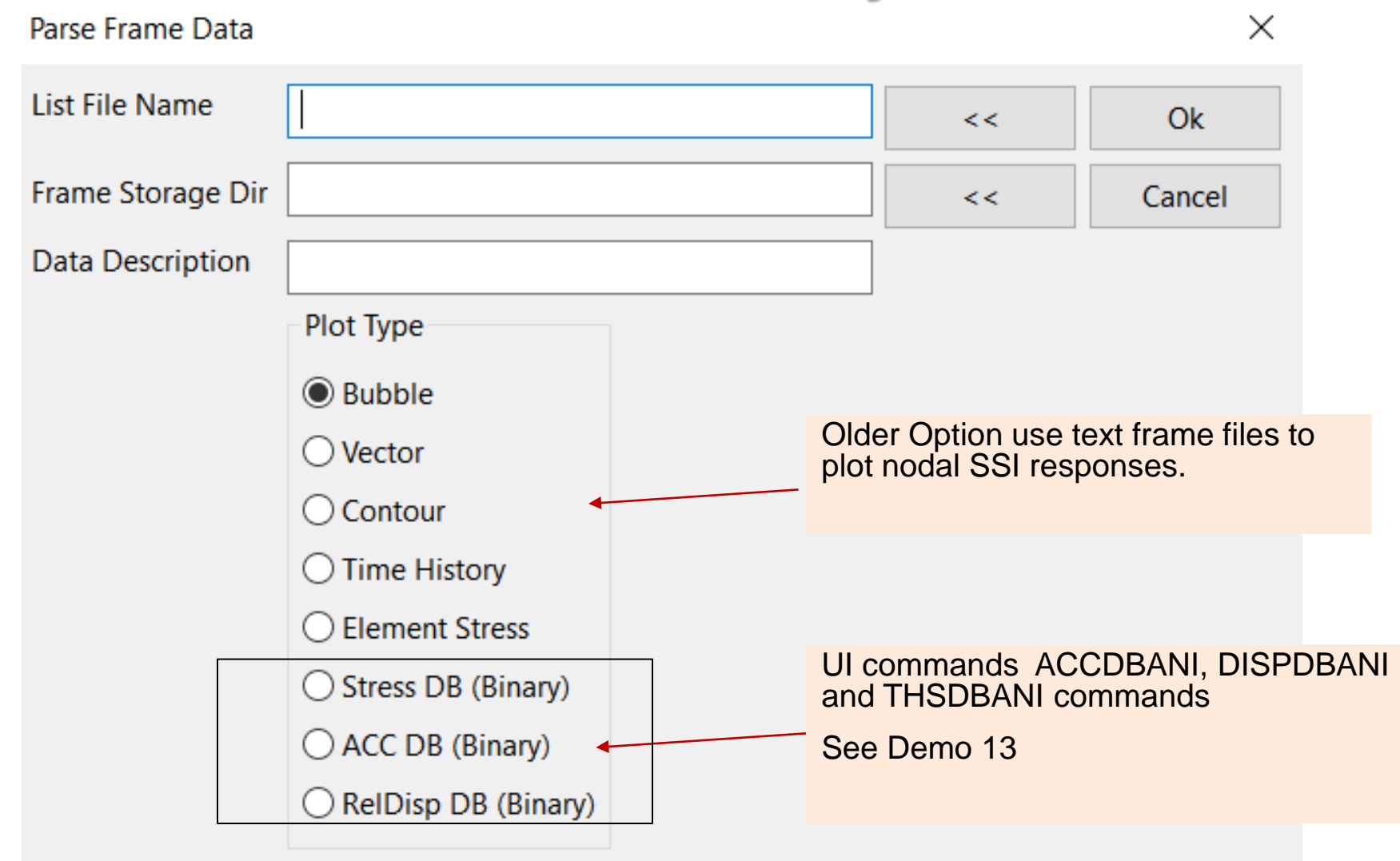

## **Plotting STRESS History of Max Element Outputs**

INPUT FILE REACHED EOF, INPUT SWITCHED TO KEYBOARD

LOADTHSDB,C:\ACSV300\DEMO\_PROBLEMS\DEMO9\XYZ\_Analysis\STRESS\Combined\THS\AB\_SHEAR\_NL\_STRESS.BIN

Database read took 7.110000 Seconds

LOADVAR,elist,C:\ACSV300\Demo\_Problems\Demo9\XYZ\_Analysis\element\_output\_list.txt

Variable Loaded Sucessfully from file

MAXDBFRAME, THS, C:\ACSV300\Demo\_Problems\Demo9\XYZ\_Analysis\STRESS\Combined\THS\Max\_Frame\_Contour

Max Frame added user interface animation database

THSDBANI,C:\ACSV300\Demo\_Problems\Demo9\XYZ\_Analysis\STRESS\Combined\THS\AII\_Frame\_Contour

1-10649

|                      | SASSEUS   | er Ini       | - /                                                                                                    |              |
|----------------------|-----------|--------------|----------------------------------------------------------------------------------------------------|--------------|
|                      | 5/(55/05  |              | Load Frame Data ×                                                                                                    |              |
| Model                | File Plot | Mc           | Select From Database                                                                                                    |              |
| Model<br>Cuts        | >         | H (A<br>1001 | Description       Animation Dire       Type       Fra         Stress Max Frame for       C:\ACSV300\De       Ele       1         Stress Contours for AB       C:\ACSV300\De       Ele       106         Stress Max Frame for       C:\ACSV200\De       Ele       1 | 500.00000 >= |
| Spectrum IFU-IFI     |           | ry           |                                                                                                    |              |
| Time History         |           | ****         | Remove Animation Edit Description                                                                                                    | 375.00000    |
| Soil Layers          |           | TEN I        | Animation Control                                                                                                    |              |
| Soil Properties      |           | pe Il        | Frame Selection                                                                                                    |              |
| Non Uniform Soil Fie | ld        | c            | Start 1 Erld 10649 Stride 1                                                                                                    | 250.00000    |
| Process Animation    |           | 3            | Data Column 5 Min 0.000000 Max 500 Use Defined Range                                                                                                    |              |
| Bubble               |           |              | Ok Cancel                                                                                                    | 125.00000    |
| Vector               |           |              |                                                                                                    |              |
| Contour              | >         |              | Nodal                                                                                                    | 0.00000 <=   |
| Deformed Shape       |           | I            | lement 2021 Copyright of Ghiocel Predictive                                                                                                    |              |
|                      |           |              | Technologies, Inc All Rights Reserved. 5-Day                                                                                                    | 130          |
|                      |           |              | ACS SASSI Introductory Training Notes                                                                                                    |              |

### Post-Processing SSI Responses Using Binary Databases Described in Detail in Demo 13

\* Plotting and Saving Results as Text Files from Binary Databases \* Nodal Accelerations (MOTION Module)

ACCDBANI,@PATH[1]\Combined\ACC,Demo 13 Acceleration Time History MAXDBFRAME,ACC,@PATH[1]\Combined\ACC\_Max

\* Nodal Relative Displacements (RELDISP Module) DISPDBANI,@PATH[1]\Combined\THD,Demo 13 Relative Displacement MAXDBFRAME,DISP,@PATH[1]\Combined\THD\_Max

\* Element Stresses/Forces (STRESS Module) THSDBANI,@PATH[1]\Combined\STRESS,Demo 13 Stress Contour MAXDBFRAME,THS,@PATH[1]\Combined\Stress\_Max

\* Saving Binary Database Results to Text Files VAR,OUTNODES,63,137,205,219,253,271 VAR,OUTELEM,1,2,3,4,5,6,7,8,9,10,11,12,13,14

\* Accelerations (MOTION Module) ACCDBTHFILE,OUTNODES,1,@PATH[1]\COMBINED BINFRAMEOUT,ACC,-1,0,0,@PATH[1]\Combined BINFRAMEOUT,ACC,1000,0,0,@PATH[1]\Combined BINFRAMEOUT,ACC,5.5,0.005,0,@PATH[1]\Combined

\* Displacement (RELDISP Module) DISPDBTHFILE,OUTNODES,1,@PATH[1]\COMBINED

\* Stress (STRESS Module)

THSDBTHFILE,19,OUTELEM,1,@PATH[1]\Combined

BINSTRTBL,19,OUTELEM,-1,@PATH[1]\Combined\Group19\_Max\_Stress.txt

 ${\tt BINSTRTBL, 19, OUTELEM, 1000, @PATH[1] \ Combined \ Group 19\_tstep\_1000\_Stress.txt}$ 

A list of nodes or elements must be assigned to an ACS SASSI UI variable when saving specific nodes or elements to text files. These are not required when saving a frame containing all nodes or elements

The output direction is controlled by this argument, so 1 = X, 2 = Y, and 3 = Z

Use **ACC**, **DISP**, or **THS** for this argument in the BINFRAMEOUT command to save frames for acceleration, displacement, or stress, respectively

The output group number and stress component is controlled by this arguments, respectively

# Coordinate Transformation for Forces and Moments in Shell Elements – Details in Demo 14

To apply coordinate transformations to element forces and moments, the requested elements must first be added to a (section cut) <u>submodel</u> in the ACS SASSI UI.

This submodeling operation conveniently allows for multiple walls or floors to be stored independently without having to redefine any grouping currently present in the model, as well as plotted separately to visualize the elements selected to apply coordinate transformation to.

#### **Coordinate Transformation Commands**

For Planar Geometry - CTRVEC,10,1,0,@PATH[1],MAX For Cylindrical Geometry - CTRCCV,2,@PATH[1],MAX

#### Some Useful Commands for Selecting Elements to

CutAdd,<cut num>,<group num>,<elem 1>, ... <elem N> CutAdd,<cut num>,<group num>,RANGE,<elem start>,[elem end], [stride] CutVol,<cutnum>,[Xmin],[Xmax],[Ymin],[Ymax],[Zmin],[Zmax] SLICE,<cutnum>,<pointx>,<pointy>,<pointz>,<normalx>,<normaly>,<normalz>

Defines a vector for the X-axis of the coordinate system to transform to. CTRCCV does not require this argument, as it is calculated internally for the cylindrical surface

## 10. Automatic Post-Processing Using Multilevel UI Command Macros

### **Post-Processing Programming Commands**

#### **Programming Commands**

| Command   | Action                                                               | Description     |
|-----------|----------------------------------------------------------------------|-----------------|
| ADDRND    | Append random numbers to the end of a variable                       | Section 9.14.1  |
| CD        | Change Current working directory                                     | Section 9.14.2  |
| FOREACH   | Loop on a variable                                                   | Section 9.14.3  |
| LOADMACRO | Load a Macro pre file                                                | Section 9.14.4  |
| LOADVAR   | Load a ∨ariable from a file                                          | Section 9.14.5  |
| MACRO     | Use a Macro                                                          | Section 9.14.6  |
| MACROLIST | Show all macro names currently in ACS SASSI<br>User Interface memory | Section 9.14.7  |
| MKDIR     | Make a new directory                                                 | Section 9.14.8  |
| REDUCESET | Sort variable contents and remove duplicate entries                  | Section 9.14.9  |
| RND       | Fills a variable with a random number                                | Section 9.14.10 |
| RNDSEED   | Seeds or reseeds random number generator                             | Section 9.14.11 |
| SETVAR    | Set Variables                                                        | Section 9.14.12 |
| SHOWVAR   | Show contents of a variable                                          | Section 9.14.13 |
| VAR       | Create a variable                                                    | Section 9.14.14 |
| VARLIST   | Show all variables in ACS SASSI UI memory                            | Section 9.14.15 |

### **UI Macros for Post-Processing SSI Results**

- Perform fast repeated UI operations easily
- Post-Process SSI results (SRSS, averaging, time superposition by algebraic summation, etc.)
- Identify missing frequencies based on ATF or STF results, and build list of new frequencies to be added
- Automate the running of SSI Analysis and post-processing results for coherent and incoherent seismic inputs

### See also Demo 3

## **Macro Basic Functions**

- Macros are loaded into the UI with the LOADMACRO command
- Macros are called with the MACRO command
- Input arguments for a macro are written in the form \$n\$, where n is the number of the argument, i.e. \$1\$ is the first input argument, \$2\$ is the second, etc.
  - In the example below, the macro call would look like macro,srss,.\XDIR\00001TR\_X01.rs,.\YDIR\00001TR\_X01.rs,.\Z DIR\00001TR\_X01.rs,.\SRSS\00001TR\_X01\_SRSS.rs
  - From this example, the first argument is the X-Direction .rs file, the second is the Y-Direction .rs file, the third is the Z-Direction .rs file, and the last argument is the file to save the computed

## **Defining Variables for Efficient Post-Processing**

- Defined in the ACS SASSI UI using the VAR and LOADVAR commands
- Can be viewed with VARLIST and SHOWVAR commands
- Reference in the ACS SASSI UI by the defined name preceded by @, i.e. @variablename[1]
  - The number within the brackets identifies the index number to use to access the values stored in a variable i.e. @name[1] for the first value, @name[2] for the second, etc.

## **FOREACH Command for Building Variable Loops**

- The FOREACH command is extremely useful for post-processing SSI results for many nodes or elements
- FOREACH, variable,<command to be executed>
- The looped variable should appear in the command to be executed in the form of variable[#]
  - The [#] indicates that the specified variable is to be looped on
  - Only one variable can be looped on in a single FOREACH command
- When used with the MACRO command, the execution of operations such as computing SRSS for spectra or summation of time histories can be looped through for a list of nodes or elements

# **Nested Macros for Efficient Post-Processing**

Macros can be nested to easily perform repeated operations. This example calls the nesting macro to pass file name information to the macro performing the SRSS operation. The nesting macro is passed file name information from the top level .pre file, looping through nodes to build file names to pass to the nesting macro with the FOREACH command.

Top Level .pre File Calling Nesting Macro \* Define Variables mdl,temp,<work folder>\Coherent\Post-Processing var,path,. loadvar,nodes,@Path[1]\Nodes.txt \* Load Macros loadmacro,srss,SRSS-macro.pre loadmacro,nestSRSS,Nested-SRSS.pre \* Combine Results foreach,nodes,macro,nestSRSS,@nodes[#],01,X,@path[1] Macro Calling SRSS Macro (Nested-SRSS.pre) \* NEST SRSS macro,srss,\$4\$\XDIR\\$1\$TR\_\$3\$\$2\$.rs,\$4\$\YDIR\\$1\$TR\_\$3\$\$2\$.rs, \$4\$\ZDIR\\$1\$TR \$3\$\$2\$.rs.\$4\$\Combined\ISRS\\$1\$TR \$3\$\$2\$.RS Macro to Perform SRSS Calculation (SRSS-macro.pre) \* SRSS MACRO READSPEC,\$1\$,1,1

2021 Copyright of Ghiocel Predictive Technologies, Inc.. All Rights Reserved. 5-Day ACS SASSI Introductory Training Notes

READSPEC, \$2\$, 1, 2 READSPEC, \$3\$, 1, 3

WRITESPEC.\$4\$.4

139

SRSS.4.1.2.3

### **Example of UI Macros for Adding Acceleration Histories**

Macros can be nested to easily perform repeated operations. This example calls the nesting macro to pass file name information to the macro performing the ADDITION operation.

The nesting macro is passed file name information from the top level .pre file, looping through nodes to build file names to pass to the nesting macro with the FOREACH command.

| Iop Level .pre File Calling Nesting Macro                                                                                                    |                                           |
|----------------------------------------------------------------------------------------------------|-------------------------------------------|
| * Define Variables<br>mdl,temp, <work folder="">\Coherent\Post-Processing</work>                                                                                   | Nodes.txt                                 |
| var,path,.<br>loadvar,nodes,@Path[1]\Nodes.txt                                                                                                    | 09201                                     |
| * Load Macros<br>loadmacro,ADD,ADD-Macro.pre<br>loadmacro.NESTADD.Nested-ADD.pre                                                                                   | 09203<br>09204<br>09205<br>09206          |
| * Combine Results<br>foreach,nodes,macro,nestADD,@nodes[#],X,@path[1]                                                                                              | 09207<br>09208<br>09209<br>09210          |
| NESTADD Macro Calling ADD Macro (Nested-ADD.pre) * NESTADD Macro macro.ADD.\$3\$\XDIR\\$1\$TR_\$2\$ acc.\$3\$\YDIR\\$1\$TR_\$2\$.rs.\$3\$\ZDI                      | 09211<br>09212<br>09213<br>09214<br>09215 |
| R\\$1\$TR_\$2\$.acc,\$4\$\Combined\ISRS\\$1\$TR_\$2\$.acc                                                                                                    | 09233<br>09960                            |
| ADD Macro for ADDITION Calculations (ADD-Macro.p<br>* ADD Macro<br>READTH,\$1\$,0,1<br>READTH,\$2\$,0,2<br>READTH,\$3\$,0,3<br>ADDITION,4,1,2,3<br>WRITETH,\$4\$,4 | re)                                       |

# Combination of ISRS, ACC, and THD Files for Incoherent SSI Analysis (Combine\_Results.pre)

\* Combine\_Results.pre

\* Macro to run SRSS and Average for ISRS, and time history combination for \* THD, ACC, and THS files

#### \* Define Variables

mdl,temp,<work directory>\Incoherent\Post-Processing var,path,.

loadvar,xnodes,@Path[1]\XDIR\_Nodes.txt loadvar,ynodes,@Path[1]\YDIR\_Nodes.txt loadvar,znodes,@Path[1]\ZDIR\_Nodes.txt loadvar,samples,@Path[1]\Samples.txt

#### \* Load Macros loadmacro,srss,SRSS-macro.pre loadmacro,add,Addition-macro.pre loadmacro,mean,Average-macro.pre

loadmacro,xnestsrssfor,Nested-SRSS-foreach-X.pre loadmacro,ynestsrssfor,Nested-SRSS-foreach-Y.pre loadmacro,znestsrssfor,Nested-SRSS-foreach-Z.pre

loadmacro,xnestaddaccfor,Nested-Add-ACC-foreach-X.pre loadmacro,ynestaddaccfor,Nested-Add-ACC-foreach-Y.pre loadmacro,znestaddaccfor,Nested-Add-ACC-foreach-Z.pre loadmacro,xnestaddthdfor,Nested-Add-THD-foreach-X.pre loadmacro,ynestaddthdfor,Nested-Add-THD-foreach-Y.pre loadmacro,znestaddthdfor,Nested-Add-THD-foreach-Z.pre

loadmacro,nestSRSS,Nested-SRSS.pre loadmacro,nestAddACC,Nested-Add-ACC.pre loadmacro,nestAddTHD,Nested-Add-THD.pre

#### See Demo 3

\* Macro continued

\* Create Combined Folders for Each Sample foreach,samples,mkdir,@Path[1]\Sample\_@samples[#]\Combined foreach,samples,mkdir,@Path[1]\Sample\_@samples[#]\Combined\ISRS foreach,samples,mkdir,@Path[1]\Sample\_@samples[#]\Combined\THD foreach,samples,mkdir,@Path[1]\Sample\_@samples[#]\Combined\ACC

\* Calculate SRSS for ISRS for Each Sample foreach,samples,macro,xnestsrssfor,@samples[#] foreach,samples,macro,ynestsrssfor,@samples[#] foreach,samples,macro,znestsrssfor,@samples[#]

\* Calculate Sum for ACC for Each Sample foreach,samples,macro,xnestaddaccfor,@samples[#] foreach,samples,macro,ynestaddaccfor,@samples[#] foreach,samples,macro,znestaddaccfor,@samples[#]

# Combination of ISRS, ACC, and THD Files for Incoherent SSI Analysis (Combine\_Results.pre)

\* Calculate Sum for THD for Each Sample foreach,samples,macro,xnestaddthdfor,@samples[#] foreach,samples,macro,ynestaddthdfor,@samples[#] foreach,samples,macro,znestaddthdfor,@samples[#]

\* Calculate Mean for Each Node mkdir,.\Mean foreach,xnodes,macro,mean,@path[1],@xnodes[#],X,01 foreach,ynodes,macro,mean,@path[1],@ynodes[#],Y,01 foreach,znodes,macro,mean,@path[1],@znodes[#],Z,01

### Macros Are Defined as .pre Input Files

| * Addition-Macro pre for Add                                                                                                    |                                                                                                    |                                                                             |                                                                          |  |
|----------------------------------------------------------------------------------------------------|----------------------------------------------------------------------------------------------------|-----------------------------------------------------------------------------|--------------------------------------------------------------------------|--|
| Time History for 3 Directions<br>READTH, \$1\$,0,1<br>READTH, \$2\$,0,2<br>READTH, \$3\$,0,3                                                                                                    | <pre>* Nested-SRSS.pre macro,srss,\$4\$\XDIR\\$1\$TR ZDIR\\$1\$TR_\$3\$\$2\$.rs,\$4\$\C</pre>                                                                                                    | \$3\$\$2\$.rs,\$4\$\YDIF<br>ombined\ISRS\\$1\$TF                            | R\\$1\$TR_\$3\$\$2\$.rs,\$4\$\<br>R_\$3\$\$2\$.RS                        |  |
| ADDITION,4,1,2,3<br>WRITETH,\$4\$,4                                                                                                    | * Nested-SRSS-foreach-X.pr                                                                                                    | e<br>RSS.@xnodes[#].01.                                                     | X.@path[1]\Sample \$1\$                                                  |  |
| * SRSS-Macro.pre for SRSS                                                                                                    |                                                                                                    |                                                                             | m, cpach[1] (camp10_+1+                                                  |  |
| READSPEC, \$1\$,1,1<br>READSPEC, \$2\$,1,2<br>READSPEC, \$3\$,1,3                                                                                                    | <pre>* Nested-Add-ACC-foreach-X.pre foreach,xnodes,macro,nestAddACC,@xnodes[#],X,@path[1]\Sample \$1\$</pre>                                                                                                    |                                                                             |                                                                          |  |
| SRSS,4,1,2,3<br>WRITESPEC,\$4\$,4                                                                                                    |                                                                                                    |                                                                             |                                                                          |  |
| * Average-Macro.pre for Average<br>READSPEC,\$1\$\Sample_1\Combined\<br>READSPEC,\$1\$\Sample_2\Combined\<br>READSPEC,\$1\$\Sample_3\Combined\                                                                                                    | for 20 Samples<br>ISRS\\$2\$TR_\$3\$\$4\$.RS,1,1<br>ISRS\\$2\$TR_\$3\$\$4\$.RS,1,2<br>ISRS\\$2\$TR_\$3\$\$4\$.RS,1,3                                                                                                    |                                                                             |                                                                          |  |
| READSPEC, \$1\$\Sample_4\Combined\<br>READSPEC, \$1\$\Sample_5\Combined\<br>READSPEC, \$1\$\Sample_6\Combined\<br>READSPEC, \$1\$\Sample_7\Combined\                                                                                                    | ISRS\\$2\$TR_\$3\$\$4\$.RS,1,4<br>ISRS\\$2\$TR_\$3\$\$4\$.RS,1,5<br>ISRS\\$2\$TR_\$3\$\$4\$.RS,1,6<br>ISRS\\$2\$TR_\$3\$\$4\$.RS,1,6                                                                                                    |                                                                             |                                                                          |  |
| READSPEC, \$1\$\Sample_8\Combined\<br>READSPEC, \$1\$\Sample_9\Combined\<br>READSPEC, \$1\$\Sample_10\Combined\<br>READSPEC, \$1\$\Sample_11\Combined\<br>READSPEC, \$1\$\Sample_12\Combined\<br>READSPEC, \$1\$\Sample_13\Combined\<br>READSPEC, \$1\$\Sample_14\Combined\<br>READSPEC, \$1\$\Sample_15\Combined\<br>READSPEC, \$1\$\Sample_15\Combined\ | ISRS\\$2\$TR_\$3\$\$4\$.RS,1,8<br>ISRS\\$2\$TR_\$3\$\$4\$.RS,1,9<br>\ISRS\\$2\$TR_\$3\$\$4\$.RS,1,10<br>\ISRS\\$2\$TR_\$3\$\$4\$.RS,1,11<br>\ISRS\\$2\$TR_\$3\$\$4\$.RS,1,11<br>\ISRS\\$2\$TR_\$3\$\$4\$.RS,1,12<br>\ISRS\\$2\$TR_\$3\$\$4\$.RS,1,13<br>\ISRS\\$2\$TR_\$3\$\$4\$.RS,1,14<br>\ISRS\\$2\$TR_\$3\$\$4\$.RS,1,15 | The THS, THD, a<br>nested macros fo<br>structure to the N<br>and Nested-SRS | Ind ACC addition<br>Ilow a similar<br>Iested-SRSS.pre<br>S-foreach-X.pre |  |
| READSPEC, \$1\$\Sample_16\Combined<br>READSPEC, \$1\$\Sample_17\Combined<br>READSPEC, \$1\$\Sample_18\Combined<br>READSPEC, \$1\$\Sample_19\Combined<br>READSPEC, \$1\$\Sample_20\Combined<br>AVERAGE, 21, 1, 2, 3, 4, 5, 6, 7, 8, 9, 10,<br>WRITESPEC, \$1\$\Mean\\$2\$TR_\$3\$\$4\$                                                                     | \1SRS\\$2\$TR_\$3\$\$4\$.RS,1,16<br>\ISRS\\$2\$TR_\$3\$\$4\$.RS,1,17<br>\ISRS\\$2\$TR_\$3\$\$4\$.RS,1,18<br>\ISRS\\$2\$TR_\$3\$\$4\$.RS,1,19<br>\ISRS\\$2\$TR_\$3\$\$4\$.RS,1,20<br>,11,12,13,14,15,16,17,18,19,20<br>.RS,21                                                                                                 |                                                                             | 143                                                                      |  |

## **Combination of THS Files for Incoherent Analysis**

\* Define Variables mdl,temp,<work directory>\Post-Processing var,path,. loadvar,thslist,@path[1]\ths\_list.txt loadvar,samples,@Path[1]\Samples.txt

\* Load Macros loadmacro,add,Addition-macro.pre loadmacro,nestaddthsfor,Nested-Add-THS-foreach.pre loadmacro,nestAddTHS,Nested-Add-THS.pre

\* Create Combined Folders for Each Sample
foreach,samples,mkdir,@Path[1]\Sample\_@samples[#]\Combined
foreach,samples,mkdir,@Path[1]\Sample\_@samples[#]\Combined\THS

\* Calculate Sum for THS for Each Sample foreach, samples, macro, nestaddthsfor, @samples[#]

\* Addition-Macro.pre for Add Time History for 3 Directions READTH,\$1\$,0,1 READTH,\$2\$,0,2 READTH,\$3\$,0,3 ADDITION,4,1,2,3 WRITETH,\$4\$,4

\* Nested-Add-THS-foreach.pre
foreach,thslist,macro,nestAddTHS,@path[1]\Sample\_\$1\$,@thslist[#]

\* Nested-Add-THS.pre
macro,add,\$1\$\XDIR\\$2\$,\$1\$\YDIR\\$2\$,\$1\$\ZDIR\\$2\$,\$1\$\Combined\THS\\$2\$

\* Nested-Add-THS.pre

macro,add,1\XDIR\2,1\YDIR\2,1\ZDIR\2,1\Combined\THS\2

#### THS\_list.txt

BEAMS\_002\_00001\_FXI.THS BEAMS\_002\_00001\_FXJ.THS BEAMS\_002\_00001\_FYJ.THS BEAMS\_002\_00001\_FYJ.THS BEAMS\_002\_00001\_FZI.THS BEAMS\_002\_00001\_FZJ.THS BEAMS\_002\_00001\_MXI.THS BEAMS\_002\_00001\_MYJ.THS BEAMS\_002\_00001\_MYJ.THS BEAMS\_002\_00001\_MZJ.THS BEAMS\_002\_00001\_MZJ.THS BEAMS\_002\_00001\_MZJ.THS BEAMS\_002\_00001\_MZJ.THS BEAMS\_002\_00001\_MZJ.THS BEAMS\_002\_00001\_MZJ.THS

BEAMS\_011\_00095\_FXJ.THS BEAMS\_011\_00095\_FYJ.THS BEAMS\_011\_00095\_FYJ.THS BEAMS\_011\_00095\_FZJ.THS BEAMS\_011\_00095\_FZJ.THS BEAMS\_011\_00095\_MXI.THS BEAMS\_011\_00095\_MXJ.THS BEAMS\_011\_00095\_MYJ.THS BEAMS\_011\_00095\_MZJ.THS BEAMS\_011\_00095\_MZJ.THS
# Variables Loaded in Combine\_Results.pre

| XDIR_Nodes.txt | YDIR_Nodes.txt | ZDIR_Nodes.txt | Samples.txt |
|----------------|----------------|----------------|-------------|
| 09201          | 09201          | 09201          | 1           |
| 09202          | 09202          | 09202          | 2           |
| 09203          | 09203          | 09203          | 3           |
| 09204          | 09204          | 09204          | 4           |
| 09205          | 09205          | 09205          | 5           |
| 09206          | 09206          | 09206          | 6           |
| 09207          | 09207          | 09207          | 7           |
| 09208          | 09208          | 09208          | 8           |
| 09209          | 09209          | 09209          | 9           |
| 09210          | 09210          | 09210          | 10          |
| 09211          | 09211          | 09211          | 11          |
| 09212          | 09212          | 09212          | 12          |
| 09213          | 09213          | 09213          | 13          |
| 09214          | 09214          | 09214          | 14          |
| 09215          | 09215          | 09215          | 15          |
| 09233          | 09233          | 09233          | 16          |
| 09960          | 09960          | 09301          | 17          |
|                |                | 09302          | 18          |
|                |                | 09303          | 19          |
|                |                | 09304          | 20          |
|                |                | 09305          |             |
|                |                | 09306          |             |
|                |                | 09307          |             |
|                |                | 09308          |             |
|                |                | 09309          |             |
|                |                | 09310          |             |
|                |                | 09311          |             |
|                |                | 09312          |             |

2021 Copyright of Ghiocel Predictive Technologies, Inc.. All Rights Reserved. 5-Day ACS SASSI Introductory Training Notes

# Macro for Finding Additional Frequencies for Improving ATF and STF Interpolation Errors

\* Modify path var to location of the demo directory var,path,C:ACSV300\Demo Problems\demo3\ var,dirs,@path[1]\TFU-TFI mdl,,@path[1] loadvar, TF, tflist.txt mdl,,@dirs[1] var, FREQ foreach, TF, CRITFREQ, 90, 50, @TF[#], FREQ reduceset, FREQ, FLOAT showvar, FREQ

# 11. Section-Cuts Capabilities for Shell and Solid Elements

### **Section-Cut Related Commands**

#### **Cut & Submodeling Commands**

|   | Command      | Action                                                              | Description    |
|---|--------------|---------------------------------------------------------------------|----------------|
|   | CSECT        | create a cross sectional model                                      | Section 9.9.1  |
|   | CUT2SUB      | Transfer Elements in a cut to another model                         | Section 9.9.2  |
|   | CUTADD       | Add elements from a group to a cut                                  | Section 9.9.3  |
|   | CUTCLR       | Clear a cut in memory                                               | Section 9.9.4  |
|   | CUTRMV       | Remove elements from a cut                                          | Section 9.9.5  |
| × | CUTVOL       | Add elements in a volume to a cut                                   | Section 9.9.6  |
|   | EXTRACTEXCAV | Make a submodel of the excavation volume                            | Section 9.9.7  |
| 1 | SLICE        | Add elements to a cut that lie along a plane                        | Section 9.9.8  |
|   | SPLITGROUP   | Split a group into 2 different groups                               | Section 9.9.9  |
|   | TRANELEM     | Transfer a list of element in the current model to<br>another model | Section 9.9.10 |
|   | TRANVOL      | Transfer all elements in a volume to another model                  | Section 9.9.11 |

### **Calculation Section-Cut UI Commands**

#### **Calculation Commands**

| Command        | Action                                                                                               | Description    |
|----------------|----------------------------------------------------------------------------------------------------|----------------|
| CALCC          | Calculate the center of area for the model                                                           | Section 9.12.1 |
| CALCSECTHIST   | Calculate the stress history of a cross section<br>based on multiple files                           | Section 9.12.2 |
| CALCSECTHISTDB | Calculate the stress history of a cross section<br>using the data from the binary stress<br>database | Section 9.12.3 |
| CALCM          | Calculate the mass of the object                                                                     | Section 9.12.4 |
| CALCMOI        | Calculate the moment of inertia                                                                      | Section 9.12.5 |
| CALCPAR        | Calculate all six response quantities for a<br>cross-section                                         | Section 9.12.6 |
| READSTR        | Read the .ess stress file and apply to the<br>model                                                  | Section 9.12.7 |
| SECDATAOPT     | Set the output request in stress for section cut<br>data                                             | Section 9.12.8 |
| SHEAR          | Calculate ultimate shear for a nonlinear panel                                                       | Section 9.12.9 |

# **Section-Cuts Using ESTRESS Text Frames**

The UI Section-Cut capability has two options:

1) Uses *a single frame of stress data* (single .ess frame file) to compute the section-cut forces and moments on a cross-section at a specific time step.

2) Uses a *multiple frames of stress data* (all .ess frame files) to compute the full time-history of the section-cut forces and moments.

#### Demo 8

### **Section-Cut Submodel Models**

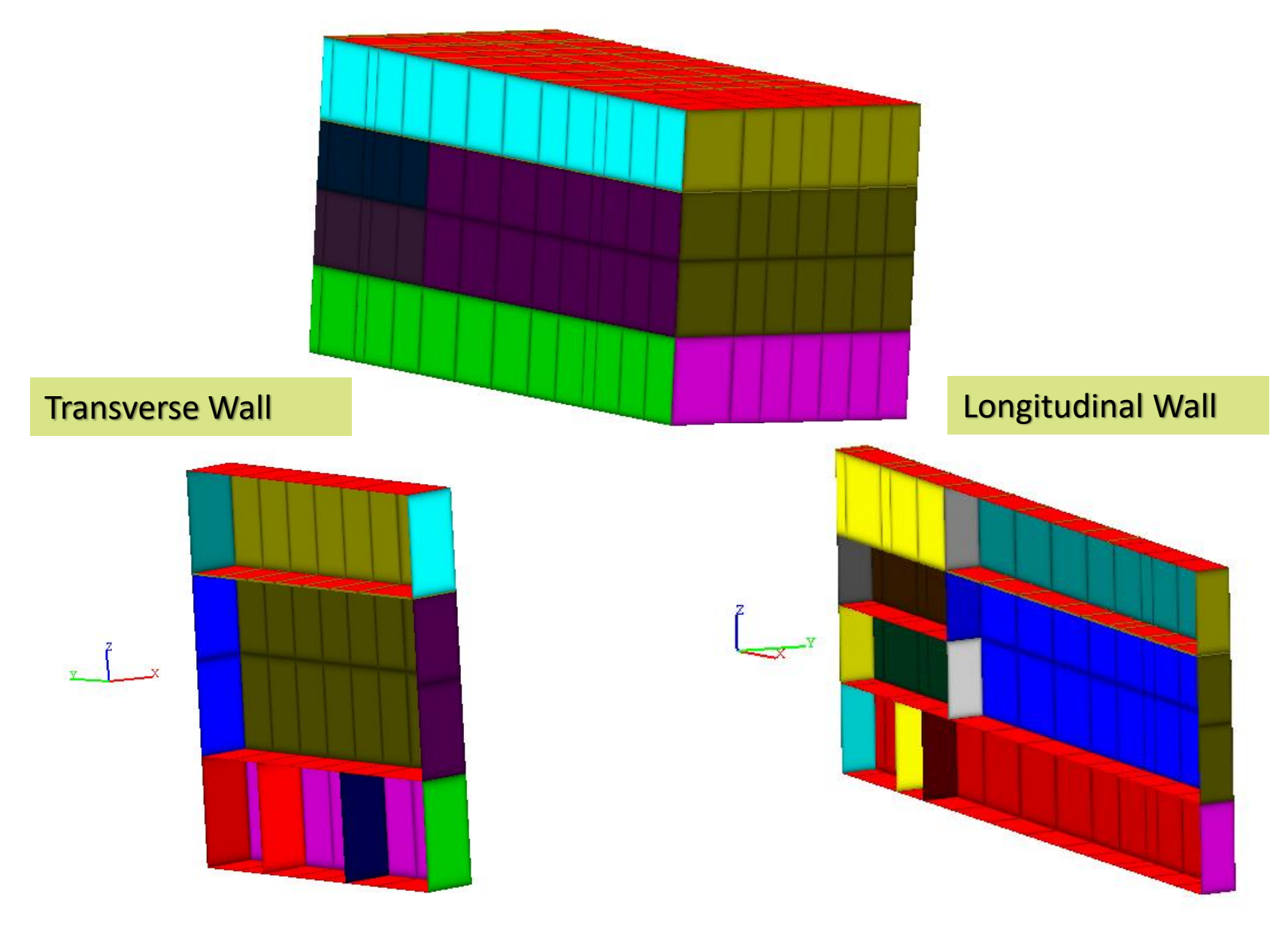

## Section-Cut for Single ESTRESS Stress Frame

#### \* Read element center stress frame READSTR, estress\_02617.ess, C:\DEMOS\DEMO8\ESS\_STRESS

\*For the 1<sup>st</sup> section-cut in the SUBMODELER command line, type

### CUTVOL,1,132.4

\*The blank arguments to this command are interpreted as the respective \*minimum or maximum extent of the building model geometry. This cut volume \*is saved to cut #1.

#### CSECT,1,1,0,0,15.3,0,0,1

\*This creates a cross-section model from cut #1 through point (0.0, 0.0, 15.3), \*with a cross-section plane normal unit vector of (0.0, 0.0, 1.0). The cut cross-\*section is saved to model #1

**CALCPAR, 0.0, 0.0, 1.0, 1.0, 0.0, 0.0**" in the command SUBMODELER window to calculate the cross-section parameters, seismic forces and moments

### **Section-Cut Results**

Model Parameters Centroid X =145.443 Y =-149.003 Z = 15.8 Area = 342 Ixx = 305990 Iyy = 5183.71 Izz = 311174 Fx = -28.0657 Fy = 11456.9 Fz = 109.184 Mx = -323054 My = 124.862 Mz = 97618.6

**NOTE:** If the element stress frame data is not read properly or not input, the force and moment parameters will be set to "0".

## **CALCPAR Command Script (.pre) Example**

```
actm,0
* Load Model and stress user must change path
inp,Demo8.pre,C:\DEMO PROBLEMS\DEMO8\
readstr, estress 02617.ess, C:\DEMO PROBLEMS\DEMO8\ESS STRESS
*define structual components to be cut
cutvol,1,132.4
cutvol,2,,,-120
* create cross sectional models of selected components along a plane
csect, 1, 1, 0, 0, 15.3, 0, 0, 1
csect, 2, 2, 0, 0, -1, 0, 0, 1
* calculate parameters for each of the cross sections
actm,1
calcpar,0,0,1,1,0,0,1
actm,2
calcpar,0,0,1,1,0,0,1
* output cross sections for visualization with PREP(optional)
actm,0
cut2sub,1,3
cut2sub,2,4
actm,3
write,XSub.pre,C:\DEMO PROBLEMS\DEMO8\
actm,4
* write, YSub.pre, C:\DEMO PROBLEMS\DEMO8\
```

### **CALCSECTHIST Command Batch Input**

1 401 1 C:\DEMO\_PROBLEMS\DEMO8\ESS\_FRAMES\ estress\_02401.ess estress\_02402.ess estress\_02403.ess estress\_02404.ess estress\_02405.ess estress\_02406.ess estress\_02406.ess estress\_02407.ess estress\_02408.ess estress\_02409.ess estress\_02410.ess

estress\_02795.ess estress\_02796.ess estress\_02797.ess estress\_02798.ess estress\_02799.ess estress\_02800.ess estress\_02801.ess Batch input file has a similar configuration with the animation files, .thani or .rsani.

### **Section-Cut for Time History ESTRESS Frames**

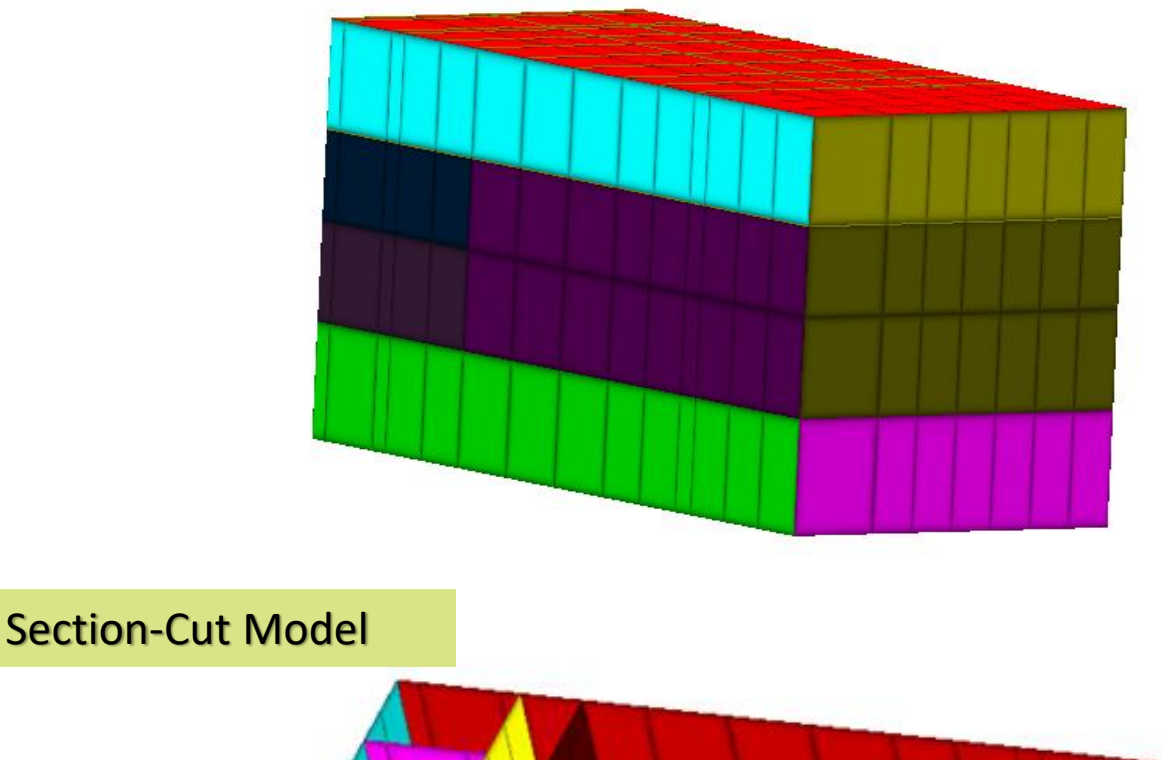

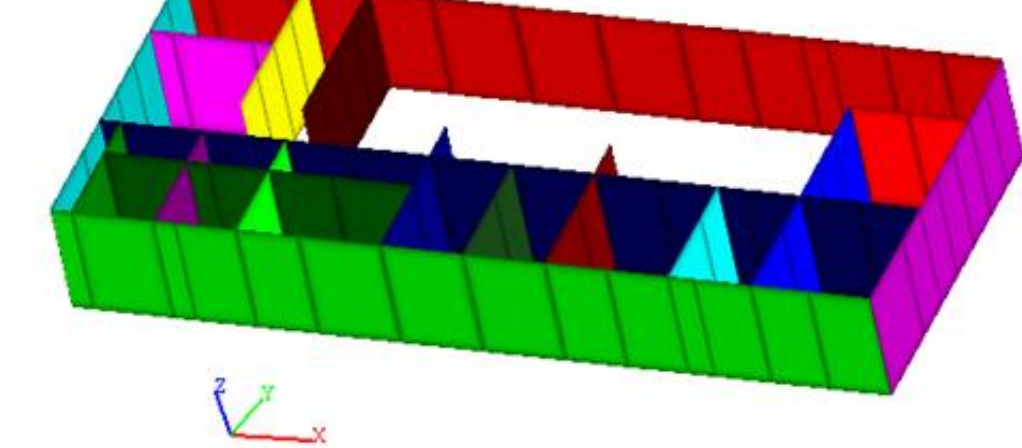

## **CALCSECTHIST Command Script (.pre) Example**

\*

\*Batch .pre input file of section cut for multiple frame data \*

```
actm,0
*Replace Directory Path
inp,demo8.pre,C:\DEMO_PROBLEMS\DEMO8\
*
```

```
* Define structure component to be cut slice, 1, 0.0, 0.0, -12.0317, 0.0, 0.0, 1.0
```

\* Cut the selected structure component using cutting plane \* Calculate the parameters on it, and output to given file Calcsecthist,C:\DEMO\_PROBLEMS\DEMO8\estr\_frame\_files.lst,1,0.0,0.0,-12.0317,0.0,0.0,1.0,1.0,0.0,0.0,1,.005,C:\DEMO\_PROBLEMS\DEMO8\frc\_ mmt\_on\_cut02.txt

### **CALCSECTHIST Results**

#### C:\DEMO\_PROBLEMS\DEMO8\frc\_mmt\_on\_cut02.txt file:

0.005 -343.777 12065.2 0.229168 -800746 -21965.1 581499 0.01 -268.056 11539.5 0.300395 -779248 -16700.6 600032 0.015 -189.851 10623.5 0.294853 -733816 -10990.5 593052 0.02 -114.229 9320.15 0.227868 -665089 -5282.46 558887 0.025 -44.3936 7645.78 0.144148 -573880 2.20757 497620 0.03 18.0423 5647.78 0.0908182 -461901 4514.26 411756 0.035 72.3351 3391.01 0.0894927 -331126 8011.35 305474 0.04 117.752 967.345 0.124164 -184604 10378.6 184558

1.97 -676.309 9226 0.149393 -698463 -42784.3 401711 1.975 -631.161 8753.78 0.143451 -677218 -40340.6 396997 1.98 -553.34 7862.11 0.158777 -627501 -35783.4 376102 1.985 -450.432 6584.62 0.16545 -550419 -29410.2 339107 1.99 -330.715 4981.56 0.133199 -448530 -21628.8 287164 1.995 -202.2 3116.14 0.0512961 -325035 -12940.6 221694 2 -72.0058 1058.89 -0.0630017 -184306 -3907.81 144578 2.005 53.7767 -1132.73 -0.172686 -30951.4 4886.85 57394.5

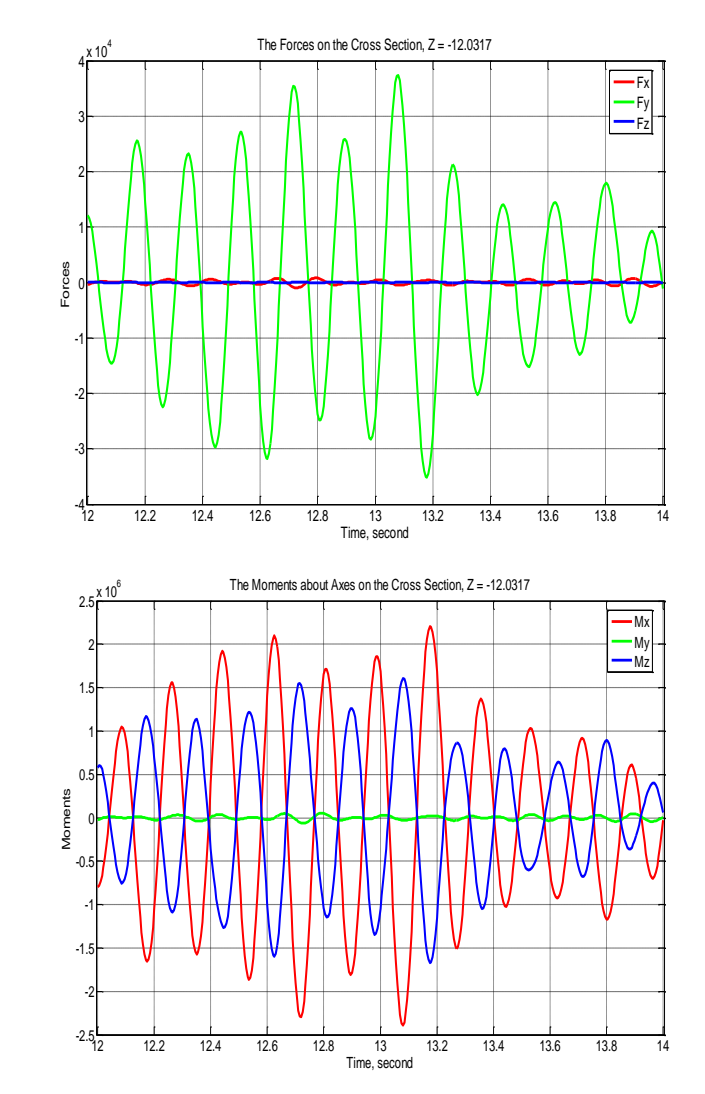

### **CALCSECTHISTDB Command Using STRESS Binary Database**

CALCSECTHISTDB,<cutnum>,<px>,<py>,<pz>,<nx>,<ny>,<nz>,<rz>,<rsys>,<ts>,[start],[end],[Stride],<outfile>

Calculate the Stress history from a cross section using the database currently loaded into User Interface memory. This command has the functionality as CALCSECTHIST does for ASCII generate stress data.

The output of this command is a 7-column text table where the 1st column is either the simulation time or step number if it is set to 0. The rest of the six columns are the stress components of the cross section. The final line of the file will have the word MAX in the1st column. This line will contain the absolute maximum for each component in the table, but the sign of the stress will be maintained on this line.

Before using this command, the stress database for the calculation must be loaded into the UI. The associated model must be loaded into memory and set as the active model. The cut input by the user *cutnum* must be defined before this command.

# Section-Cuts w/ Section\_Cuts\_for\_BBC (Opt. NON)

Use UI Section-cut commands to split the 3DFEM model in wall submodels (including several shell groups).

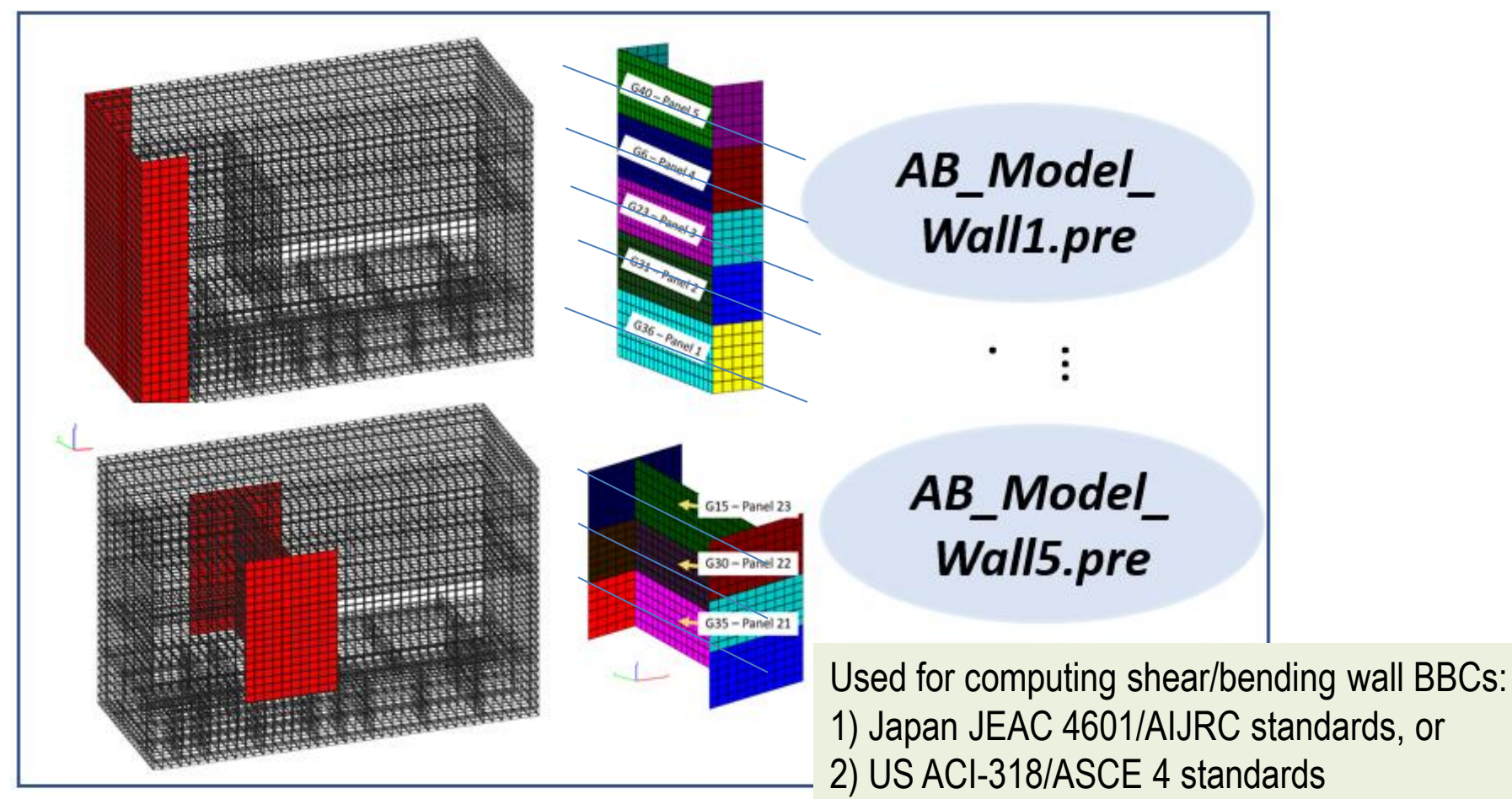

The Section\_Cuts\_for\_BBC module is used for computing automatic sectioncuts for seismic and gravity loads for each submodel for all floor levels

# 12. UI Parametric Language Commands for Building SSI FE Models

# **Building A SSI Analysis Models**

Step 1: Define Dynamic Inputs (Seismic Motion or Forces)

Step 2: Define Soil Layering

- Step 3: Define Structure and Near Field Zone Using FE Modeling
- Step 4: Define Seismic Motion Spatial Incoherency
- Step 5: Select SSI Analysis Options (Assumptions, Methods, Parameters)
- Step 6: Manage SSI Analysis Runs

Step 7: Post Processing for Extracting Results

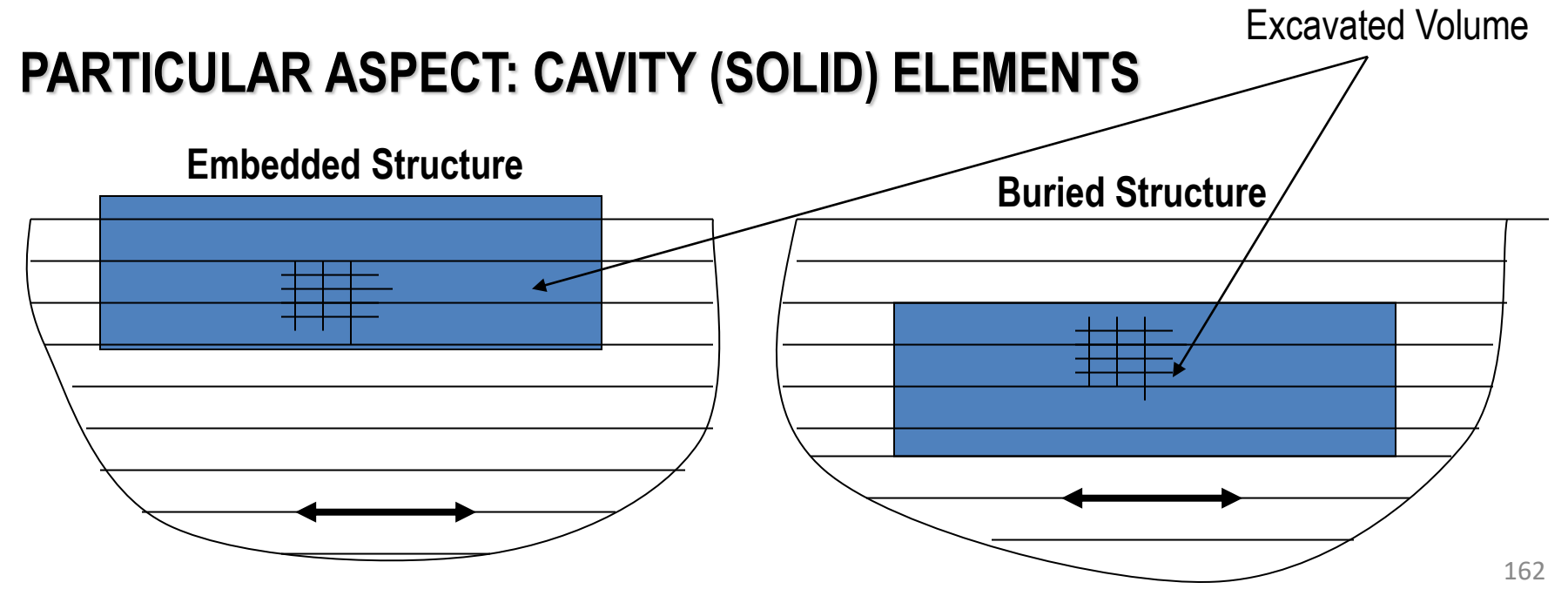

# **SSI Model Building Recommendations**

The user manuals contain a large number of comments on various SSI modeling aspects.

Top-level recommendations of node and element numbering:

- Soil layering to be numbered from ground surface to baserock
- Excavation volume nodes to be numbered from baserock to ground surface
- Interaction nodes defined in ascending number order
- Excavation volume layers to be numbered from ground surface to baserock
- Excavation volume elements to be numbered from ground surface to baserock; each layer of elements to be a separate group for post-processing.

We also recommend always check the consistency of your soil layer or material element assignments for the soil excavation volume and the structural embedment part by revising the HOUSE output (modelname\_HOUSE.out).

For technical support please contact us acs.sassi@ghiocel-tech.com.

### **Node Commands**

#### Node Commands

| Command | Action                                                         | Description    |
|---------|----------------------------------------------------------------|----------------|
| D       | Sets boundary conditions.                                      | Section 9.3.1  |
| FILL    | Generates a node line.                                         | Section 9.3.2  |
| INT     | Sets interaction, interface, intermediate, or internal nodes.  | Section 9.3.3  |
| INTLIST | Lists interaction, interface, intermediate, or internal nodes. | Section 9.3.4  |
| LMO∀E   | Generates a node list by translation.                          | Section 9.3.5  |
| Ν       | Defines a node.                                                | Section 9.3.6  |
| NDEL    | Deletes nodes.                                                 | Section 9.3.7  |
| NGEN    | Generates nodes by copying a node pattern.                     | Section 9.3.8  |
| NLIST   | Lists nodes.                                                   | Section 9.3.9  |
| NMED    | Defines a node with average coordinates.                       | Section 9.3.10 |
| NMOVE   | Generates a node list by scaling.                              | Section 9.3.11 |
| NSCALE  | Scales nodal coordinates.                                      | Section 9.3.12 |

### **Element Commands**

#### **Element Commands**

| Command  | Action                                                   | Description    |
|----------|----------------------------------------------------------|----------------|
| DELL     | Deletes soil layers.                                     | Section 9.4.1  |
| DELM     | Deletes materials.                                       | Section 9.4.2  |
| DELR     | Deletes real properties.                                 | Section 9.4.3  |
| DELSC    | Deletes spring properties.                               | Section 9.4.4  |
| E        | Defines an element.                                      | Section 9.4.5  |
| ECOMPR   | Compresses elements.                                     | Section 9.4.6  |
| EDEL     | Deletes elements.                                        | Section 9.4.7  |
| EGEN     | Generates elements by translation                        | Section 9.4.8  |
| EINT     | Sets integration order for SOLID elements.               | Section 9.4.9  |
| ELIST    | Lists elements.                                          | Section 9.4.10 |
| ETYPE    | Sets type for SOLID, PLANE, SHELL/TSHELL<br>elements.    | Section 9.4.11 |
| GDEL     | Deletes groups.                                          | Section 9.4.12 |
| GLIST    | Lists groups.                                            | Section 9.4.13 |
| GROUP    | Creates or activates a group.                            | Section 9.4.14 |
| GTIT     | Sets group title                                         | Section 9.4.15 |
| HVDCEDEL | Deletes H∨D constant set                                 | Section 9.4.16 |
| HVDCELST | Lists the HVD constants                                  | Section 9.4.17 |
| HVDCEQ   | Define H∨D material constants                            | Section 9.4.18 |
| кі       | Defines end release code in node I of BEAMS<br>elements. | Section 9.4.19 |
| KJ       | Defines end release code in node J of BEAMS elements.    | Section 9.4.20 |

## **Element Commands (cont.)**

|   | L      | Defines a soil layer.                                                  | Section 9.4.21 |
|---|--------|------------------------------------------------------------------------|----------------|
|   | LLIST  | Lists soil layers.                                                     | Section 9.4.22 |
|   | М      | Defines a material.                                                    | Section 9.4.23 |
|   | MACT   | Sets active material / soil layer index.                               | Section 9.4.24 |
|   | MLIST  | Lists materials.                                                       | Section 9.4.25 |
|   | MSET   | Sets element material / soil layer index.                              | Section 9.4.26 |
|   | MXDEL  | Delete matrix properties.                                              | Section 9.4.27 |
|   | MXI    | Set terms for matrix property - imaginary part of<br>stiffness matrix. | Section 9.4.28 |
|   | MXLIST | List matrix property.                                                  | Section 9.4.29 |
|   | MXM    | Set terms for matrix property - mass / weight matrix.                  | Section 9.4.30 |
|   | MXR    | Set terms for matrix property - real part of stiffness                 | Section 9.4.31 |
|   | RACT   | Sets active real / spring / matrix property index.                     | Section 9.4.33 |
|   | RLIST  | Lists real properties.                                                 | Section 9.4.34 |
|   | RSET   | Sets element real / spring / matrix property index                     | Section 9.4.35 |
|   | SC     | Defines a spring property.                                             | Section 9.4.36 |
| - | SCLIST | Lists spring properties.                                               | Section 9.4.37 |
|   | тніск  | Sets thickness for SHELL elements.                                     | Section 9.4.38 |
|   |        |                                                                        | · · ·          |

# **NGEN Command for Generating New Nodes**

• **NGEN**, *ITIME*, *INC*, *NODE1*, *NODE2*, *NINC*, *DX*, *DY*, *DZ* Generates additional nodes from a pattern of nodes.

#### ITIME, INC

Do this generation operation a total of *ITIME* times, incrementing all nodes in the given pattern by *INC* each time after the first. *ITIME* must be > 1 for generation to occur.

#### NODE1, NODE2, NINC

Generate nodes from the pattern of nodes beginning with NODE1 to NODE2 in steps of NINC

DX, DY, DZ

Node location increments

N, 1, 0.0, 0.0, 0.0

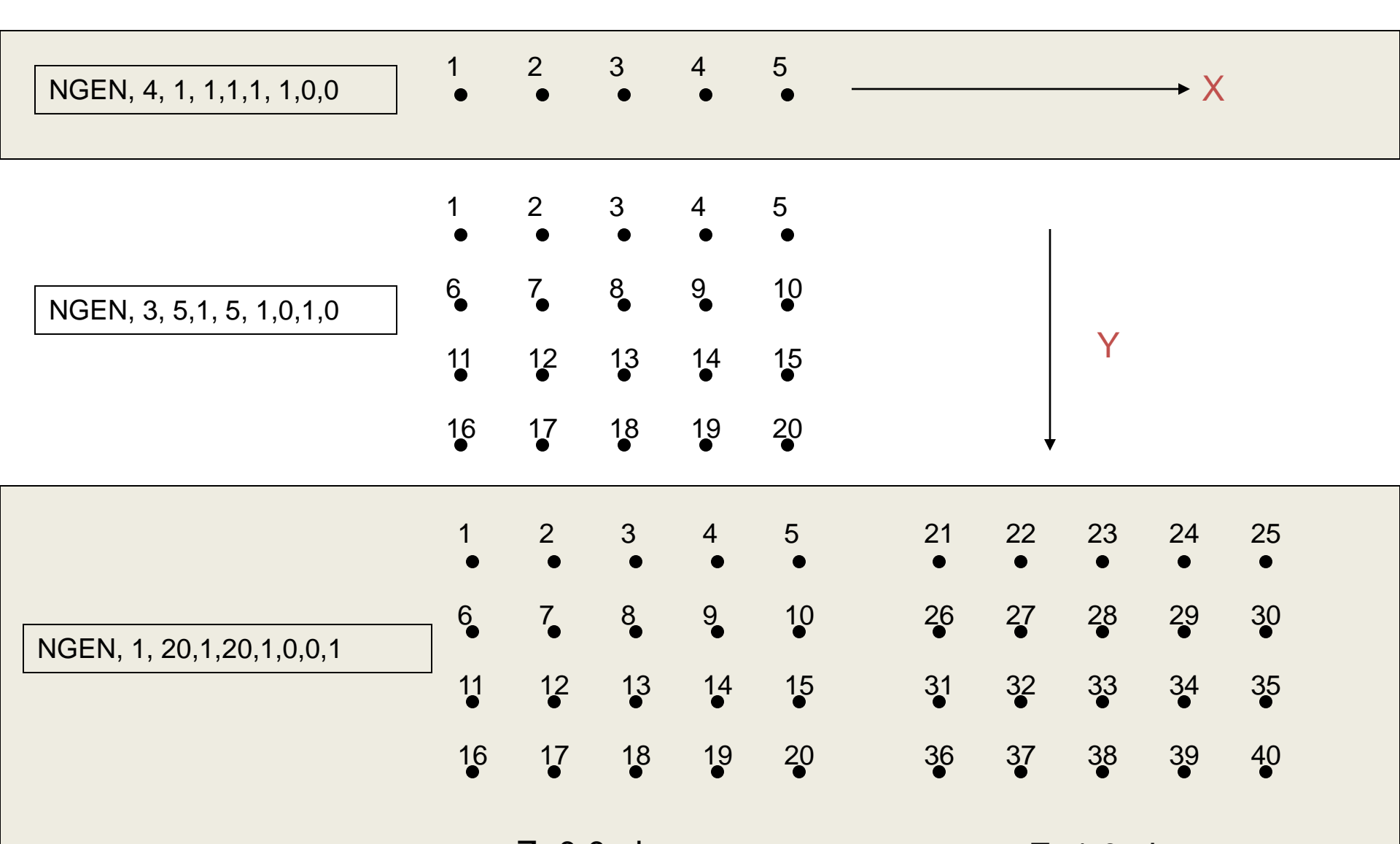

# **EGEN Command for Generating New Elements**

• EGEN, ITIME, NINC, IEL1, IEL2, IEINC

Generates elements from an existing pattern.

#### ITIME, NINC

Do this generation operation a total of *ITIMEs*, incrementing all nodes in the given pattern by *NINC* each time after the first.

#### IEL1, IEL2, IEINC

Generate elements from selected pattern beginning with *IEL1* to *IEL2* in steps of *IEINC* 

#### MINC

Increment material number of all elements in the given pattern by *MINC* each time after the first.

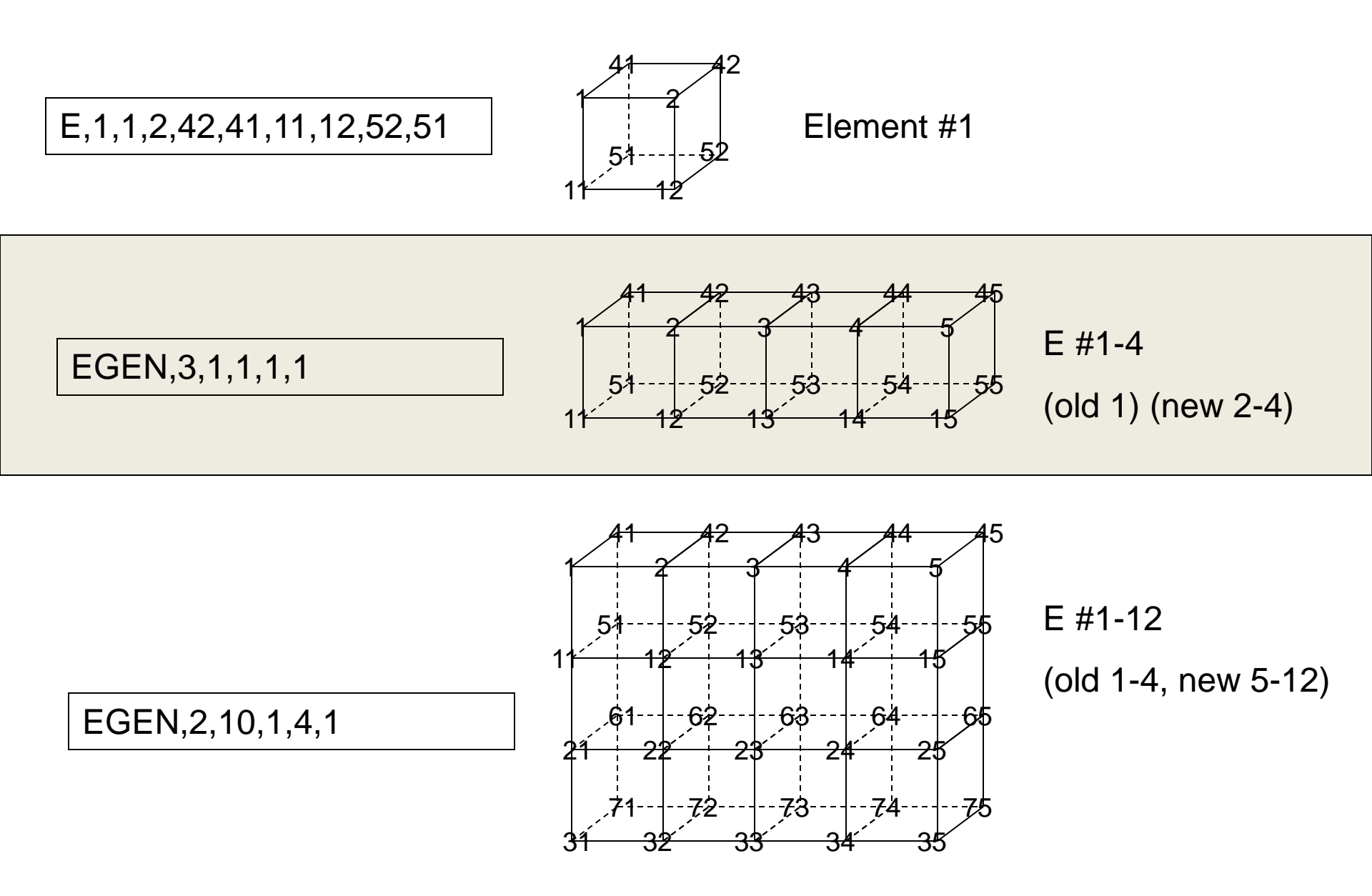

170

## **Group Type Commands**

| Group Type | Element Data                             | Instruction |
|------------|------------------------------------------|-------------|
| SOLID      | material / soil layer index              | MSET        |
| SOLID      | element type                             | ETYPE       |
|            | material index                           | MSET        |
| REAMS      | real property index                      | RSET        |
| DEAIVIS    | I node release code                      | KI          |
|            | J node release code                      | KJ          |
|            | material index                           | MSET        |
| SHELL/     | thickness                                | THICK       |
| TOTILLE    | element type                             | ETYPE       |
|            | material / soil layer index              | MSET        |
| FLANE      | element type                             | ETYPE       |
| SPRING     | spring property index                    | RSET        |
| GENERAL    | matrix property index                    | RSET        |
| H∨D        | HVD property constants defined by HVDCEQ | MSET        |

**WARNING:** All the elements in the system must be grouped separately according to their type. Gaps in element numbering are not allowed. Use the ECOMPR command to compress groups with element gaps.

### **Nodal Load Commands**

#### Load Commands

| Command | Action                                                 | Description    |
|---------|--------------------------------------------------------|----------------|
| F       | Defines a force.                                       | Section 9.5.1  |
| FDEL    | Deletes forces.                                        | Section 9.5.2  |
| FLIST   | Lists forces.                                          | Section 9.5.3  |
| FSCALE  | Scales forces.                                         | Section 9.5.4  |
| MM      | Defines a moment.                                      | Section 9.5.5  |
| MMDEL   | Deletes moments.                                       | Section 9.5.6  |
| MMLIST  | Lists moments.                                         | Section 9.5.7  |
| MR      | Defines a rotational mass.                             | Section 9.5.8  |
| MRGEN   | Generates rotational masses by translation.            | Section 9.5.9  |
| MRDEL   | Deletes rotational masses.                             | Section 9.5.10 |
| MRSCALE | Scales rotational masses.                              | Section 9.5.11 |
| MSCALE  | Scales moments.                                        | Section 9.5.12 |
| MT      | Defines a translational mass.                          | Section 9.5.13 |
| MTDEL   | Deletes translational masses.                          | Section 9.5.14 |
| MTGEN   | Generate translational masses by<br>translation.       | Section 9.5.15 |
| MTLIST  | Lists translational and rotational masses.             | Section 9.5.16 |
| MTSCALE | Scales translational masses.                           | Section 9.5.17 |
| MUNITS  | Sets units for translational and rotational<br>masses. | Section 9.5.18 |
|         |                                                        |                |

# Example of ACS SASSSI .Pre Input File for Simple Embedded Cylinder Model (Solid Elements Only)

# **.PRE File Structure**

| * THIS FILE WAS WRITTEN BY THE ACS SASSI PREPROCESSOR Comment lines starts by *<br>* To reload model type INP, <this file=""> in PREP</this> |     |  |  |
|----------------------------------------------------------------------------------------------------|-----|--|--|
| TIT, EMBEDDED CYLINDER MODEL                                                                                                    |     |  |  |
| * Nodes<br>N,1,0,0,-70<br>N,2,17.5,0,-70<br>N,3,12.374,12.374,-70<br>N,5,-12.374,12.374,-70<br>N,6,-17.5,0,-70<br>N,7,-12.374,-12.374,-70    | 174 |  |  |

Input constrained displacement by "D" command:

\* Boundary Conditions D,1,414,1,1,ROTX,ROTY,ROTZ

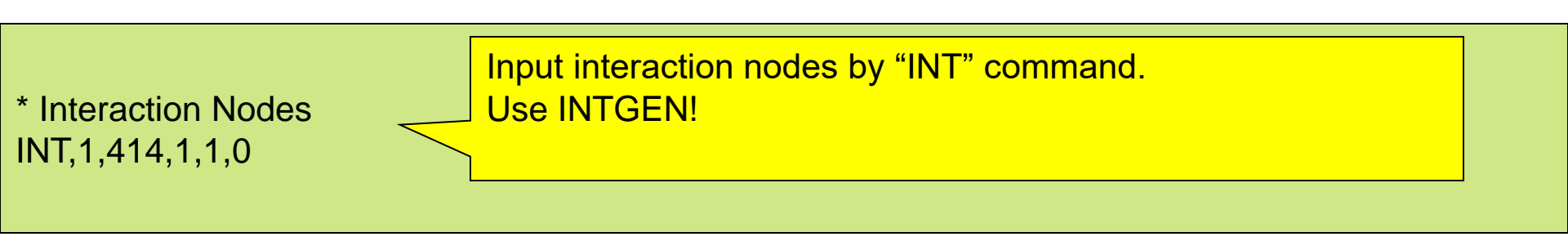

\* Material Table M,1,1e+012,0.2,0,0,0,1, Input material properties by "M" command:

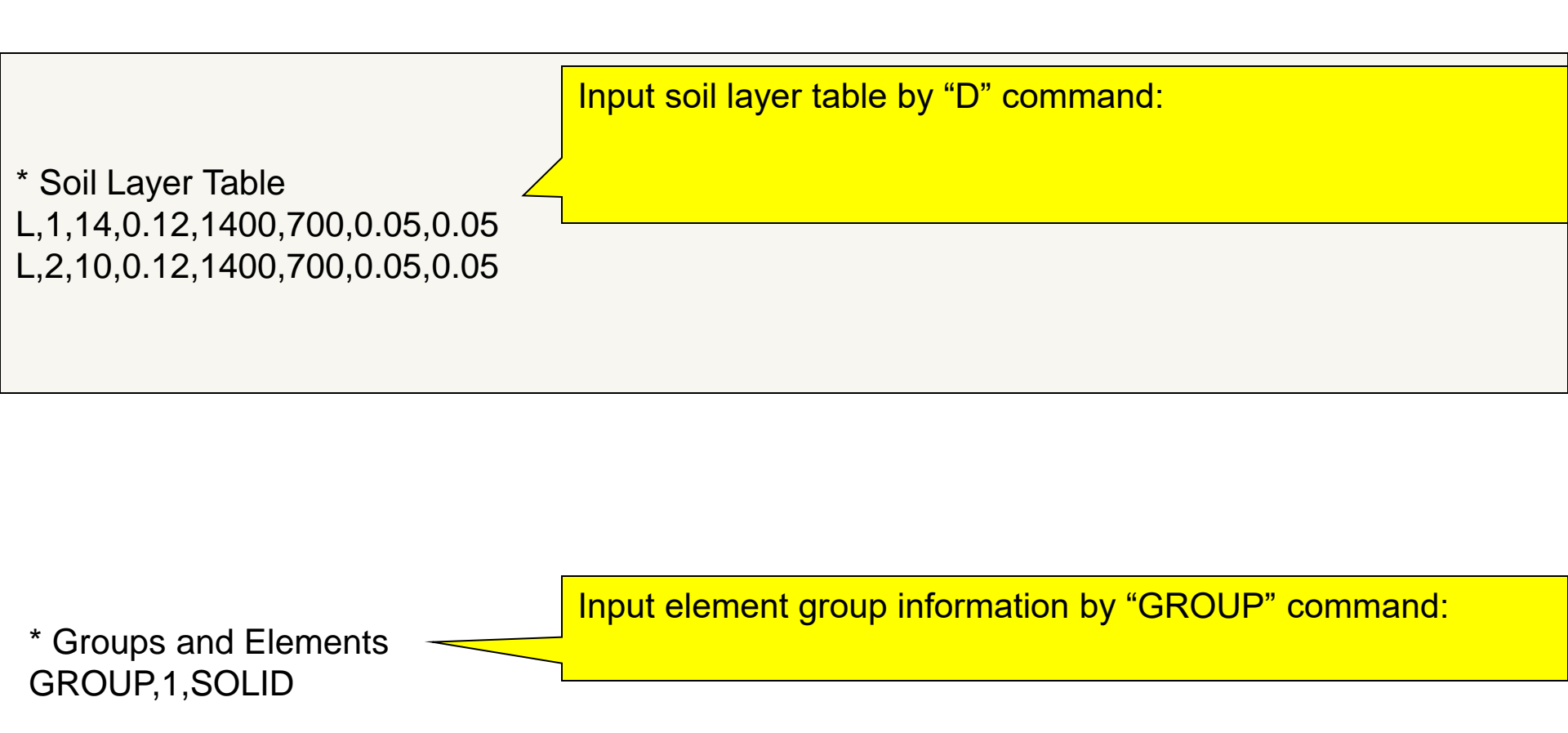

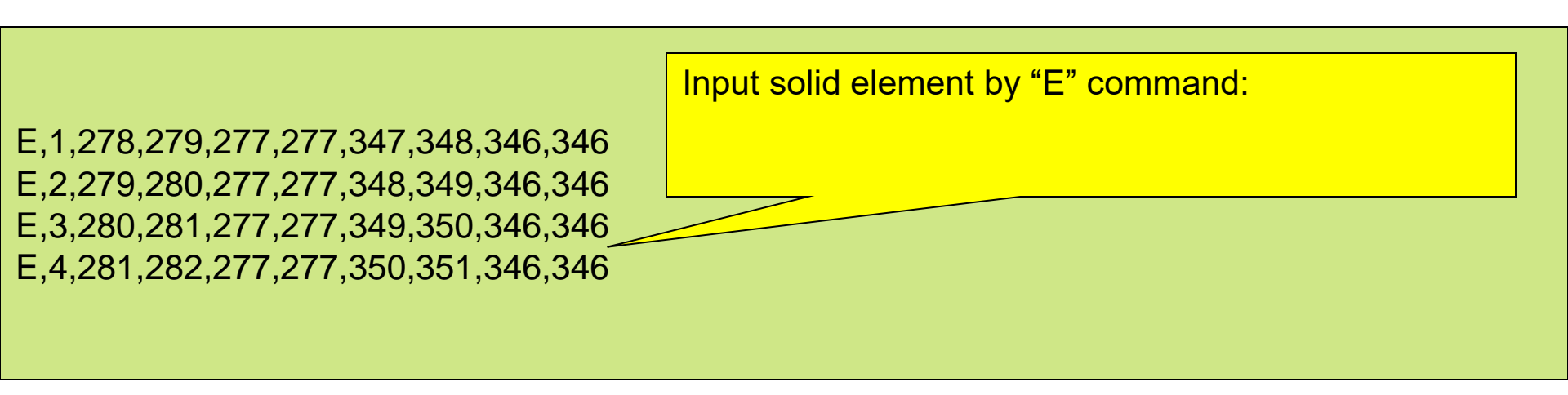

EINT command for solid element

EINT,1,440,1,1

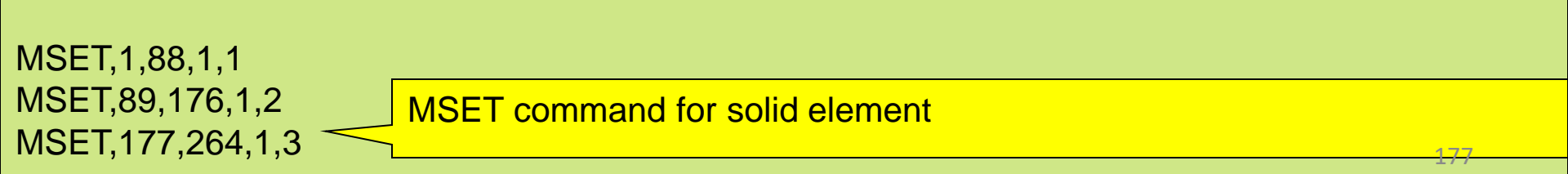

GROUP,2,SOLID E,1,278,279,277,277,347,348,346,346 E,2,279,280,277,277,348,349,346,346 E,3,280,281,277,277,349,350,346,346 E,4,281,282,277,277,350,351,346,346

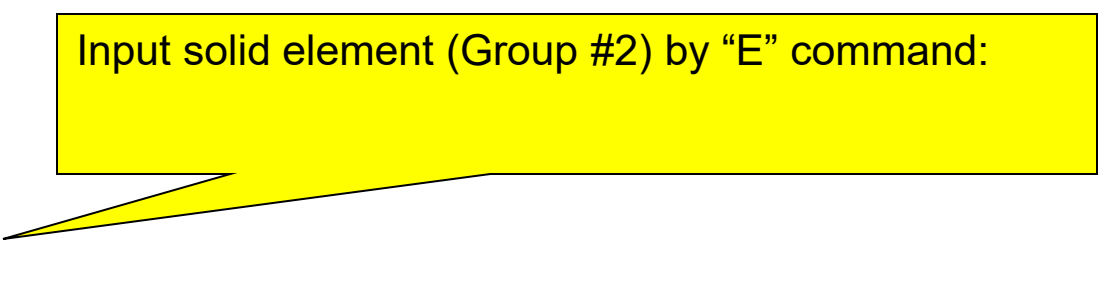

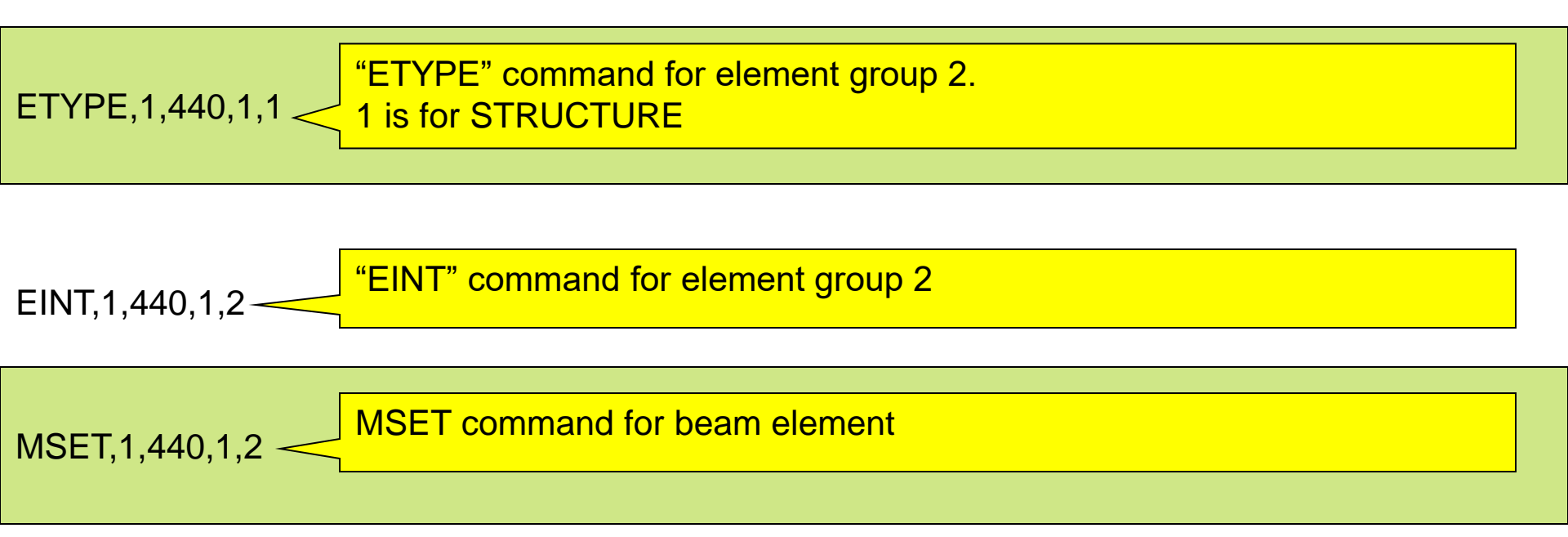

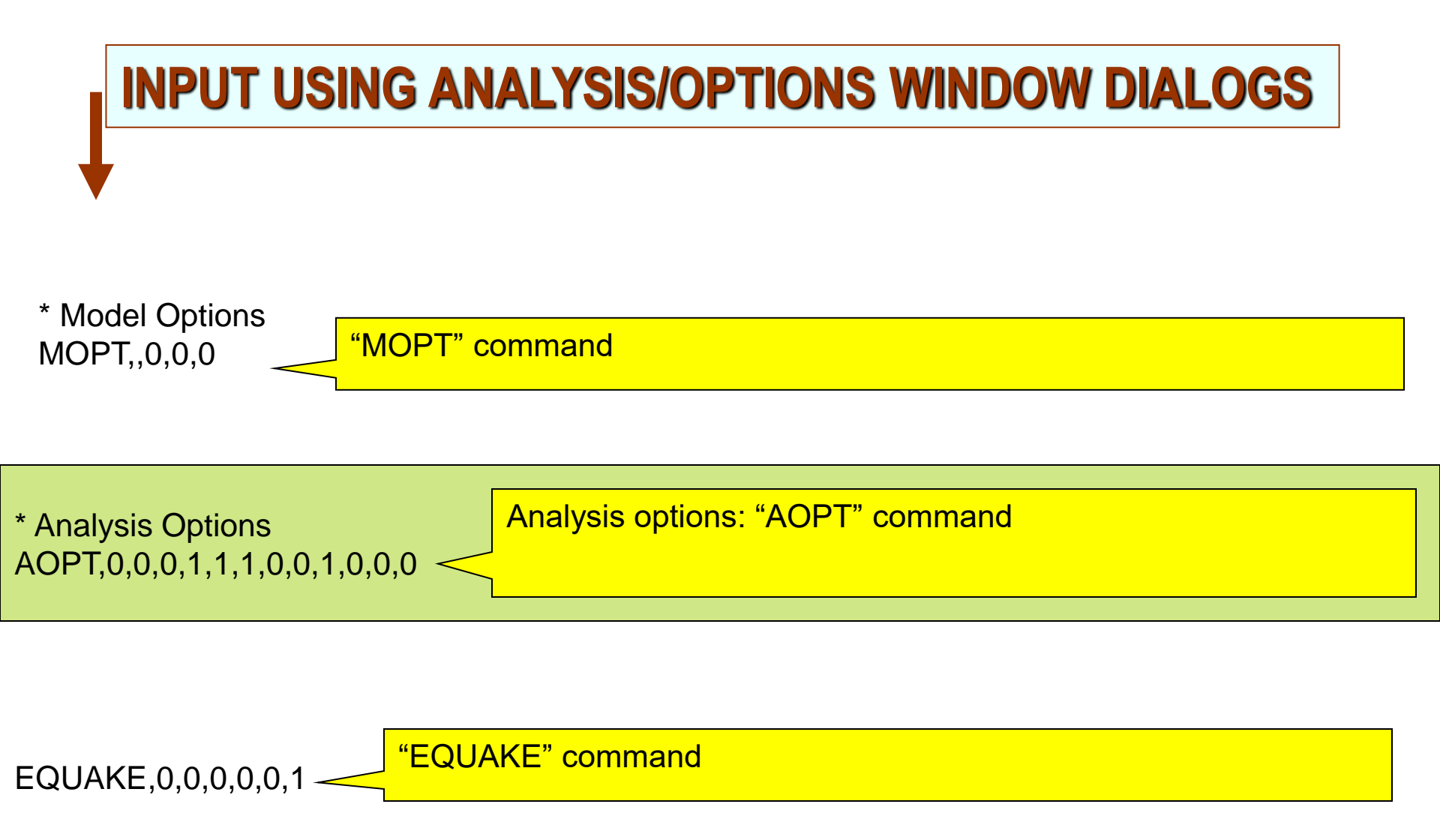

# Other .pre Input Files Including Beam and Shell Elements
### .PRE File Input for ABShear Model with Shell Groups

| ABShear - Notepad                                       |                                                 |
|---------------------------------------------------------|-------------------------------------------------|
| File Edit Format View Help                              |                                                 |
| ***************************************                 |                                                 |
| * THIS FILE WAS WRITTEN BY THE ACS SASSI UI             | N. 1034, 147, 417, -117, 503, 100               |
| * To reload model type INP, <this file=""> in UI</this> | N. 1035.147.417107.003.100                      |
| ***********                                             | * Boundary Conditions                           |
| TIT,                                                    | D,553,556,1,1,UX,UY,UZ,ROTX,ROTY,ROTZ           |
| * Nodes                                                 | D,671,671,1,1,UX,UY,UZ,ROTX,ROTY,ROTZ           |
| N,1,-46.5833,-149.003,26.9167                           | D, 673, 673, 1, 1, UX, UY, UZ, ROTX, ROTY, ROTZ |
| N,2,-46.5833,-149.003,49.3333                           | D,676,676,1,1,UX,UY,UZ,ROTX,ROTY,ROTZ           |
| N,3,-21.5833,-149.003,26.9167                           | D,687,687,1,1,UX,UY,UZ,ROTX,ROTY,ROTZ           |
| N,4,-21.5833,-149.003,49.3333                           | D,810,1035,1,1,UX,UY,UZ,ROTX,ROTY,ROTZ          |
| N,5,-46.5833,-149.003,75.9167                           | * Interaction Nodes                             |
| N,6,-21.5833,-149.003,75.9167                           | INT,363,482,1,1,0                               |
| N,7,8.41667,-149.003,49.3333                            | * Material Table                                |
| N,8,8.41667,-149.003,75.9167                            | M,1,519100,0.17,0,0.07,0.07,1                   |
| N,9,68.4167,-149.003,49.3333                            | M,2,519100,0.17,0,0.07,0.07,1                   |
| N,10,68.4167,-149.003,75.9167                           | M,3,298257,0.17,0,0.07,0.07,1                   |
| N,11,98.4167,-149.003,49.3333                           | M,4,362689,0.17,0,0.07,0.07,1                   |
| N,12,98.4167,-149.003,75.9167                           | M,5,519100,0.17,0,0.07,0.07,1                   |
| N,13,104.417,-149.003,75.9167                           | M,6,260610,0.17,0,0.07,0.07,1                   |
| N,14,104.417,-149.003,49.3333                           | M,7,519100,0.17,0,0.07,0.07,1                   |
| N,15,-51.5833,-128.003,75.9167                          | M,8,455845,0.17,0,0.07,0.07,1                   |
| N,16,-46.5833,-128.003,75.9167                          | M,9,519100,0.17,0,0.07,0.07,1                   |
| N,17,-26.5833,-128.003,75.9167                          | M,10,360878,0.17,0,0.07,0.07,1                  |
| N,18,-21.5833,-128.003,75.9167                          | M,11,210410,0.17,0,0.07,0.07,1                  |
| N,19,-6.58333,-128.003,75.9167                          | M,12,107181,0.17,0,0.07,0.07,1                  |
| N,20,8.41667,-128.003,75.9167                           |                                                 |
| N,21,28.4167,-128.003,75.9167                           |                                                 |

M,42,519100,0.17,0,0.07,0.07,1 M,43,519100,0.17,0,0.07,0.07,1 M,44,4.176e+006,0.3,0,0.07,0.07,1 M,45,1e+007,0.17,0,0.07,0.07,1 \* Soil Layer Table L,1,2.75,0.136,1821.14,817.967,0.0072,0.0072 L,2,2.4375,0.136,1888.03,845.657,0.00788,0.00788 L,3,2.4375,0.136,1997.61,912.117,0.0161,0.0161 L,4,2.4375,0.136,2021.25,889.741,0.01627,0.01627 L,5,2.4375,0.136,2080.06,880,0.0226,0.0226 L,6,2.5,0.136,2120,880,0.0226,0.0226 L,98,5,0.136,6900,1880,0.0318,0.0318 L,99,5,0.136,6900,1880,0.0318,0.0318 L,100,5,0.136,6883.94,1895.8,0.03172,0.03172 \* Real Property Table R,1,11.111,0,0,17.387,10.288,10.288 R,2,13,0,0,22.316,9.75,20.343 R,3,2.849,0,0,28.958,0.333,28.292 \* Groups and Elements GROUP,1,TSHELL E,1,63,64,70,69 E,2,69,70,76,75 E,3,75,76,82,81 E,4,81,82,88,87 E,5,87,88,94,93 E,6,93,94,214,213 \* Frequencies

FREQ,1,1,5,20,40,60,80,100,120,140,160

FREQ,1,180,200,220,240,260,280,300,320,340,360

FREQ,1,380,400,420,440,460,480,500,520,540,560

FREQ,1,580,600,620,640,660,680,700,720,740,760 FREQ,1,780,800,820,840,860,880,900,920,940,960

E,327,320,335,336,321 E,328,334,349,350,335 E,329,335,350,351,336 THICK,1,329,1,3 MSET,1,329,1,1 GROUP, 2, TSHELL E,1,308,309,577,576 E,2,309,310,574,577 THICK, 1, 2, 1, 3 MSET,1,2,1,2 GROUP, 3, TSHELL E,1,106,105,766,767 E,2,105,104,759,766 E,3,104,103,765,759 E,96,423,438,439,424 E,97,438,453,454,439 E,98,453,468,469,454 THICK, 1, 98, 1, 3 MSET,1,98,1,45 \* Masses MT,1,4,4,4 MT,2,4,4,4 MT, 3, 4, 4, 4 MT,4,4,4,4 MT, 527, 4, 4, 4 MT, 528, 4, 4, 4 \* Model Options MOPT,1,0,1,1 \* Analysis Options AOPT,0,0,0,0,0,0,0,0,0,0,0,0,0,0

**Suggestion:** After FE model is defined, user should use the UI Analysis/Option Window Input

### **.PRE File Input for Beam Groups**

\* Real Property Table
R,1,1400,700,700,1e+009,2.8e+006,2.8e+006
R,2,990,500,500,1e+009,1.9e+006,1.9e+006
R,3,990,500,500,1e+009,1.5e+006,1.5e+006
R,4,990,500,500,1e+009,800000,800000
R,5,990,500,500,1e+009,200000,200000
R,6,2000,1320,1320,1e+009,1.1e+006,1.1e+006
R,7,2560,1560,1560,1e+009,1.2e+006,1.2e+006
R,8,2210,1460,1460,1e+009,1.2e+006,1.3e+006
R,9,1960,730,730,1e+009,1.3e+006,1.3e+006
R,10,1740,600,600,1e+009,900000,900000
R,11,780,360,360,1e+009,4000
R,12,190,70,70,1e+009,4000,4000
R,13,100000,500000,1e+012,2e+009,2e+009

GROUP, 2, BEAMS E,1,139,141,46 E,2,141,142,46 E,3,142,143,46 E,4,143,144,46 E,5,144,145,46 E,6,145,146,46 E,7,146,147,46 E,8,147,148,46 E,9,148,149,46 E,10,149,150,46 E,11,150,151,46 E,12,140,152,46 E,13,152,153,46 E,14,153,154,46 E,15,154,155,46 E,16,155,156,46 E,17,156,157,46 E,18,157,158,46 MSET,1,18,1,2 RSET,1,7,1,1 RSET,8,8,1,2 RSET,9,9,1,3 RSET, 10, 10, 1, 4 RSET,11,11,1,5 RSET, 12, 12, 1, 6 RSET,13,13,1,7 RSET,14,14,1,8 RSET,15,15,1,9

## **13. Brief Review of Demo Contents**

| Demo Problem | Softwar | e Features    | Description                                                                                                    |
|--------------|---------|---------------|----------------------------------------------------------------------------------------------------|
|              | Х       | Base Software |                                                                                                    |
|              |         | Option A      | Introductory demo for ACS SASSI. This demo<br>covers basic ACS SASSI functionality, such as<br>loading model files, running modules, and basic<br>post-Processing and result visualization.                            |
| Dama 4       |         | Option AA     |                                                                                                    |
| Demo         |         | Option AA-R   |                                                                                                    |
|              |         | Option NON    |                                                                                                    |
|              |         | Option UPLIFT |                                                                                                    |
|              | Х       | Base Software |                                                                                                    |
|              |         | Option A      | This demo includes a procedure for stress post                                                                                                    |
| Dama 2       |         | Option AA     | Processing, including creating stress contour plot<br>animations for critical time steps using the ACS<br>SASSI UI.                                                                                                    |
| Demo 2       |         | Option AA-R   |                                                                                                    |
|              |         | Option NON    |                                                                                                    |
|              |         | Option UPLIFT |                                                                                                    |
|              | Х       | Base Software |                                                                                                    |
|              |         | Option A      | ]                                                                                                    |
| Domo 2       |         | Option AA     | This demo introduces macros for combination or<br>post-processing results, as well as using the ACS<br>SASSI UI to determine critical frequencies.                                                                     |
| Denio 3      |         | Option AA-R   |                                                                                                    |
|              |         | Option NON    |                                                                                                    |
|              |         | Option UPLIFT |                                                                                                    |
|              | Х       | Base Software |                                                                                                    |
|              |         | Option A      | This demo includes a procedure for performing a<br>SSI analysis with nonlinear soil.                                                                                                    |
| Domo 4       |         | Option AA     |                                                                                                    |
| Denio 4      |         | Option AA-R   |                                                                                                    |
|              |         | Option NON    |                                                                                                    |
|              |         | Option UPLIFT |                                                                                                    |
| Demo 5       | Х       | Base Software |                                                                                                    |
|              | Х       | Option A      | This demo includes a procedure for for transferring<br>SSI loads to an ANSYS model for equivalent static<br>or dynamic analysis. The conversion of ANSYS<br>models to the ACS SASSI format is demonstrated<br>as well. |
|              |         | Option AA     |                                                                                                    |
|              |         | Option AA-R   |                                                                                                    |
|              |         | Option NON    |                                                                                                    |
|              |         | Option UPLIFT |                                                                                                    |

|         | 1 |               |                                                                                                    |
|---------|---|---------------|----------------------------------------------------------------------------------------------------|
| Demo 6  | Х | Base Software |                                                                                                    |
|         | Х | Option A      | This demo includes a procedure for creating soil finite element models for equivalent static linear soil pressure analysis, and nonlinear soil pressure analysis including foundation separation. |
|         |   | Option AA     |                                                                                                    |
|         |   | Option AA-R   |                                                                                                    |
|         |   | Option NON    |                                                                                                    |
|         |   | Option UPLIFT |                                                                                                    |
|         | Х | Base Software | This demo includes a procedure for performing SS<br>analysis for surface and embedded structures using<br>mass, stiffness, and damping matrices from                                              |
|         |   | Option A      |                                                                                                    |
| Domo 7  | Х | Option AA     |                                                                                                    |
| Demo /  |   | Option AA-R   |                                                                                                    |
|         |   | Option NON    | ANSYS.                                                                                                    |
|         |   | Option UPLIFT |                                                                                                    |
|         | Х | Base Software |                                                                                                    |
|         |   | Option A      |                                                                                                    |
| Domo 0  |   | Option AA     | This demo includes a procedure for computing                                                                                                    |
| Demo 8  |   | Option AA-R   | structure using the ACS SASSI UI commands.                                                                                                    |
|         |   | Option NON    |                                                                                                    |
|         |   | Option UPLIFT |                                                                                                    |
|         | Х | Base Software |                                                                                                    |
|         |   | Option A      | This demo includes a procedure for performi                                                                                                    |
| Domo 0  |   | Option AA     | nonlinear structure SSI analysis with Option NON                                                                                                    |
| Denio 9 |   | Option AA-R   | split a model into nonlinear panels and defir backbone curves and nonlinear analysis options.                                                                                                    |
|         | Х | Option NON    |                                                                                                    |
|         |   | Option UPLIFT |                                                                                                    |
| Demo 10 | Х | Base Software |                                                                                                    |
|         |   | Option A      | This demo includes a procedure for performing<br>nonlinear SSI analysis for a base-isolated shearwal<br>structure with nonlinear hysteretic isolators.                                            |
|         |   | Option AA     |                                                                                                    |
|         |   | Option AA-R   |                                                                                                    |
|         | X | Option NON    |                                                                                                    |
|         |   | Option UPLIFT |                                                                                                    |

| I       | 1 |               | 1 1                                                                                                    |
|---------|---|---------------|----------------------------------------------------------------------------------------------------|
| Demo 11 | Х | Base Software |                                                                                                    |
|         |   | Option A      |                                                                                                    |
|         | Х | Option AA     | This demo includes a procedure for using ANSYS<br>MATRIX50 elements in an SSI analysis in ACS<br>SASSI. |
|         |   | Option AA-R   |                                                                                                    |
|         |   | Option NON    |                                                                                                    |
|         |   | Option UPLIFT |                                                                                                    |
|         | Х | Base Software |                                                                                                    |
|         |   | Option A      |                                                                                                    |
| D 10    |   | Option AA     | This demo performs a pushover analysis of a                                                             |
| Demo 12 |   | Option AA-R   | shell                                                                                                   |
|         | V | Option NON    |                                                                                                    |
|         | Х | Base Software |                                                                                                    |
|         |   | Option A      | The demo includes a procedure for post-processing                                                       |
| Domo 12 |   | Option AA     | SSI analysis results using binary databases. It                                                         |
| Demo 15 |   | Option AA-R   | text files from databases, and creating animation from binary databases.                                |
|         |   | Option NON    |                                                                                                    |
|         |   | Option UPLIFT |                                                                                                    |
|         | Х | Base Software |                                                                                                    |
|         |   | Option A      |                                                                                                    |
| Domo 14 |   | Option AA     | This demo includes a procedure for performing                                                           |
| Demo 14 |   | Option AA-R   | shell elements in the ACS SASSUU                                                                        |
|         |   | Option NON    |                                                                                                    |
|         |   | Option UPLIFT |                                                                                                    |
| Demo 15 | Х | Base Software |                                                                                                    |
|         |   | Option UPLIFT | This demo includes a procedure for performing S<br>analysis in ANSYS via harmonic analysis usi          |
|         |   | Option AA     |                                                                                                    |
|         | Х | Option AA-R   | using Option AA-R                                                                                       |
|         |   | Option NON    |                                                                                                    |
|         |   | Option UPLIFT |                                                                                                    |

|          | 1 |               |                                                                                                    |
|----------|---|---------------|----------------------------------------------------------------------------------------------------|
| Demo 16  | Х | Base Software |                                                                                                    |
|          |   | Option A      | This demo describes the procedure for performing fast SSI analysis using the FVROM-INT approach for a deeply embedded shearwall structure. Also applicable to AA-R option. |
|          |   | Option AA     |                                                                                                    |
|          | Х | Option AA-R   |                                                                                                    |
|          |   | Option NON    |                                                                                                    |
|          |   | Option UPLIFT |                                                                                                    |
| Demo 17  | Х | Base Software |                                                                                                    |
|          |   | Option A      | This demo describes the uplift SSI analysis for a                                                                                                    |
|          |   | Option AA     | surface and an embedded RB model using the                                                                                                    |
|          |   | Option AA-R   | UPLIFT option.                                                                                                    |
|          |   | Option NON    |                                                                                                    |
|          | Х | Option UPLIFT |                                                                                                    |
|          | Х | Base Software |                                                                                                    |
|          |   | Option A      | This demo applies Option NON Advanced to typical                                                                                                    |
| Domo 19  |   | Option AA     | RC shearwall building using the US standard and                                                                                                    |
| Denio To |   | Option AA-R   | Japan standard recommendations.                                                                                                    |
|          | Х | Option NON    |                                                                                                    |
| Demo 19  | Х | Base Software |                                                                                                    |
|          |   | Option A      | This demo applies Option NON Advanced to typical<br>deeply embedded SMR structure using the Us<br>standard and Japan standard recommendations                              |
|          |   | Option AA     |                                                                                                    |
|          |   | Option AA-R   |                                                                                                    |
|          | Х | Option NON    |                                                                                                    |
|          |   | Option UPLIFT |                                                                                                    |

#### Option PRO and RVT-SIM have separate illustrative example problems provided in their user manuals

## **14. Verification and Validation**

## ACS SASSI NQA V4.3.2 Verification & Validation

Verification Manual includes 65 Selected SSI Problems (with more than 100 subproblems, about 500 figures, with more than 5,000 files) to cover ACS SASSI functionalities (except PRO and RVT-SIM):

- Verify Results Against Other Codes: SHAKE91, ANSYS, etc.
- Verify Against Analytical Solutions
- Verify Against Experiments
- Verify by Engineering Body of Knowledge/Judgment
- Verify by a) Result Accuracy and b) Expected Behavior

NQA Maintenance Service: Bugs and Error Reports, Periodic and Focused Memos with comments, Technical Investigation Reports

# End of Part 3 Presentation Thank You!